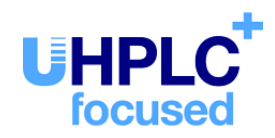

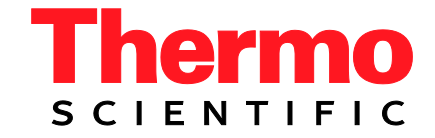

# Thermo Scientific Dionex UltiMate 3000 Series

# Diode Array Detectors DAD-3000(RS) and MWD-3000(RS)

**Operating Instructions** (Original Operating Instructions)

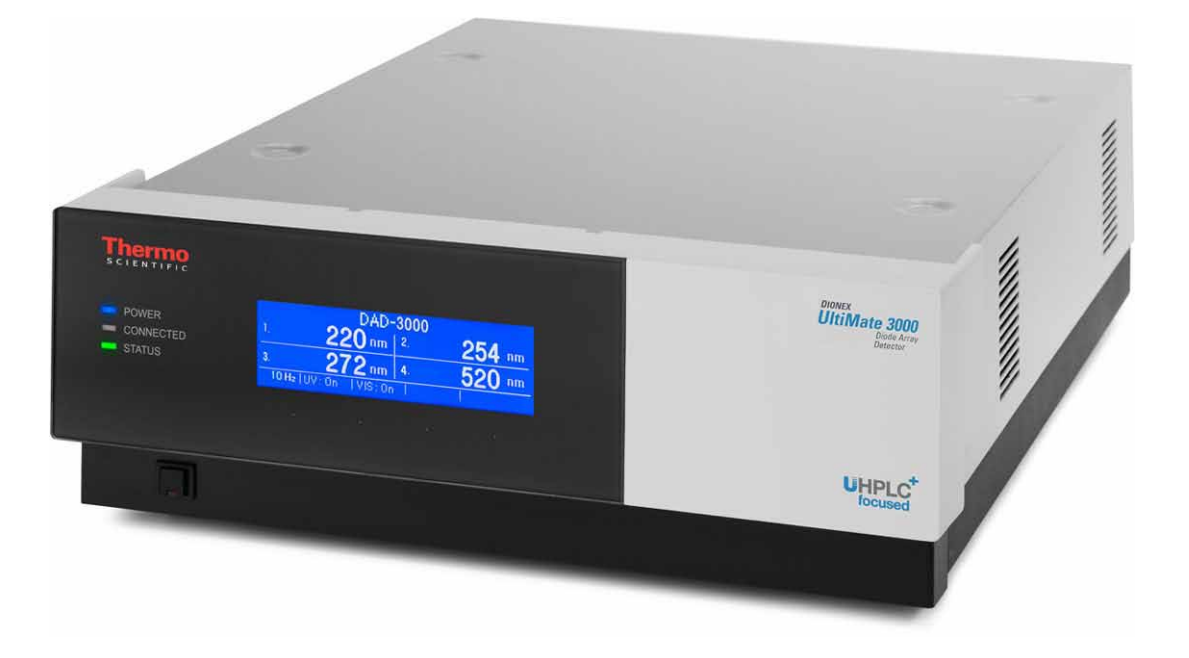

Revision: 1.4 Date: September 2013

© 2013 Thermo Fisher Scientific Inc.

Doc. No. 4820.8250

| 6 |
|---|
|   |
|   |

## **Declaration of Conformity**

(Original Declaration of Conformity)

Product: Types:

# Thermo Scientific Dionex UltiMate 3000 - Detector **DAD-3000** and **DAD-3000RS**

MWD-3000 and MWD-3000RS

Dionex Softron GmbH herewith declares conformity of the above products with the respective requirements of the following regulations:

- Low-Voltage Directive 2006/95/EC
- EMC Directive 2004/108/EC

The electrical safety of the products was evaluated based on the following standard:

DIN EN 61010-1:2010
 Safety requirements for electrical equipment for measurement, control and laboratory use, Part 1: General Requirements

The Electromagnetic Compatibility (EMC) of the products was evaluated based on the following standard:

• DIN EN 61326:2006 Electrical equipment for measurement, control and laboratory use EMC Requirements

This declaration is issued for the manufacturer

Dionex Softron GmbH Part of Thermo Fisher Scientific Inc. Dornierstraße 4 D-82110 Germering

by the Managing Director, Rüdiger Obst, and the Vice President HPLC, Fraser McLeod.

September 2, 2013

## **Table of Contents**

| roduction                                                                                                    | 1                                                                                                    |
|----------------------------------------------------------------------------------------------------|----------------------------------------------------------------------------------------------------|
| How to Use This Manual                                                                                                    | 1<br>3<br>3<br>3<br>3<br>9<br>13<br>14                                                                                                    |
| erview                                                                                                    | 15                                                                                                    |
| Unit Description<br>Operating Principle<br>Detector Configurations<br>Interior Components<br>Front Panel Elements<br>Rear Panel<br>1 Power Switch<br>2 Fuse Cartridge<br>3 USB Connector<br>4 Analog Outputs (optional)<br>5 pH and Conductivity Monitor (optional)<br>Fluid Connections<br>Flow Cells<br>Leak Sensor<br>Chromeleon Software<br>1.1 System Requirements<br>1.2 Direct and Automated Control<br>System Wellness, Predictive Performance, and Diagnostics                       | $\begin{array}{c}15\\16\\18\\19\\20\\21\\21\\21\\21\\21\\22\\22\\23\\24\\25\\26\\26\\26\\28\\28\\28\\28\\28\\$                                                                                                    |
| stallation                                                                                                    |                                                                                                    |
| <ul> <li>Facility Requirements</li> <li>Unpacking</li> <li>Positioning the Detector in the UltiMate 3000 System</li> <li>Connecting the Detector</li> <li>.1 General Information</li> <li>.2 Connecting the USB Cable</li> <li>.3 Connecting the Power Cord</li> <li>.3 Connecting the Power Cord</li> <li>.4 Loading the USB Driver for the Detector</li> <li>.1 Loading the USB Driver for the Detector</li> <li>.2 Installing the Detector</li> <li>.3 Configuring the Detector</li> </ul> | 29<br>                                                                                                    |
|                                                                                                    | troduction         How to Use This Manual         Safety         1       Symbols on the Instrument and in the Manual         2       Safety Precautions         3       Consignes de Sécurité         Intended Use       Federal Communications Commission (FCC) Note         Federal Communications Commission (FCC) Note         /erview       Provide         Unit Description       Operating Principle         Detector Configurations       Interior Components         Front Panel Elements       Rear Panel         .1       Power Switch       Rear Panel         .1       Power Switch       Prover Switch         .2       Fuse Cartridge       SusB Connector         .4       Analog Outputs (optional)       Full         .5       pH and Conductivity Monitor (optional)       Flow Cells         .1       System Requirements       Suspace         .1.1       System Requirements       System Wellness, Predictive Performance, and Diagnostics         .1.2       Direct and Automated Control       System Mellness, Predictive Performance, and Diagnostics         .5       Stallation       Positioning the Detector       Interview Performance, and Diagnostics         .2       Connecting the USB Cable       Connecting the |

| 4 Pro       | eparation for Operation (Startup)                         | 43         |
|-------------|-----------------------------------------------------------|------------|
| 41          | Overview of Actions                                       | 43         |
| 4.2         | General Precautions for Connecting Capillaries            |            |
| 4.3         | Connecting the Drain System                               |            |
| 4.4         | Equilibrating the System                                  |            |
| 4.5         | General Guidelines for Detector Operation                 | 47         |
| 4.5         | 1 Wavelength                                              | 47         |
| 4.5         | 2 Mobile Phases                                           | 47         |
| 4.5         | 3 Mobile Phase Delivery System                            | 48         |
| 4.5         | 4 Flow Cell                                               |            |
| 4.5         | 5 Lamps                                                   |            |
| 5 Op        | eration and Maintenance                                   | 49         |
| 5.1         | Power-Up                                                  | 49         |
| 5.2         | Status Screen                                             |            |
| 5.3         | Chromeleon Software                                       | 51         |
| 5.3         | 1 Connecting to Chromeleon                                | 51         |
| 5.3         | 2 Direct Control                                          |            |
| 5.3         | 3 Automated Control                                       | 55         |
| 5.4         | Display Screens (Function Keys and Menus)                 | 57         |
| 5.4         | .1 Showing the Function Keys                              | 57         |
| 5.4         | 2 Detector Menus                                          |            |
| 5.5         | Operational Settings                                      | 65         |
| 5.5         | 1 Turning on the Lamps                                    | 65         |
| 5.5         | 2 Setting the Wavelength for UV_VIS channels              |            |
| 5.5         | 3 Setting the 3D Wavelength Range (DAD-3000(RS) only)     |            |
| 5.5         | 4 Starting and Stopping Data Acquisition                  |            |
| 5.5         | 5 Detecting Liquid Leaks in the Detector                  |            |
| 5.5         | 6 Adjusting the Screen Brightness or Contrast             |            |
| 5.6         | Special Functions in Chromeleon                           | 69         |
| 5.6         | 1 Optimizing Detector Performance                         |            |
| 5.6         | 2 SmartStartup and SmartShutdown                          |            |
| 5.0         | A Describe the Lever Herror Town and the                  |            |
| 5.0.<br>5.6 | 4 Recording the Lamp House Temperature                    | /0<br>רד   |
| 5.6         | 6 Operational Qualification and Derformance Qualification | / /<br>דד  |
| 5 7         | Shutting Down the Detector                                |            |
| 5.8         | Routine and Preventive Maintenance Intervals              |            |
| 6 Tr        | nubleshooting                                             | <b>Q</b> 1 |
| 61          | Overview                                                  | Q1         |
| 6.1         | Messages on the Detector Display                          |            |
| 63          | Diagnostics Tests in Chromeleon                           |            |
| 63          | 1 Dark Current Test                                       |            |
| 63          | 2 Holmium Oxide Test                                      |            |
| 6.3         | 3 Intensity Test                                          |            |
|             |                                                           |            |

| 6.4 Operating Problems       89         7 Service       97         7.1 General Notes and Safety Precautions       97         7.2 Wavelength Verification       99         7.3 Lamps       101         7.3.1 Diagnostic Functions for the Lamps       102         7.3.2 Replacing the Deuterium Lamp       102         7.3.3 Replacing the Tungsten Lamp       106         7.4.4 Flow cell       108         7.4.1 Cleaning the Flow Cell       108         7.4.2 Exchanging the Flow Cell       109         7.5 Drying the Leak Sensor       115         7.6 Replacing the Main Power Fuses       116         7.7 Updating the Detector Firmware       117         8 Technical Information       119         9 Accessories, Consumables, and Spare Parts       121         9.1 Standard Accessories       122         9.3 Consumables and Spare Parts       124         10 Appendix       127         10.1 Common Mobile Phases       127         10.2 Declaration of Conformity for Holmium Oxide Filters       129         11 Index       131                                                    |     | 6.3.4 Slit Test (DAD-3000RS and MWD-3000RS only)       |     |
|----------------------------------------------------------------------------------------------------|-----|--------------------------------------------------------|-----|
| 7       Service                                                                                                    | 6.4 | 4 Operating Problems                                   |     |
| 7.1       General Notes and Safety Precautions       97         7.2       Wavelength Verification       99         7.3       Lamps       101         7.3.1       Diagnostic Functions for the Lamps       102         7.3.2       Replacing the Deuterium Lamp       103         7.3.3       Replacing the Tungsten Lamp       106         7.4       Flow cell       108         7.4.1       Cleaning the Flow Cell       108         7.4.2       Exchanging the Flow Cell       109         7.5       Drying the Leak Sensor       115         7.6       Replacing the Main Power Fuses       116         7.7       Updating the Detector Firmware       117         8       Technical Information       119         9       Accessories, Consumables, and Spare Parts       121         9.1       Standard Accessories       122         9.3       Consumables and Spare Parts       124         10       Appendix       127         10.1       Common Mobile Phases       127         10.2       Declaration of Conformity for Holmium Oxide Filters       129         11       Index       131 | 7   | Service                                                | 97  |
| 7.2       Wavelength Verification       99         7.3       Lamps       101         7.3.1       Diagnostic Functions for the Lamps       102         7.3.2       Replacing the Deuterium Lamp       103         7.3.3       Replacing the Tungsten Lamp       106         7.4       Flow cell       108         7.4.1       Cleaning the Flow Cell       108         7.4.2       Exchanging the Flow Cell       109         7.5       Drying the Leak Sensor       115         7.6       Replacing the Main Power Fuses       116         7.7       Updating the Detector Firmware       117         8       Technical Information       119         9       Accessories, Consumables, and Spare Parts       121         9.1       Standard Accessories       122         9.3       Consumables and Spare Parts       124         10       Appendix       127         10.1       Common Mobile Phases       127         10.2       Declaration of Conformity for Holmium Oxide Filters       129         11       Index       131                                                                 | 7.  | 1 General Notes and Safety Precautions                 |     |
| 7.3 Lamps       101         7.3.1 Diagnostic Functions for the Lamps       102         7.3.2 Replacing the Deuterium Lamp       103         7.3.3 Replacing the Tungsten Lamp       106         7.4 Flow cell       108         7.4.1 Cleaning the Flow Cell       108         7.4.2 Exchanging the Flow Cell       109         7.5 Drying the Leak Sensor       115         7.6 Replacing the Main Power Fuses       116         7.7 Updating the Detector Firmware       117         8 Technical Information       119         9 Accessories, Consumables, and Spare Parts       121         9.1 Standard Accessories       122         9.3 Consumables and Spare Parts       124         10 Appendix       127         10.1 Common Mobile Phases       127         10.2 Declaration of Conformity for Holmium Oxide Filters       129         11 Index       131                                                                                                    | 7.2 | 2 Wavelength Verification                              |     |
| 7.3.1Diagnostic Functions for the Lamps.1027.3.2Replacing the Deuterium Lamp.1037.3.3Replacing the Tungsten Lamp.1067.4Flow cell1087.4.1Cleaning the Flow Cell1087.4.2Exchanging the Flow Cell1097.5Drying the Leak Sensor1157.6Replacing the Main Power Fuses.1167.7Updating the Detector Firmware1178Technical Information1199Accessories, Consumables, and Spare Parts1219.1Standard Accessories1229.3Consumables and Spare Parts12410Appendix12710.1Common Mobile Phases12710.2Declaration of Conformity for Holmium Oxide Filters12911Index131                                                                                                    | 7.3 | 3 Lamps                                                |     |
| 7.3.2       Replacing the Deuterium Lamp.       103         7.3.3       Replacing the Tungsten Lamp.       106         7.4       Flow cell       108         7.4.1       Cleaning the Flow Cell       108         7.4.2       Exchanging the Flow Cell       109         7.5       Drying the Leak Sensor       115         7.6       Replacing the Main Power Fuses       116         7.7       Updating the Detector Firmware       117         8       Technical Information       119         9       Accessories, Consumables, and Spare Parts       121         9.1       Standard Accessories       122         9.3       Consumables and Spare Parts       124         10       Appendix       127         10.1       Common Mobile Phases       127         10.2       Declaration of Conformity for Holmium Oxide Filters       129         11       Index       131                                                                                                    | ,   | 7.3.1 Diagnostic Functions for the Lamps               |     |
| 7.3.3       Replacing the Tungsten Lamp       106         7.4       Flow cell       108         7.4.1       Cleaning the Flow Cell       108         7.4.2       Exchanging the Flow Cell       109         7.5       Drying the Leak Sensor       115         7.6       Replacing the Main Power Fuses       116         7.7       Updating the Detector Firmware       117         8       Technical Information       119         9       Accessories, Consumables, and Spare Parts       121         9.1       Standard Accessories       122         9.3       Consumables and Spare Parts       124         10       Appendix       127         10.1       Common Mobile Phases       127         10.2       Declaration of Conformity for Holmium Oxide Filters       129         11       Index       131                                                                                                    | ,   | 7.3.2 Replacing the Deuterium Lamp                     |     |
| 7.4       Flow cell       108         7.4.1       Cleaning the Flow Cell       108         7.4.2       Exchanging the Flow Cell       109         7.5       Drying the Leak Sensor       115         7.6       Replacing the Main Power Fuses       116         7.7       Updating the Detector Firmware       117         8       Technical Information       119         9       Accessories, Consumables, and Spare Parts       121         9.1       Standard Accessories       121         9.2       Optional Accessories       122         9.3       Consumables and Spare Parts       124         10       Appendix       127         10.1       Common Mobile Phases       127         10.2       Declaration of Conformity for Holmium Oxide Filters       129         11       Index       131                                                                                                    | ,   | 7.3.3 Replacing the Tungsten Lamp                      |     |
| 7.4.1Cleaning the Flow Cell1087.4.2Exchanging the Flow Cell1097.5Drying the Leak Sensor1157.6Replacing the Main Power Fuses1167.7Updating the Detector Firmware1178Technical Information1199Accessories, Consumables, and Spare Parts1219.1Standard Accessories1219.2Optional Accessories1229.3Consumables and Spare Parts12410Appendix12710.1Common Mobile Phases12710.2Declaration of Conformity for Holmium Oxide Filters12911Index131                                                                                                    | 7.4 | 4 Flow cell                                            |     |
| 7.4.2Exchanging the Flow Cell1097.5Drying the Leak Sensor1157.6Replacing the Main Power Fuses1167.7Updating the Detector Firmware1178Technical Information1199Accessories, Consumables, and Spare Parts1219.1Standard Accessories1219.2Optional Accessories1229.3Consumables and Spare Parts12410Appendix12710.1Common Mobile Phases12710.2Declaration of Conformity for Holmium Oxide Filters12911Index131                                                                                                    |     | 7.4.1 Cleaning the Flow Cell                           |     |
| 7.5Drying the Leak Sensor1157.6Replacing the Main Power Fuses1167.7Updating the Detector Firmware1178Technical Information1199Accessories, Consumables, and Spare Parts1219.1Standard Accessories1219.2Optional Accessories1229.3Consumables and Spare Parts12410Appendix12710.1Common Mobile Phases12710.2Declaration of Conformity for Holmium Oxide Filters12911Index131                                                                                                    |     | 7.4.2 Exchanging the Flow Cell                         |     |
| 7.6Replacing the Main Power Fuses.1167.7Updating the Detector Firmware1178Technical Information1199Accessories, Consumables, and Spare Parts1219.1Standard Accessories1219.2Optional Accessories1229.3Consumables and Spare Parts12410Appendix12710.1Common Mobile Phases12710.2Declaration of Conformity for Holmium Oxide Filters12911Index131                                                                                                    | 7.5 | 5 Drying the Leak Sensor                               |     |
| 7.7 Updating the Detector Firmware1178 Technical Information1199 Accessories, Consumables, and Spare Parts1219.1 Standard Accessories1219.2 Optional Accessories1229.3 Consumables and Spare Parts12410 Appendix12710.1 Common Mobile Phases12710.2 Declaration of Conformity for Holmium Oxide Filters12911 Index131                                                                                                    | 7.6 | 6 Replacing the Main Power Fuses                       |     |
| 8 Technical Information1199 Accessories, Consumables, and Spare Parts1219.1 Standard Accessories1219.2 Optional Accessories1229.3 Consumables and Spare Parts12410 Appendix12710.1 Common Mobile Phases12710.2 Declaration of Conformity for Holmium Oxide Filters12911 Index131                                                                                                    | 7.7 | 7 Updating the Detector Firmware                       | 117 |
| 9 Accessories, Consumables, and Spare Parts       121         9.1 Standard Accessories       121         9.2 Optional Accessories       122         9.3 Consumables and Spare Parts       124         10 Appendix       127         10.1 Common Mobile Phases       127         10.2 Declaration of Conformity for Holmium Oxide Filters       129         11 Index       131                                                                                                    | 8   | Technical Information                                  | 119 |
| 9.1Standard Accessories1219.2Optional Accessories1229.3Consumables and Spare Parts12410Appendix12710.1Common Mobile Phases12710.2Declaration of Conformity for Holmium Oxide Filters12911Index131                                                                                                    | 9   | Accessories, Consumables, and Spare Parts              | 121 |
| 9.2 Optional Accessories       122         9.3 Consumables and Spare Parts       124         10 Appendix       127         10.1 Common Mobile Phases       127         10.2 Declaration of Conformity for Holmium Oxide Filters       129         11 Index       131                                                                                                    | 9.  | 1 Standard Accessories                                 |     |
| 9.3 Consumables and Spare Parts       124         10 Appendix       127         10.1 Common Mobile Phases       127         10.2 Declaration of Conformity for Holmium Oxide Filters       129         11 Index       131                                                                                                    | 9.2 | 2 Optional Accessories                                 |     |
| 10 Appendix12710.1 Common Mobile Phases12710.2 Declaration of Conformity for Holmium Oxide Filters12911 Index131                                                                                                    | 9.3 | 3 Consumables and Spare Parts                          |     |
| 10.1Common Mobile Phases12710.2Declaration of Conformity for Holmium Oxide Filters12911Index131                                                                                                    | 10  | Appendix                                               |     |
| <ul><li>10.2 Declaration of Conformity for Holmium Oxide Filters</li></ul>                                                                                                    | 10  | .1 Common Mobile Phases                                |     |
| 11 Index                                                                                                    | 10  | .2 Declaration of Conformity for Holmium Oxide Filters |     |
|                                                                                                    | 11  | Index                                                  |     |

# **1** Introduction

### 1.1 How to Use This Manual

The layout of this manual is designed to provide quick reference to the sections of interest to the reader. However, in order to obtain a full understanding of your Thermo Scientific<sup>TM</sup> Dionex<sup>TM</sup> detector, Thermo Fisher Scientific recommends that you review the manual thoroughly before beginning operation.

Almost all descriptions in the manual apply to the following variants of the diode array and multiple wavelength detectors in the UltiMate<sup>™</sup> 3000 series:

- DAD-3000
- DAD-3000RS
- MWD-3000
- MWD-3000RS

The following conventions apply to the descriptions throughout this manual:

- The term "the detector" or "the device" is used throughout the manual. If some detail applies to only one version, the detector is identified by name.
- If not otherwise stated, the descriptions for the Viper<sup>TM</sup> capillary connections apply also to the nanoViper<sup>TM</sup> and possible other Viper capillary connections.
- The device configuration may vary. Therefore, not all descriptions necessarily apply to your particular module.
- The representation of a component in this manual may be slightly different from the real component. However, this does not influence the descriptions.
- The descriptions in this manual refer to firmware version 2.40 and Chromeleon<sup>™</sup> 6.80 Service Release 13. If you want to operate the detector from Chromeleon 7, note the information on page 26.

This manual is provided "as is". Every effort has been made to supply complete and accurate information and all technical specifications have been developed with the utmost care. The information contained in this manual should not be construed as a commitment by Thermo Fisher Scientific. Thermo Fisher Scientific assumes no responsibility for any errors that may appear in this document that is believed to be complete and accurate at the time of publication and, in no event, shall Thermo Fisher Scientific be liable for incidental or consequential damages in connection with or arising from the use of this document. We appreciate your help in eliminating any errors that may appear in this document.

The information contained in this document is subject to change without notice.

All rights reserved, including those for photomechanical reproduction and storage on electronic media. No part of this publication may be copied or distributed, transmitted, transcribed, stored in a retrieval system, or transmitted into any human or computer language, in any form or by any means, electronic, mechanical, magnetic, manual, or otherwise, or disclosed to third parties without the express written permission of Thermo Fisher Scientific Inc.

#### Trademarks

Analyst is a registered trademark of AB Sciex. Compass and Hystar are trademarks of Bruker Daltonics. Empower is a trademark of Waters Corp. MP35N is a registered trademark of SPS Technologies. PEEK is a trademark of Victrex PLC. Windows and Windows Vista are registered trademarks of Microsoft Corp. All other trademarks are property of Thermo Fisher Scientific Inc. and its subsidiaries.

### 1.2 Safety

The CE Mark label and cTUVus Mark safety label on the instrument indicate that the detector is compliant with the related standards.

### **1.2.1** Symbols on the Instrument and in the Manual

The table shows the symbols used on the instrument:

| Symbol                                                                                      | Description                                                                                                    |
|---------------------------------------------------------------------------------------------|----------------------------------------------------------------------------------------------------|
| ~                                                                                           | Alternating current—Courant alternatif                                                                                                    |
| - 0                                                                                         | Power supply is on (-)—L'instrument est mis sous tension (-) and Power supply is off ( <b>O</b> )—L'instrument est mis hors tension ( <b>O</b> )                                                                                                    |
|                                                                                             | Surface becomes hot during operation—La surface devient chaude lors du fonctionnement.                                                                                                    |
| CAUTION<br>UV RADIATION<br>HAZARD!<br>Turn off detector<br>before removal of<br>lamp cover! | The deuterium lamp emits UV radiation that is harmful to the eyes and skin.<br>Therefore, avoid looking directly into the light source. Operate the lamp only in<br>the detector with the lamp cover installed and never outside the instrument.                                                                                                    |
| $\bigwedge$                                                                                 | Refer to the Operating Instructions to prevent risk of harm to the operator and to protect the instrument against damage.<br>Référez-vous à ce manuel pour éviter tout risque de blessure à l'opérateur et/ou protéger l'instrument contre tout dommage.                                                                                                    |
|                                                                                             | Label according to the "Measures for Administration of the Pollution Control of<br>Electronic Information Products" (China RoHS) guideline<br>Étiquette "Measures for Administration of the Pollution Control of Electronic<br>Information Products" (China RoHS)                                                                                                    |
|                                                                                             | WEEE (Waste Electrical and Electronic Equipment) label—For more<br>information, see the WEEE Information section in the "Installation and<br>Qualification Documents for Chromatography Instruments" binder.<br>Étiquette DEEE (Déchets d'Equipements Electriques et Electroniques) — Pour<br>plus d'informations, référez-vous au chapitre WEEE Information dans le<br>classeur "Installation and Qualification Documents for Chromatography<br>Instruments". |

At various points throughout the manual, the following symbols indicate messages of particular importance:

| i    | Tip:           | Indicates general information, as well as information intended to optimize the performance of the device.                            |
|------|----------------|----------------------------------------------------------------------------------------------------|
| ⚠    | Important:     | Indicates that failure to take note of the accompanying information could cause wrong results or may result in damage to the device. |
| Δ    | Important:     | Indique que ne pas tenir compte de l'information jointe peut conduire<br>à de faux résultat ou endommager l'instrument.              |
| STOP | Warning:       | Indicates that failure to take note of the accompanying information may result in personal injury.                                   |
| STOP | Avertissement: | Indique que ne pas tenir compte de l'information jointe peut entraîner des blessures corporelles.                                    |

### 1.2.2 Safety Precautions

When working with analytical instrumentation, you must know the potential hazards of using chemical solvents.

**i Tip:** Before initial operation of the detector, make yourself familiar with the contents of this manual.

For the safety precautions in French, see page 9.

Warning: All users of the device must observe the following safety precautions and all additional safety precautions in this manual to avoid the possibility of personal injury or damage to the device when operating the device or carrying out any maintenance or service procedures.

Observe any warning labels on the device and see the related sections in these *Operating Instructions*.

#### • Protective equipment

When performing any work on or near the HPLC system, wear personal protective equipment (protective clothing, safety gloves, safety glasses) as required by the hazard of the mobile phase and sample. For information about the proper handling of particular substance and for advice on specific hazards, refer to material safety data sheet for the substance you are using. Observe the guidelines of Good Laboratory Practice (GLP).

An eyewash facility and a sink should be close to the device. If any substance splashes on the eyes or skin, wash the affected area and seek medical attention.

#### Hazardous substances

Many organic solvents, mobile phases, and samples are harmful to health. Be sure that you know the toxic and infectious properties of all substances that you are using. You may not know the toxic or infectious properties of many substances that you are using. If you have any doubt about a substance, treat it as if it contains a potentially harmful substance. For advice on the proper handling of a particular substance, refer to the Safety Data Sheet (SDS) of the manufacturer. Observe the guidelines of Good Laboratory Practice (GLP).

Dispose of waste substance in an environmentally safe manner that is consistent with all local regulations. Do not allow flammable, toxic, and/or infectious substances to accumulate. Follow a regulated, approved waste disposal program. Never dispose of flammable, toxic, and/or infectious substances through the municipal sewage system.

### Hazardous gases

Install the HPLC system in a well-ventilated laboratory. If the mobile phase or sample includes volatile or flammable solvents, do not allow them to enter the workspace. If the mobile phase or sample includes volatile or flammable solvents, avoid open flames and sparks.

#### • Electrostatic discharge

Discharge of electrostatic energy may lead to sparking and can constitute a fire hazard. Keep in mind that liquid flowing through capillaries can generate static electricity. This effect is particularly pronounced in insulating capillaries und with non-conductive solvents (for example, pure acetonitrile).

Take appropriate measures to prevent the generation of static electricity near the HPLC system. For example, make sure that the air humidity level in the laboratory is sufficiently high and provide proper ventilation, wear anti-static clothing or shoes, prevent accumulation of air bubbles in waste lines, and use grounded waste containers. Use only non-conductive capillaries to direct solvents into the waste container. With electrically conductive capillaries, make sure that they are properly grounded.

#### • Self-ignition of solvents

Do not use solvents for which the self-ignition temperature is below 150 °C. In case of leakage, these solvents may self-ignite on a hot surface.

#### • Capillaries, capillary connections, open connections

- Capillaries, especially non-metallic capillaries may burst, slip out of their fittings or may not be screwed in. This may result in substances spraying out of the open connections.
- ◆ In an UltiMate 3000 system, some components are made of PEEK<sup>™</sup>. This polymer has superb chemical resistance to most organic solvents. However, it tends to swell when in contact with trichlormethane (CHCl3), dimethyl sulfoxide (DMSO), or tetrahydrofuran (THF). In addition, it is attacked by concentrated acids, such as, sulfuric acid and nitric acid or a mixture of hexane, ethyl acetate, and methanol. In both cases, capillaries may start leaking or they can burst. Swelling or attack by concentrated acids is not a problem with brief flushing procedures.
- Do not use tubing that is stressed, bent, kinked, or damaged.
- Capillary connections can be contaminated by harmful substances or harmful substances can escape from open connections.
- Some capillaries are made of MP35N<sup>®</sup>, a nickel-cobalt based alloy. Individuals with sensitivity to nickel/cobalt may show an allergic reaction from skin contact.
- Always wear safety glasses when handling fused silica tubing, for example, during installation or when cutting capillaries to the length.
- Hot surfaces
  - During operation, the lamps and the surrounding parts become extremely hot and remain so for some time after the detector is turned off. To avoid possible injury, allow sufficient time for the lamp to cool before performing any maintenance or repair work.
  - Flow cells can become extremely hot during operation. To avoid possible injury, allow sufficient time for the flow cell to cool down before replacing the cell.

- UV radiation
  - The deuterium lamp emits UV radiation that is harmful to the eyes and skin. The deuterium lamp can emit UV radiation from the rear side of the lamp (side of the connection wires) when it is installed in the detector. Therefore, avoid looking directly into the light source. Operate the lamp only in the detector with the lamp cover installed and never outside the instrument. Always turn off the detector and disconnect the power cord from its source before exchanging the deuterium or tungsten lamp.

To avoid possible injury to the skin, do not reach inside the lamp house. Insert only the tungsten lamp and no other parts into the lamp house of the detector.

• When the flow cell is removed and the lamps are turned on, monochromatic light emits in the flow cell opening from the opening on the right of the flow cell. The UV radiation is harmful to the eyes and skin. To avoid possible damage to the eyes and skin, turn off the detector before replaing the flow cell or wear UV glasses and appropriate protective clothing.

To avoid possible injury to the skin, do not reach inside the flow cell opening. Insert only the flow cell and no other parts into the flow cell opening of the detector.

- Disconnect the module from all power sources before removing any panels. Disconnect the detector from all power sources before removing the panels. The enclosure must be opened only by Thermo Fisher Scientific service personnel.
- Always replace blown fuses with original spare part fuses authorized by Thermo Fisher Scientific.
- Replace faulty communication cables.
- Replace faulty power cords. Never use a power cord other than the power cords provided for the device.
- Use only the original spare parts and accessories authorized for the device by Thermo Fisher Scientific.
- When lifting or moving the detector, always lift the unit by the bottom sides or sides. Do not lift the detector by the front panel door. This may damage the door.
- The open front panel door is not designed to carry weight. Do not place any heavy objects on the open front panel door. This may damage the door.
- After operation, rinse out buffers and solutions that form peroxides.
- Before switching from buffer to organic solution, rinse the analytical system thoroughly with deionized or HPLC grade water.
- When switching to another solvent, ensure that the new solvent is miscible with the one contained in the HPLC system. If the solvents are not miscible, the system can be damaged, for example, by flocculation.
- If a leak occurs, turn off the instrument and remedy the situation immediately.

- Use only standard solvents (HPLC grade) and buffers that are compatible with all parts that may be exposed to solvents
- Before interrupting operation for several days or more or when preparing the detector for transport, observe the precautions for shutting down the detector ( $\rightarrow$  page 78).
- Do not use the detector in ways other than those described in these *Operating Instructions*.
- Keep the operating instructions near the device to be available for quick reference.

### 1.2.3 Consignes de Sécurité

Si vous utilisez d'instrumentation analytique, vous devez connaître les risques d'utilisation de produit chimiques.

- **I** Veuillez noter : Avant de commencer à utiliser l'instrument, assurez-vous que vous vous êtes familiarisés avec le contenu de ce manuel.
- Avertissement: Toutes les personnes utilisant l'instrument doivent observer les consignes de sécurité suivantes et dans les autres chapitres de ce manuel pour éviter une mise en danger de sa personne ou de dommage à l'instrument pendant l'utilisation et des opérations de maintenance ou service de l'instrument.

Observez les étiquettes d'avertissement sur l'instrument et référezvous aux sections correspondantes dans ce mode d'emploi.

#### • Equipment de protection

Pour tous les travaux sur le système HPLC ou à proximité, portez l'équipement de protection personnel (vêtements de protection, gant de sécurité, lunettes de protection) qui correspond aux risque découlant de la phase mobile et/ou de l'échantillon. Pour les informations sur la manipulation correcte des composés et des recommandations pour les situations de risque spécifiques, veuillez consulter la fiche de données de sécurité des substances que vous utilisez. Veuillez respecter des directives des Bonnes Pratiques de Laboratoire (BPL).

Une installation permettant de se laver les yeux ainsi qu'un lavabo doivent se trouver à proximité du système. Si une substance, quelle qu'elle soit, entre en contact avec vos yeux ou votre peau, rincez abondamment la zone affectée à l'eau, puis.

#### Substances dangereuses

De nombreux solvants organiques, phases mobiles et échantillons sont nuisibles à la santé. Informez-vous de propriétés toxicologiques et infectieuses de toutes les substances que vous utilisez. Les propriétés toxicologiques et infectieuses de nombreuses substances peuvent être mal connues. Au moindre doute concernant une substance, traitez-la comme s'il contenait une substance potentiellement dangereuse. Pour des instructions comment utiliser correctement des composés particuliers, veuillez consulter à la fiche de données des sécurités du fabricant respectif. Veuillez respecter des directives des Bonnes Pratiques de Laboratoire (BPL).

Débarrassez-vous de tous les déchets de substances de manière écologique, conformément à la règlementation en vigueur au niveau local. Empêchez impérativement l'accumulation de solvants inflammables, toxiques et/ou infectieux. Suivez un programme d'élimination des déchets règlementé et approuvé. Ne jetez jamais de solvants inflammables, toxiques et/ou infectieux dans le système municipal d'évacuation des eaux usées.

#### • Gaz dangereux

Installez le système HPLC dans un laboratoire bien ventilé. Si la phase mobile ou l'échantillon contient des solvants volatils ou inflammables, vous devez assurer qu'ils ne pénètrent dans l'espace de travail. Si la phase mobile ou l'échantillon contient des solvants volatils ou inflammables, évitez les flammes nues et les sources d'étincelles à proximité.

#### • Décharge électrostatique

Décharge électrostatique peut provoquer la formation d'étincelles et peut présenter un risque d'incendie. Veuillez noter que des solvants fluides dans les capillaires peuvent se charger automatiquement. Cet effet se peut produire particulièrement forte dans les capillaires isolants et avec des solvants non-conducteurs (par exemple, l'acetonitrile pur).

Prenez des mesures appropriées pour éviter les charges électrostatiques à proximité du système HPLC. Par exemple, s'assurez qu'il y a une humidité de l'air suffisante et une ventilation adéquate dans la laboratoire, portez des vêtements ou équipement de protection antistatique, évitez l'accumulation de bulles d'air dans les lignes de déchets et utilisez des réservoirs à déchets mis à la terre.

Utilisez uniquement des capillaires non-conducteurs pour diriger solvants au réservoir de déchets. Capillaires électriquement conducteur devrait être mis à la terre.

#### • Inflammation spontanée des solvants

N'utilisez aucun solvants avec une température d'auto-inflammabilité inférieure à 150° C. Si une fuite se produit, ces solvants peuvent s'auto-enflammer au contact d'une surface chaude.

#### • Capillaires, connecteur capillaires, connexions ouvertes

- Des capillaires, en particulier les capillaires non-métalliques, pourraient fendre ou glisser des connecteurs ou ne peuvent pas être vissés. Ceci peut en résulter aussi que des substances pourraient jaillir des connexions ouvertes.
- Dans un système UltiMate 3000, certaines composantes sont en PEEK. Bien que ce polymère présente une excellente résistance chimique à la plupart des solvants organiques, il a tendance à gonfler lorsqu'il est en contact prolongé avec du chloroforme (CHCl3), du diméthyle sulfoxyde (DMSO) ou du tétrahydrofurane (THF). De plus, il est attaqué par des acides concentrés tels que l'acide sulfurique et l'acide nitrique ou d'un composé du hexane, éthyle acétate et méthanol. Ceci peut causer des capillaires de fuite ou risquer des capillaires d'éclater. Ces acides peuvent cependant être utilisés dans le cadre de procédures de nettoyage, à condition que l'exposition soit brève.
- N'utilisez pas de capillaires écrasés, pliés, abimés ou endommagés.
- Les connecteurs capillaires pour pourrait être contaminé par des substances dangereuses ou des substances dangereuses pourrait sortir des connexions ouvertes.
- Dans un système UltiMate 3000 Bio RS, certains capillaires du système Viper sont faits d'alliage de nickel-cobalt MP35N. Contact avec la peau peut provoquer une réaction chez les personnes qui sont sensibles au nickel/cobalt.

• Portez des lunettes de protection lorsque vous manipulez des capillaires en silice fondue (pendant l'installation, découpe, etc.).

### • Surface chaude

- Lampes et les parties environnantes deviennent très chaudes pendant le fonctionnement. Pour éviter toute blessure, vous attendez après mise hors tension jusqu'à ce que les lampes soient refroidies. Commencer seulement alors les travaux d'entretien.
- Les cellules de mesure peuvent devenir très chaudes pendant le fonctionnement. Pour éviter toute blessure, vous attendez jusqu'à ce que la cellule est refroidi avant de remplacer le capteur.

#### • Rayonnement UV

 La lampe au deutérium émet des rayonnements UV nocifs pour les yeux et la peau. Par conséquent, évitez de regarder directement dans la source de lumière. La lampe au deutérium peut émettre des rayonnements UV de l'arrière de la lampe (côté avec les câbles de raccordement) lorsqu'il est installé dans le détecteur. Exploiter la lampe uniquement dans le détecteur avec le coffret de la lampe installé et jamais à l'extérieur de l'instrument. Arrêtez le détecteur. Assurez-vous de bien débrancher le cordon d'alimentation de la source secteur, si vous voulez remplacer la lampe au deutérium et la lampe au tungstène.

Pour éviter d'éventuelles blessures sur la peau, ne touchez pas à l'intérieur du le logement de la lampe au tungstène. Insérez seulement la lampe au tungstène dans le logement de la lampe. N'insérez aucune autre pièce.

- Lorsque la cellule est retirée et les lampes sont allumées, le faisceau de lumière monochromatique émis par l'optique devient visible dans le logement de la cellule par l'ouverture sur la droite de la cellule. Le rayonnement UV peut causer des dommages aux yeux et peau. Afin d'éviter de possibles dommages aux yeux et peau, coupez l'alimentation électrique du détecteur, ou bien portez des lunettes de protection contre les UV et vêtements de protection. Pour éviter d'éventuelles blessures sur la peau, ne touchez pas à l'intérieur du le logement de la cellule. Insérez seulement la cellule dans le logement de la cellule. N'insérez aucune autre pièce.
- Quand les capots de protection de l'appareil sont démontés, vous êtes exposés à des connexions électriques sous haute tension deviennent accessibles. Débranchez l'instrument de toute source d'alimentation électrique avant de retirer les capots. Ne démontez les capots de protection que si cela est explicitement demandé au cours de ces instructions. Les capots de protection devraient être démontés uniquement par le personnel de service de Thermo Fisher Scientific.
- Remplacez toujours les fusibles grillés par des fusibles de rechange autorisés par Thermo Fisher Scientific.
- Remplacez les câbles de communication défectueux.

- Remplacez les cordons d'alimentation électrique défectueux. Utilisez uniquement les cordons d'alimentation électrique spécifique à l'instrument.
- Utilisez seulement des pièces de rechange originales et des accessoires autorisés par Thermo Fisher Scientific.
- Réglez toujours une limite de pression minimum pour le système HPLC. Ceci prévient les dommages résultant de fuites ou du fonctionnement à sec de la pompe.
- Lorsque vous soulevez ou l'instrument, tenez-le toujours par le dessous ou par les côtés de l'unité. Soulever l'instrument par la partie avant inférieure ou par le panneau avant peut endommager la porte.
- Ne placez aucun objet lourd sur la porte ouverte du panneau avant. Ceci pourrait endommager la porte.
- Après utilisation, purgez le système des tampons et des susceptibles de former des peroxydes.
- Lorsque vous passez d'une solution saline à un solvant organique, effectuez un rinçage intermédiaire du système HPLC à l'eau dé-ionisée ou qualité HPLC.
- Lorsque vous passez à un autre solvant, assurez-vous que le nouveau solvant soit miscible avec celui qui se trouve dans le système HPLC. Dans le cas contraire, le système HPLC peut être endommagé; par exemple, par des floculations!
- Si une fuite se produit, arrêtez immédiatement l'instrument, stoppez le débit de la pompe et remédiez au problème.
- Utilisez uniquement des solvants (qualité HPLC) et des solutions salines compatibles avec les matériaux exposés phase mobiles.
- Avant d'interrompre le fonctionnement pendant plusieurs jours ou plus, observez les précautions figurant en page 78.
- De nombreux solvants organiques et solutions salines sont toxiques. Informez-vous des propriétés toxicologiques de toutes les phases mobiles que vous utilisez.
- N'utilisez pas l'instrument de manière autre que celles décrites dans ce manuel.
- Conservez ce manuel à proximité de l'instrument pour pouvoir le consulter facilement.

### 1.3 Intended Use

For Research Use Only. Not for use in diagnostic procedures. The device is designed to be operated only be qualified and authorized personnel. All users must know the hazards presented by the device and the used substances.

The detector is designed for laboratory research use in high-performance liquid chromatography (HPLC) or ultra-high performance liquid chromatography (UHPLC) applications. It is part of the UltiMate 3000 system, but can be used also with other HPLC systems if adequate control inputs and outputs are available. A PC with a USB 2.0 port is required.

The detector can be controlled by the Chromeleon Chromatography Management System. Being part of the UltiMate 3000 system, the detector can also be operated with other data systems, such as

- Xcalibur<sup>TM</sup>, Compass<sup>TM</sup>/HyStar<sup>TM</sup>, or Analyst<sup>®</sup>. Installation of the DCMS<sup>Link</sup> (Thermo Scientific Dionex Chromatography Mass Spectrometry Link) software is required in addition to the installation of the data system.
- Empower<sup>TM</sup>. Installation of the Thermo Scientific Dionex Instrument Integration Software is required in addition to the installation of the data system.

For more information, contact the Thermo Fisher Scientific sales organization for Dionex HPLC Products.

Observe the following:

- Note that the detector may be operated only with accessories and spare parts recommended by Thermo Fisher Scientific (→ page 121) and within its technical specifications (→ page 119).
- Use only standard solvents of at least HPLC grade or better LC-MS grade (0.2  $\mu$ m, filtered), and buffers that are compatible with the flow path materials. Note the special properties of the solvents, such as the viscosity, boiling point, and UV absorption (UV/VIS detector).
- Buffer concentration: Typically up to 1 mol/L (steel flow cells: < 0.1 mol/L chloride ions).
- Also observe the information about the solvent compatibility and buffer concentrations of the other UltiMate 3000 system modules. For more information, refer to the *Operating Instructions* for the modules.

If there is any question regarding appropriate usage, contact Thermo Fisher Scientific before proceeding.

- Warning: If the device is used in a manner not specified by Thermo Fisher Scientific, the protection provided by the device could be impaired. Thermo Fisher Scientific assumes no responsibility and will not be liable for operator injury and/or instrument damage. Whenever it is likely that the protection is impaired, the instrument must be disconnected from all power sources and be secured against any intended operation.
- Avertissement: Si l'instrument est utilisé de façon non spécifiée par Thermo Fisher Scientific, la protection prévue par l'instrument pourrait être altérée. Thermo Fisher Scientific n'assume aucune responsabilité et ne sera pas responsable des blessures de l'operateur et/ou des dommages de l'instrument. Si la protection de l'instrument n'est pas garanti à tout moment, débranchez l'instrument de toutes les sources d'alimentation électrique et assurez-vous que l'instrument n'est pas utilisé involontairement.

### 1.4 Federal Communications Commission (FCC) Note

This equipment has been tested and found to comply with the limits for a Class A digital device, pursuant to part 15 of the U.S. FCC Rules. These limits are designed to provide reasonable protection against harmful interference when the equipment is operated in a commercial environment. This equipment generates, uses, and can radiate radio frequency energy and, if not installed and used in accordance with the instruction manual, may cause harmful interference to radio communications. Operation of this equipment in a residential area is likely to cause harmful interference, in which case the user will be required to correct the interference at his expense.

# 2 Overview

### 2.1 Unit Description

The detector is a high-quality instrument designed for HPLC analysis as part of the UltiMate 3000 system.

- Two different light sources, a deuterium lamp for ultraviolet detection and a tungsten lamp for visible and near-infrared detection, provide a wavelength detection range from 190 nm to 800 nm. For more information about possible detector configurations, see page 18.
- The detector can collect up to eight single wavelengths (2D data) without being required to collect 3D data.
- In addition, the DAD-3000(RS) can be used to record 3D fields (spectra). Collecting all wavelengths simultaneously makes peak purity analysis and spectral library search for positive peak identification possible, among other things.
- To suppress the higher-order radiation typical of grating spectrometers, the detector is equipped with an optical filter.
- Variable slit width in the MWD-3000RS and DAD-3000RS detectors for optimizing baseline noise and optical resolution.
- The wavelength accuracy can be verified via the built-in holmium oxide filter. For information about the declaration of conformity for the holmium oxide filter, see section 10.2 (→ page 129).
- Flow cells are available for different fields of applications ( $\rightarrow$  page 24).
- Controlling the detector by Chromeleon provides a high degree of system integration, as well as maximum analysis efficiency due to comprehensive data analysis and evaluation features in Chromeleon.
- Various safety and monitoring features are provided for optimum system performance and reliability (→ page 28).
- All parts that may be exposed to solvents are made of materials that provide optimum resistance to the most commonly used solvents and buffer solutions in HPLC.

### 2.2 Operating Principle

Photometric detection is based upon the absorption of monochromatic light. The degree of absorption depends on the sample molecule, its concentration, the light's path length in the sample, and the measurement wavelength.

The definition of absorbance is Lambert-Beer's Law. Absorbance is dimensionless:

$$A = \varepsilon cl = \log\left(\frac{I_{so}}{I_s}\right) \left[-\log\left(\frac{I_{ro}}{I_r}\right)\right]$$

where:

| 3               | Molar excitation coefficient of the analyte $(L \cdot mol^{-1} \cdot cm^{-1})$ |
|-----------------|--------------------------------------------------------------------------------|
| С               | Concentration (mol/L)                                                          |
| l               | Cell path length (cm)                                                          |
| $I_r$           | Light intensity at the reference wavelength                                    |
| $I_s$           | Light intensity at the measured wavelength                                     |
| Iro             | Light intensity at the reference wavelength with autozero                      |
| I <sub>SO</sub> | Light intensity at the measured wavelength with autozero                       |

UV-Vis spectroscopy allows you to detect the chromophores of analyte molecules directly in the sample or to generate them indirectly by derivatization. For a list of the UV absorbance wavelengths of common chromophores, see section 10 ( $\rightarrow$  page 127).

Fig. 1 is a schematic of the optical system ( $\rightarrow$  page 17). Light from the tungsten lamp (no. 1) is focused by a lens (no. 2) through an opening in the internal structure of the deuterium lamp (no. 3). Light from the tungsten and deuterium lamps is then focused by the achromat (no. 4) through the flow cell (no. 5). After exiting the cell, the light passes through a lens (no. 6) and is focused into the slit (no. 8). A motor is used to move the filter paddle (holmium oxide filter, dark position) into this part of the light path. The light then passes through the slit to the grating (no. 9), where it is diffracted into the component wavelengths. Measurement of the light occurs at the photodiode array (no. 10). Each diode measures a narrow portion of the spectrum. A spectrum is obtained by measuring the light intensity of each diode and reporting the results over the selected wavelength range.

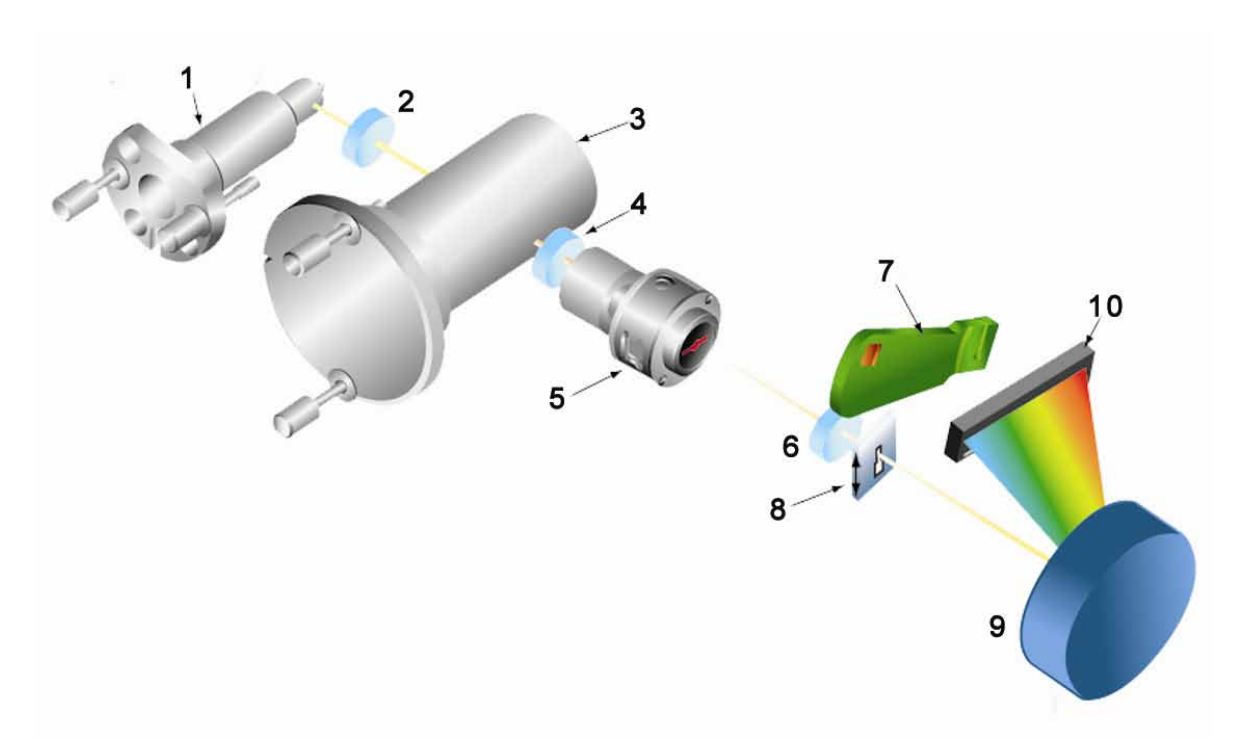

Fig. 1: Optics setup

| No. | Component        | Description                                                                                                    |
|-----|------------------|----------------------------------------------------------------------------------------------------|
| 1   | Tungsten lamp    | Light source for the visible and near-infrared wavelengths (345 nm - 800 nm)                                                   |
| 2   | Lens (VIS)       | Focuses the light from the tungsten lamp to the through hole (aperture) of the deuterium lamp.                                 |
| 3   | Deuterium lamp   | Light source for the UV wavelengths (190 nm - 350 (670) nm)                                                                    |
| 4   | Achromat         | Three-element lens, receives the light from both lamps and focuses it so that the beam passes through the flow cell.           |
| 5   | Flow cell        | The eluent with the analyte travels through the flow cell. The measurement beam travels through the flow cell to the detector. |
| 6   | Lens             | Receives the light beam from the flow cell and focuses it so that the beam passes through the slit.                            |
| 7   | Filter paddle    | Carries the optical filter for verification of the wavelength accuracy.                                                        |
| 8   | Entrance slit    | The width of the slit optimizes the optical resolution. With the MWD-<br>3000RS and DAD-3000RS, the slit width can be varied.  |
| 9   | Optical grating  | Grating (490 l/mm) - Diffracts the light beam into its component wavelengths and directs the light onto the photodiode array.  |
| 10  | Photodiode array | A series of 1024 photosensitive elements.                                                                                      |

### 2.3 Detector Configurations

The detector is available in the following configurations:

| Detector Description                                       | Part no.  |
|------------------------------------------------------------|-----------|
| DAD-3000RS detector for measurements up to 200 Hz*         | 5082.0020 |
| DAD-3000 detector for measurements up to 100 Hz.           | 5082.0010 |
| MWD-3000RS: as DAD-3000RS, but without 3D data acquisition | 5082.0040 |
| MWD-3000: as DAD-3000, but without 3D data acquisition     | 5082.0030 |

\*Only with Chromeleon 7.1 or later

### **2.4 Interior Components**

The front panel door tilts downward to provide easy access to the inside front panel, for example, for maintenance and repair work.

- **M** Important: Ne placez aucun objet lourd sur la porte ouverte du panneau avant. Ceci pourrait endommager la porte.

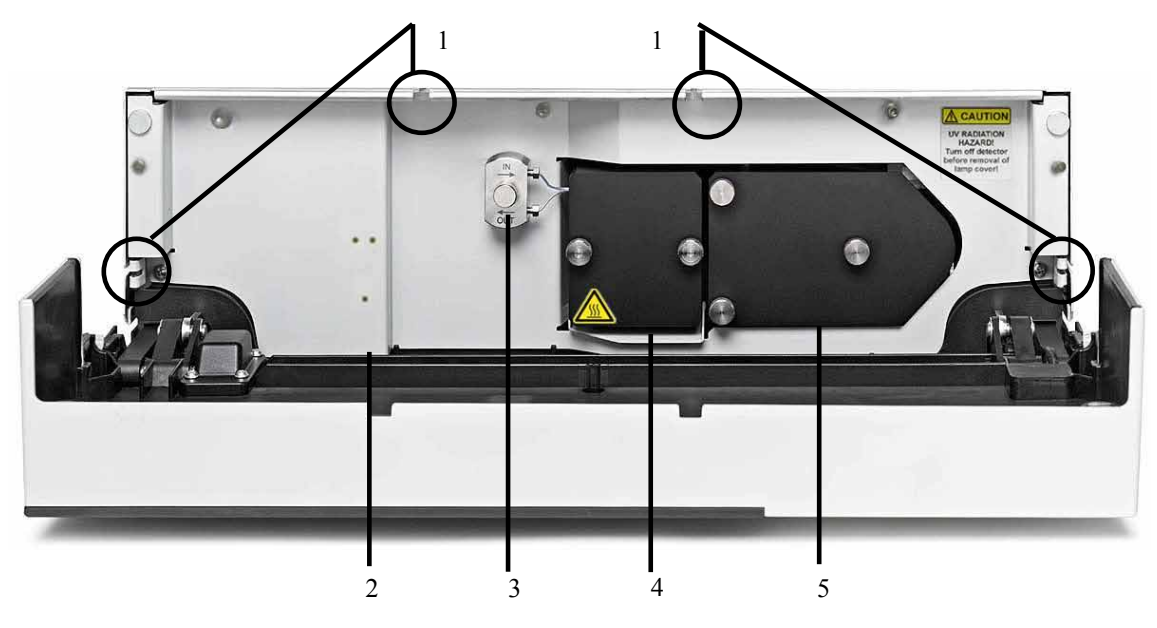

Fig. 2: Interior view from the front

| No. | Description                                                                                                    |
|-----|----------------------------------------------------------------------------------------------------|
| 1   | Slots in the enclosure to route the flow cell capillaries to the outside ( $\rightarrow$ page 23)<br>Two more slots with capillary guides are provided in the enclosure bottom. |
| 2   | Leak sensor ( $\rightarrow$ page 25)                                                                                                    |
| 3   | Flow cell adapter block                                                                                                    |
| 4   | Flow cell cover No flow cell ( $\rightarrow$ page 24) is installed when the detector is shipped. Before initial operation, install a flow cell.                                 |
| 5   | Lamp cover<br>A deuterium lamp and a tungsten lamp are installed behind the cover.                                                                                              |

### 2.5 Front Panel Elements

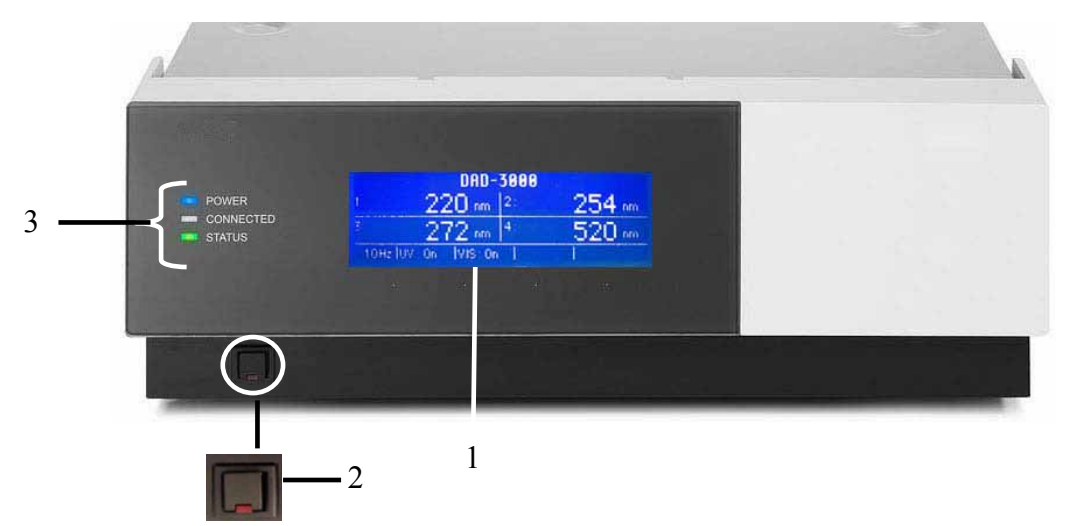

Fig. 3: Front panel view

| No. | Front Panel<br>Element | Function                                                                                                    |
|-----|------------------------|----------------------------------------------------------------------------------------------------|
| 1   | Display                | <ul> <li>Shows information about the detector:</li> <li>General information upon power up (→ page 49)</li> <li>Status screen, depending on the detector configuration (→ page 50)</li> <li>Various function keys and menus (→ page 57)</li> <li>Messages (→ page 81)</li> </ul>        |
| 2   | Standby button         | Switches the detector to Standby mode (the LED is lighted). To cancel<br>Standby mode and resume operation, press the Standby button again (the<br>LED is not lighted).<br><b>Note:</b> To allow the detector to change the mode, press the Standby button<br>for at least one second. |
| 3   | LEDs                   |                                                                                                    |
|     | Power                  | The LED is blue when the detector is on.                                                                                                    |
|     | Connected              | The LED is green when the detector is controlled by Chromeleon.                                                                                                    |
|     | Status                 | The LED is red when an error has been detected, e.g. when the lamp has failed. In addition, the corresponding message appears on the front panel display ( $\rightarrow$ page 81).<br>The LED is orange, for example, when the detector is booting.<br>Otherwise, the LED is green.    |

### 2.6 Rear Panel

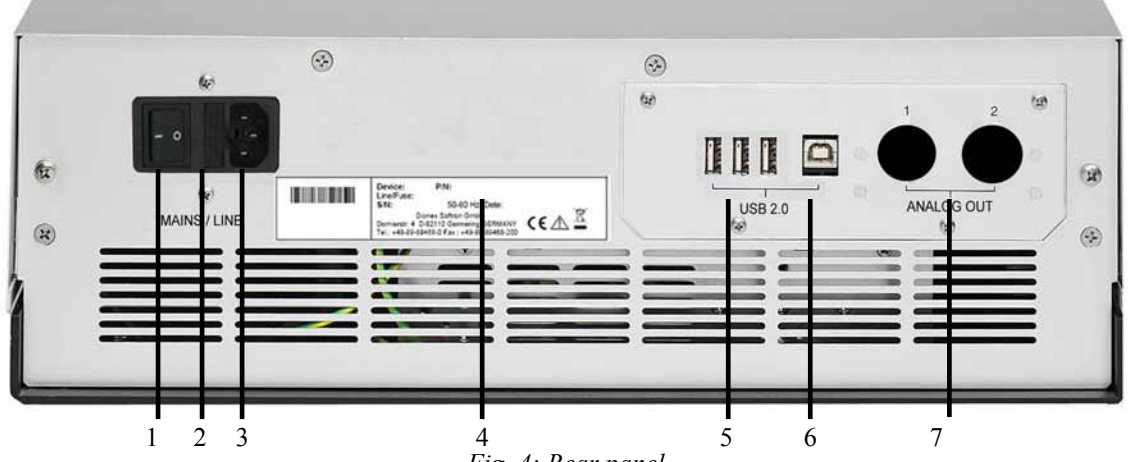

Fig. 4: Rear panel

| No. | Description                                                                                                    |
|-----|----------------------------------------------------------------------------------------------------|
| 1   | Power switch ( $\rightarrow$ page 21)                                                                          |
| 2   | Fuse cartridge ( $\rightarrow$ page 21)                                                                        |
| 3   | Main power receptacle ( $\rightarrow$ page 33)                                                                 |
| 4   | Type label                                                                                                    |
| 5   | USB hub—3 additional ports for connection of one UltiMate 3000 device, or USB hub each $(\rightarrow page 22)$ |
| 6   | USB 2.0 (Universal Serial Bus) port for connection to the Chromeleon computer ( $\rightarrow$ page 22)         |
| 7   | Analog outputs (optional, $\rightarrow$ page 22)                                                               |

### 2.6.1 Power Switch

The power switch on the rear panel is the main power switch for the detector. Turn on the power switch before initial operation of the detector and leave it on. For routine operation, leave the main power switch on. For routine on/off control, use the standby button on the front ( $\rightarrow$  page 20). Press and hold the button for about one second to allow the detector to change the mode. Turn off the main power switch when instructed to do so, for example, before performing a service procedure or when interrupting operation for longer periods (one week or more). Observe the precautions on page 78.

### 2.6.2 Fuse Cartridge

The fuse cartridge contains two slow-blow fuses rated at 2 A (5 x 20 mm). For information about how to change the fuses, see page 116.

### 2.6.3 USB Connector

The Chromeleon Chromatography Management System can use a USB connection to control the detector. Data is transferred digitally via the appropriate USB cable ( $\rightarrow$  page 33). The PC must be equipped with a USB2.0 port. Connect the detector directly to the PC. To ensure trouble-free operation, use only the cables shipped with the detector.

For information about how to connect the detector to the Chromeleon computer, see sections 3.4.1 and 3.4.2 ( $\rightarrow$  page 33).

### 2.6.4 Analog Outputs (optional)

If the optional DAC plug-in board (part no. 6082.0305) is installed, two analog outputs with a resolution of 20 bits each are provided. The outputs can be connected to additional evaluation devices. The analog output voltages are updated with the data rate selected in Chromeleon (Data Collection Rate), however, not exceeding a maximum data rate of 50 Hz.

**Tip:** Operation of the analog outputs requires firmware version 1.07 (or later) and Chromeleon 6.80 SR7 (or later).

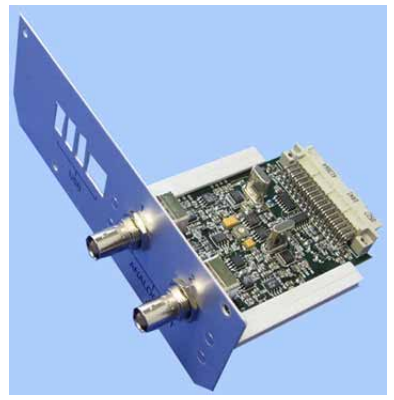

Fig. 5: DAC Board

### 2.6.5 pH and Conductivity Monitor (optional)

A pH and Conductivity Monitor (part no. 6082.2000) is available as an option, consisting of a suitable plug-in extension board for installation in the detector, a flow cell carrier with pre-mounted pH and conductivity flow cells, a hood, and a pH electrode.

For installation and configuration details, refer to the PCM-3000 manual.

**1** Tip: Operation of the pH and conductivity monitor requires firmware version 2.20 (or later) and Chromeleon 6.80 DU10b (or later).

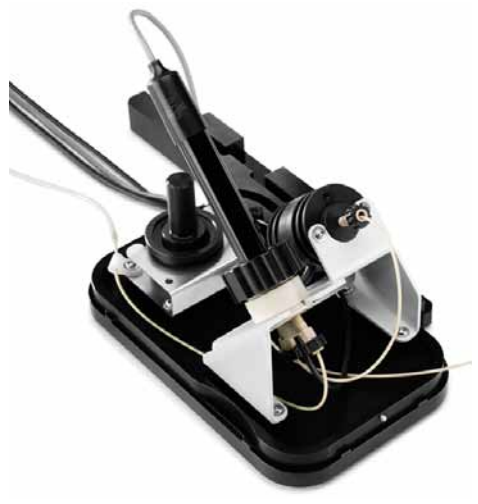

Fig. 6: pH and Conductivity Monitor

### 2.7 Fluid Connections

The detector is designed to provide easy access to the fluid components. Tilt the front cover downward. At dedicated positions in the front part of the enclosure, six slots are provided for the capillaries: on the top and bottom of the enclosure (two slots each), and on the left and right side of the enclosure (one slot each) ( $\rightarrow$  Fig. 2, page 19).

Capillary guides on the bottom slots facilitate routing the capillaries to devices that are located underneath the detector in the UltiMate 3000 system stack.

When closing the front panel door, avoid bending the capillaries and make sure that they are routed to the outside through these slots.

**1** Tip: The volume between the column and the flow cell should be as low as possible to avoid peak broadening effects and the accompanying loss of chromatographic efficiency.

### 2.8 Flow Cells

The detector is shipped without a flow cell. Install a suitable flow cell first ( $\rightarrow$  page 109). To ensure optimum performance of the flow cells, observe the guidelines ( $\rightarrow$  page 48).

All flow cells are optimized for fast separations with no loss in chromatographic resolution. An identification chip is fitted to the flow cell in the factory. The chip stores unique information about the flow cell, including the cell type and serial number. When the flow cell is installed, a contact on the flow cell connects the chip to the detector electronics.

The analytical, semi-analytical, and semi-micro flow cells are equipped with a built-in heat exchanger. The heat exchanger helps adapt the temperature of the mobile phase to the flow cell temperature before the mobile phase enters the flow cell. Note that the volume of the heat exchanger and/or inlet capillary indicated in the table influences the retention times and peak widths.

| Flow Cell Type                              | Flow Cell<br>Material | Flow Cell<br>Volume | Volume<br>Heat Exchanger and /<br>or Inlet Capillary | Part No.  |
|---------------------------------------------|-----------------------|---------------------|------------------------------------------------------|-----------|
| Analytical,<br>pressure limit: 120 bar      | Stainless steel       | 13 µL               | 17 μL                                                | 6082.0100 |
| Semi-micro,<br>pressure limit: 120 bar      | Stainless steel       | 2.5 μL              | 3.9 µL                                               | 6082.0300 |
| Semi-analytical,<br>pressure limit: 120 bar | Stainless steel       | 5 µL                | 3.9 µL                                               | 6082.0200 |
| Analytical,<br>pressure limit: 50 bar       | PEEK                  | 13 µL               | 34 µL                                                | 6082.0400 |
| Semi-micro,<br>pressure limit: 50 bar       | PEEK                  | 2.5 μL              | 3.9 µL                                               | 6082.0500 |
| Semipreparative pressure limit: 100 bar     | PEEK                  | 0.7 μL              | 33 µL                                                | 6082.0600 |

The following flow cells are available for the detector:

### 2.9 Lamps

The following lamps are available for the detector:

- A deuterium lamp for UV wavelength detection.
- A tungsten lamp for visible and near-infrared wavelength detection

The table lists the lamps to use for various wavelength detection ranges.

| Wavelengths Detected       | Required lamp(s)                |  |
|----------------------------|---------------------------------|--|
| < 345.0 nm                 | Deuterium                       |  |
| > 670.0 nm                 | Tungsten                        |  |
| Between 345.0 and 670.0 nm | Deuterium or tungsten (or both) |  |
| < 345.0 nm and > 670.0 nm  | Deuterium and tungsten          |  |

An identification chip is fitted to each lamp at the factory. The chip stores unique information about the lamp, including the lamp type, number of lamp starts, lamp age, and lamp intensity. This information provides an overview of the lamp status. When a lamp is installed, a contact on the lamp connects the chip to the detector electronics.

The lamps are installed behind the lamp house cover ( $\rightarrow$  Fig. 2, page 19) and easily accessible from the inside front panel. For more information, see section 7.3 ( $\rightarrow$  page 101).

### 2.10 Leak Sensor

A leak sensor ( $\rightarrow$  Fig. 2, page 19) is installed inside the detector. If liquid collects in the drip tray under the fluid connections, the leak sensor reports a leak, and the **Status** LED on the front panel door changes to red. In addition, a message appears on the front panel display and in the Chromeleon Audit Trail and a beep alerts you.

When the leak sensor reports a leak, eliminate the cause for the leakage and dry the leak sensor ( $\rightarrow$  page 115). If the sensor is not dry, the **Status** LED remains red. To remove the message from the display, select **Clear** on the navigation bar ( $\rightarrow$  page 60).

### 2.11 Chromeleon Software

**I** Tip: All software details in this manual refer to *Chromeleon* 6.80.

If you want to operate the detector from *Chromeleon 7*, refer to the following documents for information about how to perform the related processes in Chromeleon 7 (all documents are included in the Chromeleon 7 shipment):

- *Chromeleon 7 Help*—provides extensive information and comprehensive reference material for all aspects of the software.
- *Quick Start Guide*—describes the main elements of the user interface and guides you step-by-step through the most important workflows.
- *Reference Card*—provides a concise overview of the most important workflows.
- *Installation Guide*—provides basic information about module installation and configuration. For specific information about a certain module, refer to the Chromeleon 7 Instrument Configuration Manager Help.

Also note the following: Chromeleon 7 terminology is different from the terminology used in Chromeleon 6.80. For details, refer to the 'Glossary - Chromeleon 7,' which is available in the Documents folder of your Chromeleon 7 installation.

### 2.11.1 System Requirements

The detector can be controlled by the Chromeleon Chromatography Management System. To do so, an appropriate Chromeleon version and a **Timebase Class 1** Chromeleon license are required. In addition, a **3D Data Acquisition License** is required to control the DAD-3000 and DAD-3000RS.

A considerable amount of data is generated when recording 3D fields with a data collection rate of 100 Hz. Therefore, the Chromeleon PC should have the minimum performance requirements as listed in the table.

**1 Tips:** It is *not* recommended to operate a DAD-3000(RS) at a data collection rate of 100 Hz on a network data source.

For details about the system requirements for operating the detector at 200 Hz from Chromeleon 7.1 or later, refer to the software Online Help.

For operation of a maximum of two UltiMate 3000 systems with *one DAD-3000(RS)* and a maximum of *one additional MWD-3000(RS)*:

| Processor: | Pentium IV class, 2.4 GHz                                                                     |
|------------|-----------------------------------------------------------------------------------------------|
| RAM:       | 512 MB                                                                                        |
| Hard disk: | 60 GB                                                                                         |
| Port:      | USB 2.0<br>The USB 2.0 bandwidth consumption is approx. 12 % for each UltiMate 3000<br>system |

For operation of a maximum of two UltiMate 3000 systems with two DAD-3000(RS):

| Processor: | Dual Core CPU, minimum 2 GHz                                                                  |  |  |
|------------|-----------------------------------------------------------------------------------------------|--|--|
| RAM:       | 1024 MB                                                                                       |  |  |
| Hard disk: | 100 GB                                                                                        |  |  |
| Port:      | USB 2.0<br>The USB 2.0 bandwidth consumption is approx. 12 % for each UltiMate 3000<br>system |  |  |

### 2.11.2 Direct and Automated Control

Two modes of software control are available:

#### • Direct Control

With direct control, you select operating parameters and commands in the **Commands** (F8) dialog box. Direct commands are executed as soon as they are entered. For routine operation, most parameters and commands are available also on a control panel. For more information about direct control, see page 52.

#### • Automated Control

With automated control, you create a program (or PGM File). This is a list of control commands, executed in chronological order, for automated operation of the detector. Programs can be created automatically with the help of a software wizard or manually by editing an existing program. For more information about automatic control, see page 55.

### 2.12 System Wellness, Predictive Performance, and Diagnostics

System Wellness monitors the health of the detector. Therefore, the detector supports several performance and reliability features that can help you detect small problems before they turn into big ones:

- Internal monitoring of all mechanical operations
- Automatic self test upon power up
- Lamp type identification and documentation of the lamp properties
- Lamp operating hours and intensity monitoring ( $\rightarrow$  page 102)
- Flow cell identification and documentation of the flow cell type ( $\rightarrow$  page 64)
- Leak sensor ( $\rightarrow$  page 25)
- General information for detector diagnostics ( $\rightarrow$  page 64)

When an error is detected, the **Status** LED on the front panel is red and a message appears on the detector display ( $\rightarrow$  page 82).

Additional functions for estimating the lifetime of consumables and monitoring and recording service and (re)qualification information (= predictive performance;  $\rightarrow$  page 75) are available. To check the performance of certain detector components and the overall performance of the instrument, Chromeleon 6.80 also supports diagnostic functions ( $\rightarrow$  page 77) for the detector.
# 3 Installation

# 3.1 Facility Requirements

The installation site must meet the following requirements:

- The main power switch and the main power receptacle are on the rear panel. Make sure that
  - Free and unrestricted access to the main power switch is ensured at all times.
  - The power cord of the device can be easily reached and disconnected from the power line at all times. Provide sufficient space behind the device to unplug the cable.
- Make sure that the installation site meets the power and environmental specifications listed in the Technical Information section (→ page 119).
- Install the detector in the laboratory on a stable surface that is free of vibrations.
- Make sure that the surface is resistant to solvents.
- The ambient temperature should be kept as constant as possible.
- Avoid locations with direct sunlight and high humidity.
- Allow sufficient clearance behind and to the sides of the detector for ventilation.

# 3.2 Unpacking

All electrical and mechanical components of the detector are carefully tested before the instrument is shipped from the factory. After unpacking, inspect the instrument for any signs of mechanical damage, which might have occurred during transit.

**1 Tips:** Immediately report any shipping damage to both, the incoming carrier and Thermo Fisher Scientific. Shipping insurance will compensate for the damage only if reported immediately.

Keep the original shipping container and packing material. They provide excellent protection for the instrument in case of future transit. Shipping the unit in any other packaging automatically voids the product warranty.

1. Place the shipping container on the floor and remove the accessories kit and the power cord.

2. Grasp the detector by the sides. Slowly and carefully, pull the detector out of the shipping container and place it on a stable surface.

| <b>▲</b> Important: | To prevent the device from falling, grasp the device by the sides, and then lift the unit together with the foam spacers out of the shipping container. Do not lift the unit by the packaging material or the front panel. |
|---------------------|----------------------------------------------------------------------------------------------------|
| ⚠ Important:        | Afin d'empêcher l'instrument de tomber, saisissez-la par les côtés. Ne soulevez l'instrument à l'aide du matériau                                                                                                    |

d'emballage ou par la porte du panneau avant.

- 3. Remove the foam spacers, and then remove the polythene packaging.
- 4. Loosen the shipping locks on the bottom of the detector. These locks secure the optics during shipment.

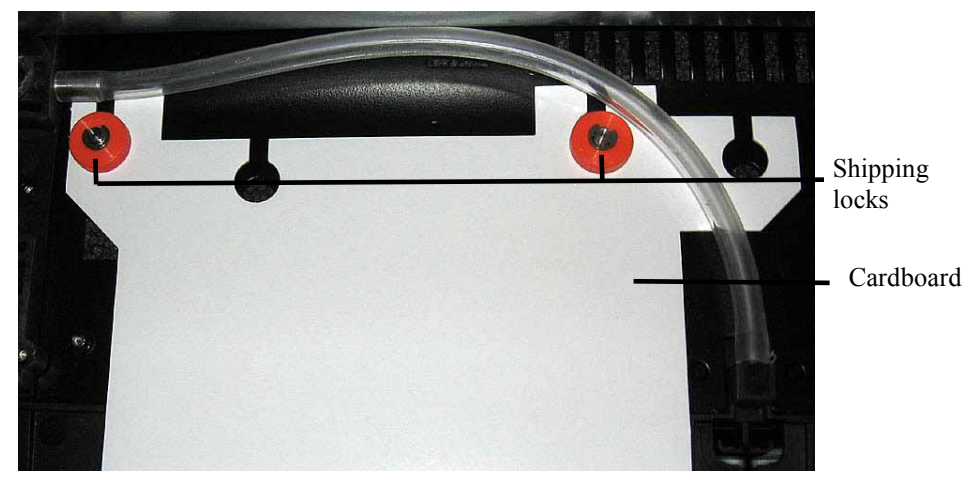

Fig. 7: Shipping locks securing the detector optics

- 5. Remove the cardboard with the notice about the shipping locks. Keep the cardboard together with the packaging. The shipping locks must *not* be fastened during operation.
- 6. Before connecting the detector to the power source, wait approximately 4 hours to allow the instrument to come to room temperature and to allow any condensation that might have occurred during shipping to evaporate. After 4 hours, check the detector; if condensation still exists, allow the detector to continue to warm up (without connecting it to the power source) until the condensation is completely gone.

# 3.3 Positioning the Detector in the UltiMate 3000 System

If the detector is part of an UltiMate 3000 system, for example for analytical HPLC applications, you should stack the individual modules, for example, as shown in Fig. 8 and interconnect them on the rear panel as shown in Fig. 9. However, the arrangement of the system modules depends on the application.

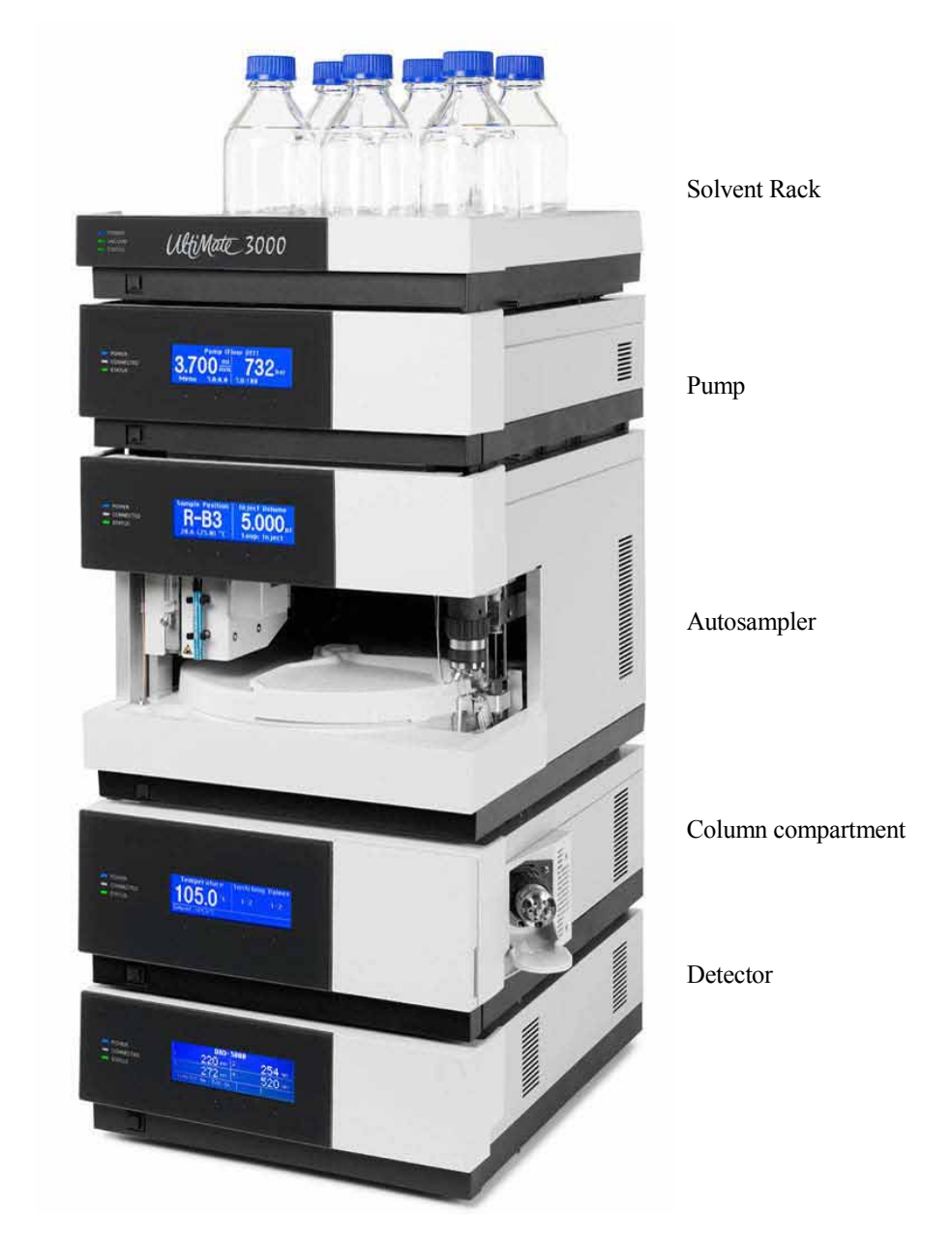

Fig. 8: Module arrangement for an UltiMate 3000 system (example)

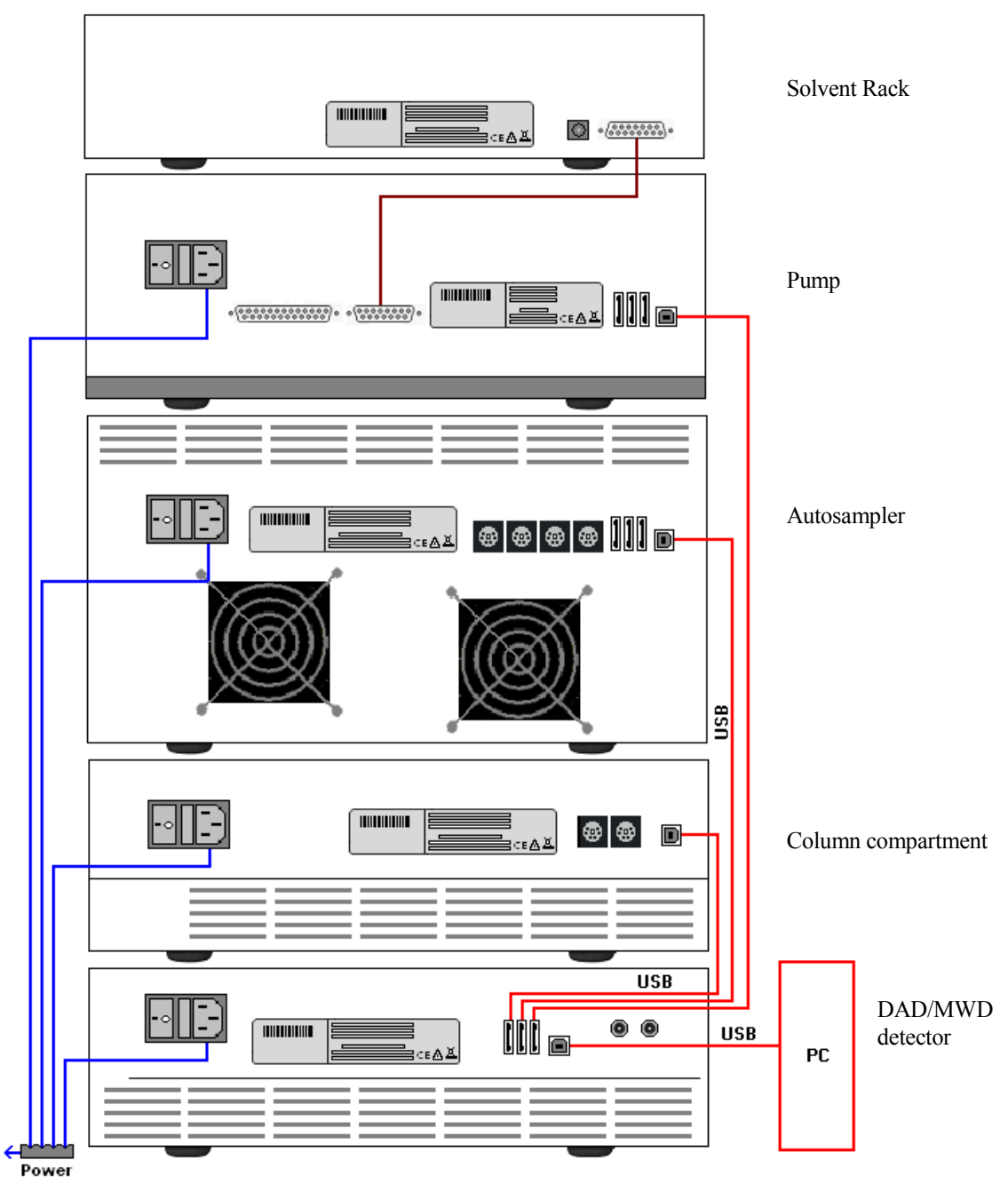

Fig. 9: Example for the rear panel connections on an UltiMate 3000 system

Apart from the Solvent Rack, all modules of the UltiMate 3000 system can be connected separately to the Chromeleon computer by using the USB port on the rear panel of the instrument. However, Thermo Fisher Scientific recommends interconnecting all modules, and then connecting the system to the Chromeleon computer with only one connection.

**I** Tip: It is not possible to use the USB hub on the autosampler for connection of the detector to the Chromeleon PC.

# **3.4 Connecting the Detector**

### 3.4.1 General Information

Verify that Chromeleon is installed on the computer and that the license code is entered *before* you connect the detector to the USB port on the Chromeleon computer and turn on the detector power. Only if you install Chromeleon first, the detector is connected to the computer and the USB driver for the detector is automatically loaded. The Windows<sup>®</sup> operating system can detect the detector when the power is turned on.

#### 3.4.2 Connecting the USB Cable

Directly connect the detector to the Chromeleon computer via the USB port on the rear panel ( $\rightarrow$  Fig 4, page 21). The PC must be equipped with a USB2.0 port. Note that it is not possible to connect the detector to a USB hub on the autosampler.

**Tip:** The USB standard limits the USB cable length to 5 meters. Each USB device can be separated from the PC or next USB hub by no more than 5 meters

The following cables are available (provided in the accessories kit for the detector):

| USB Cable                                                           | Part no.  |
|---------------------------------------------------------------------|-----------|
| USB cable, type A to type B, high speed USB 2.0 (cable length: 5 m) | 6911.0002 |

### 3.4.3 Connecting the Power Cord

Use the power cord shipped with the detector to connect the instrument to the main power source. Connect the power cord from the main power receptacle on the rear panel. No manual adjustment is required to adapt the line voltage to local voltage requirements.

**Warning:** 

Never use a power cord other than the power cords provided for the device.

Do not use multiple sockets or extension cords. Using defective multiple sockets or extension cords may cause personal injury or damage to the device.

Avertissement: Utilisez uniquement les cordons d'alimentation électrique spécifique à l'instrument.

N'utilisez pas des blocs multiprise ou des câbles prolongateurs. Cela pourrait entraîner des blessures corporelles ou endommager l'instrument.

## 3.5 Setting Up the Detector in Chromeleon

This section provides brief instructions for setting up Chromeleon. For details, see the Chromeleon Help.

**Tip:** When the detector is connected to the Chromeleon computer, verify that the Chromeleon software is installed *before* turning on the detector power for the first time. Only then, the USB driver for the detector is automatically loaded and the Windows operating system detects the detector when the power is turned on.

#### 3.5.1 Loading the USB Driver for the Detector

- 1. Turn on the computer power, if it is not already on.
- 2. Under Windows Vista<sup>®</sup> (Windows<sup>®</sup> XP, Windows<sup>®</sup> 7, or Windows<sup>®</sup> Server 2008) log on as a
  - Local administrator if the computer is a local computer.
  - User with local computer administrator privileges if the computer is a network computer.
- 3. Open the **Chromeleon Server Monitor** program by double-clicking the Chromeleon Server Monitor icon icon on the Windows taskbar.

If the Server Monitor icon is not on the taskbar, click Start on the taskbar, point to Programs (or All Programs, depending on the operating system), point to Chromeleon, and then click Server Monitor.

- 4. Click **Start** to start the server.
- 5. Click **Close** to close the Server Monitor window. The Server Monitor icon appears on the taskbar.

i Tip:

**ip:** Clicking the **Quit Monitor** button quits (exits) the **Server Monitor** program, but does not stop the server. To stop the server, click **Stop**.

- 6. Turn on the main power switch on the rear panel of the detector.
- 7. *Windows Vista, Windows 7, and Windows Server 2008* will automatically detect the new detector and perform the USB installation.

If Windows fails to detect the detector and launches a wizard instead, this indicates that you connected the detector to the computer and turned on the power for the first time before you installed Chromeleon. To resolve the problem:

- a) Click Cancel to exit the wizard.
- b) Turn off the detector.

- c) Install Chromeleon.
- d) Turn on the detector power. Windows will now detect the detector and install the USB software for the detector automatically.

#### Windows XP

will automatically detect the new detector and launch the **Found New Hardware Wizard**, which guides you through the USB installation. Select the following options:

- a) If asked whether Windows can connect to Windows Update to search for software, select **No, not this time**.
- b) Accept the default option (Install the software automatically) and click Next>.
- c) Click **Finish** when the wizard reports that the software for the detector has been installed.

If Windows fails to detect the detector and a message box asks for a USB configuration file (cmwdmusb.inf), this indicates that you connected the detector to the computer and turned on the power for the first time before you installed Chromeleon. To resolve the problem:

- a) Click **Cancel** in the Windows message box.
- b) Turn off the detector.
- c) Install Chromeleon.
- d) Turn on the detector power. Windows will now automatically detect the detector and launch the **Found New Hardware Wizard**.

### 3.5.2 Installing the Detector

After the USB software for the detector has been installed ( $\rightarrow$  page 34), install and configure the detector in Chromeleon:

- 1. Start the Chromeleon Server Monitor ( $\rightarrow$  page 34) and the Chromeleon server if they are not yet running.
- 2. Start the Chromeleon Server Configuration program by clicking Start on the taskbar. Point to Programs (or All Programs, depending on the operating system), point to Chromeleon, and then click Server Configuration.
- 3. If necessary, click the plus sign beside the server icon 🖃 🗐 to display the items underneath.
- 4. Select the timebase to which the detector will be assigned, or create a new timebase (on the **Edit** menu, click **Add Timebase**).
- 5. Open the **Add device to timebase** dialog box. To do so, click **Add Device** on the **Edit** menu or right-click the timebase and click **Add Device** on the menu.
- 6. On the **Manufacturers** list, click **Dionex HPLC: UltiMate 3000** and on the **Devices** list, click **DAD-3000(RS) Detector** or **MWD-3000(RS) Detector**.
- The configuration pages are opened. On each page, verify that the settings are correct and select additional settings if needed. For a description of the pages, see section 3.5.3.1 (→ page 37).
- 8. Click **OK** to complete the configuration of the detector.
- 9. Right-click the server symbol under which the timebase is installed, and select **Properties**. On the **Advanced** tab page, check that the value selected under **Spectra** is at least 5000. A lower spectra buffer can result in buffer overflows when a high data collection rate was selected.
- 10. On the **File** menu, click **Save Installation** and then close the **Server Configuration** program.

### 3.5.3 Configuring the Detector

### 3.5.3.1 Initial Installation

During the installation, Chromeleon connects to the detector and transfers the settings from the instrument firmware to Chromeleon, setting the options on the wizard pages accordingly. Verify that the settings are correct and make additional settings if needed. You may reopen the configuration pages later again to change the settings ( $\rightarrow$  page 40).

**1** Tip: Changing the settings for a specific application in the Commands dialog box, in a program file (PGM), or on a control panel will not change the default settings on the configuration pages.

For additional information about a page, click Help.

#### **General Page**

Shows the general instrument parameters.

| DAD-3000(RS) Configuration  | × |
|-----------------------------|---|
| General Detector Signals    |   |
| Virtual Mode                |   |
| Off Virtual Mode File Name: |   |
| C Read demo.dad3000         |   |
| C Write                     |   |
| Connection                  |   |
| Module Address:<br>Browse   |   |
|                             |   |
| Firmware                    |   |
| - Download                  |   |
|                             |   |

Fig. 10: General page (here: DAD-3000RS)

#### • Virtual Mode

Verify that the virtual mode is set to off. If the virtual mode is enabled, the **Module Address** box will be unavailable. If you exit this page without having entered a module address, the virtual mode will be enabled automatically. In the virtual mode, Chromeleon simulates detector control and data acquisition.

- Click **Read** to read and display data from an existing demo file instead of real data. Select the file from the **Virtual Mode File Name** list.
- Click Write to save the data currently delivered by the detector as a demo file. Enter the file name in the Virtual Mode File Name field or select a name from the list.
- Module Address

Select the module address of the detector. Click Browse and then double-click the detector that you want to use on the Device List. The address is automatically entered in the **Module Address** field. Chromeleon connects to the detector and transfers the settings from the instrument firmware to Chromeleon, setting the options on the pages accordingly. Confirm the related message with **OK**.

#### • Download

Click this button to transfer the current detector configuration to Chromeleon. (The button appears dimmed if the virtual mode is enabled.) The detector is shipped with the most recent firmware version. If a firmware update is ever required, follow the steps in section 7.7 ( $\rightarrow$  page 117).

#### **Detector Page**

The Detector page shows the detector configuration.

| DAD-3000(RS) Configura | ation        |       | x |
|------------------------|--------------|-------|---|
| General Detector Signa | ls           |       |   |
| DAD Type               |              |       | 1 |
| C DAD-3000             | • DAD-3000RS |       |   |
| Device                 |              |       |   |
| Device Name:           |              |       |   |
| 🔽 UV Lamp              |              |       |   |
| VIS Lamp               |              |       |   |
| Expansion Board -      | C DAC        | C PCM |   |
| Expansion Board -      | O DAC        | C PCM |   |

Fig. 11: Detector page (here: DAD-3000RS)

#### • DAD Type

Select the detector type. Make sure that the selected options corresponds to the actually installed detector type.

#### • Device

#### Device Name

Displays the name used to identify the detector the installation environment and in the Chromeleon client program. To control the detector with the existing control panels, accept the default name. If you enter a different name, you may have to re-link the controls on the control panels and edit the device name in the program files.

#### ♦ UV Lamp

This check box must be selected if a deuterium lamp is installed. (As the detectors are shipped with a deuterium lamp, this check box is selected by default.)

#### ♦ VIS Lamp

This check box must be selected if a tungsten lamp is installed. (As the detectors are shipped with a tungsten lamp, this check box is selected by default.)

#### • Expansion Board

#### ♦ DAC

This check box must be selected if optional analog outputs are installed. ( $\rightarrow$  page 22).

#### ◆ PCM

This check box must be selected if a pH and conductivity monitor is installed ( $\rightarrow$  page 23).

#### **Signals Page**

The page lists all signals that the detector can record. The signal type and name of each signal is displayed. To allow raw data collection for a signal, select the **Enabled** check box next to the signal name. If the check box is cleared, the detector cannot collect raw data for the signal. To change a signal name, overwrite the existing name directly in the Name line.

| DAD-30  | 00(RS) Co | onfiguration |                |      |        |
|---------|-----------|--------------|----------------|------|--------|
| General | Detector  | Signals      |                |      |        |
|         | Enabled   | Туре         | Name           | Unit | Factor |
| •       |           | UV           | UV_VIS_1       | mAU  | 1,000  |
|         | ~         | UV           | UV_VIS_2       | mAU  | 1,000  |
|         |           | UV           | UV_VIS_3       | mAU  | 1,000  |
|         |           | UV           | UV_VIS_4       | mAU  | 1,000  |
|         |           | UV           | UV_VIS_5       | mAU  | 1,000  |
|         |           | UV           | UV_VIS_6       | mAU  | 1,000  |
|         |           | UV           | UV_VIS_7       | mAU  | 1,000  |
|         |           | UV           | UV_VIS_8       | mAU  | 1,000  |
|         |           | Temperature  | Temp_Lamphouse | °C   | 1,000  |
|         | 1         |              |                |      |        |

Fig. 12: Signals page (here: DAD-3000RS)

The **Temp\_Lamphouse** signal check box is selected by default. Accept this setting if you want to record the lamp house temperature. With this setting, Chromeleon generates the appropriate channel for recording the temperature signal. For more information, see 5.6.4 ( $\rightarrow$  page 76).

### 3.5.3.2 Changing the Configuration Properties

You may reopen the configuration pages later again to change the settings.

- 1. Start the Server Configuration program ( $\rightarrow$  page 36).
- 2. Right-click the **DAD-3000(RS) Detector** or **MWD-3000(RS) Detector** in the timebase and click **Properties** on the menu.
- Change the settings as needed. For a description of the pages, see section 3.5.3.1 (→ page 37).
- 4. To save the changed configuration, click **Save** on the **File** menu and then close the **Server Configuration** program.

# 3.6 Setting Up the Detector in DCMSLink

To set up the detector in DCMSLink, refer to *DCMSLink Installation Guide*, which is provided on the DCMSLink DVD in the *Additional Documents\DCMSLink User Documents* folder.

- 1. Install and configure the DCMSLink-Software ( $\rightarrow$  DCMSLink Installation Guide).
- 2. Open the Chromeleon Server Configuration program ( $\rightarrow DCMSLink$  Installation *Guide*).
- 3. In the **Server Configuration** program, add the detector to the timebase. The steps in section 3.5.2 apply equally (→ page 36).
- 4. Configure the detector. The steps in section 3.5.3 apply equally ( $\rightarrow$  page 37).

For more information about DCMSLink, refer to the *DCMSLink Quick Start Guide*, which is also provided on the DCMSLink DVD and to *DCMSLink Help*.

# 4 Preparation for Operation (Startup)

# 4.1 Overview of Actions

- **A** Important: Two locks on the bottom of the detector secure the optics during shipment ( $\rightarrow$  Fig. 7, page 30). Loosen these locks before you operate the detector for the first time.
- △ Important: Deux vis sur le dessous de détecteur fixent le systeme optique durant le transport (→ Fig. 7, page 30). Avant de commencer à utiliser le détecteur, assurez-vous que vous avez desserré ces vis.

After you have unpacked, positioned and connected the detector as described in sections 3.1 through 3.4 ( $\rightarrow$  page 29 and following), prepare the detector for operation. Follow the sequence of steps below:

- 1. No flow cell is installed when the detector is shipped. Install a suitable flow cell first  $(\rightarrow page 109)$ .
- 2. Connect the drain tubing ( $\rightarrow$  page 45).
- 3. Connect the detector to the separation column.
- 4. Set up the detector in Chromeleon if it is not already set up ( $\rightarrow$  page 34).
- 5. Turn on the detector ( $\rightarrow$  page 49).
- 6. Check and change the leak sensor setting if necessary ( $\rightarrow$  page 68).
- 7. Adjust the brightness and contrast of the front panel display if necessary ( $\rightarrow$  page 68).
- 8. As an alternative, you can connect either a DAC plug-in board or a pH and conductivity monitor:
  - a) If you want to connect additional evaluation devices to the detector Install the DAC plug-in board and configure the analog outputs ( $\rightarrow$  DAC board installation instructions).
  - b) If you want to connect an additional pH and conductivity monitor to the detector Install the PCM-3000 and configure it in Chromeleon (→ PCM-3000 installation instructions).
- 9. Before starting sample analysis, equilibrate the entire system ( $\rightarrow$  page 45).

# 4.2 General Precautions for Connecting Capillaries

When connecting capillaries, observe the following general precautions:

- Observe the precautionary statements for capillaries and capillary connections in section 1.2.2 (→ page 5).
- UltiMate 3000 systems with stainless steel fluidics are shipped with Viper capillary kits. The kits include a Viper capillary for connecting the detector to the separation column when the system includes only one detector. For UltiMate 3000 RSLC system, you can use the post column cooler to connect the detector to the column as an alternative.
- If you are using more than one detector in a system, for example, a diode array detector and a fluorescence detector, another Viper capillary is available in the fluorescence detector flow cell accessories.
- Use only the capillaries shipped with the module and original spare capillaries.
- Depending on the fitting connection, also observe the following:
  - Viper fitting connections

Loosen or tighten the Viper connection only using the black knurled screw and only with your hand (do not use tools). The knurled screw can be easily removed and reattached to the capillary at any time. Viper capillaries are designed to be leak-free for all pressures that arise in UltiMate 3000 systems simply by tightening them with your hand. If you observe leakage on the connection, tighten the screw a little further. If leakage continues, remove the capillary, clean the capillary ends carefully by using a cloth or tissue wetted with isopropanol, and reinstall the capillary. If the connection continues to leak, replace the Viper capillary.

When connecting the Viper capillary to the flow cell inlet, observe the guidelines in the Installation Instructions shipped with the capillary.

Capillaries with Viper fitting connections can be reused also for a different connection.

• Conventional fitting connections (non-Viper)

Do not over-tighten these fitting connections. If you observe leakage on the connection, tighten a little further.

If leakage still exists, first clean the connection port with a cleaning swab (part no. 6040.0006). If this does not eliminate the problem, replace the capillary and/or fitting.

Reuse used fittings and ferrules only for the same capillary connection. This is to avoid increased dead volume or damage to the system and leakage.

# 4.3 Connecting the Drain System

To discharge liquid leaks and waste, the detector has a drain port at the bottom right of the instrument.

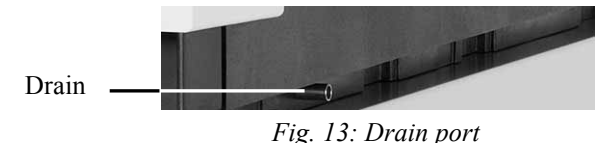

Direct liquid leaks to waste through the drain system of the UltiMate 3000 system. Direct liquid leaks to waste via the drain system of the UltiMate 3000 system, using the components from the drain kit. The kit is shipped with the UltiMate 3000 pumps and can be ordered separately (part no. 6040.0005). The kit includes all required components and detailed installation instructions. If there is more than one detector in your system and you need an additional tee piece, you can find one in the accessories kit of the fluorescence, multiple wavelength, or diode array detector.

# 4.4 Equilibrating the System

Before using the detector for sample analysis, equilibrate the UltiMate 3000 system:

- 1. Pump the starting solvent through the entire system until the system is free of any other liquid composition.
- 2. Heat or cool all temperature-controlled devices, such as the column oven, to the temperature required for the application.
- 3. Set the detector wavelengths and turn on the lamps.
- 4. Monitor the pump pressure. Verify that the reading is correct for the application and is stable.
- 5. Monitor the detector signal and verify that the baseline signal is at the expected reading for your application and is stable.

Perform system equilibration in Chromeleon or select the required commands and parameters on the front panel menus of the instruments.

#### To equilibrate the system from Chromeleon

- Select and perform the operating commands and parameters from the **Commands** dialog box.
- Create and run an equilibration program to automate the process ( $\rightarrow$  page 55).
- Use the SmartStartup Wizard to create and run the equilibration program (see below).

#### To create the equilibration program with the SmartStartup Wizard

- 1. To open the wizard, select **SmartStartup** on the **Batch** menu.
- 2. Follow the instructions as they appear on each page of the wizard. For additional information about a page, click **Help**.
- 3. After you finish the wizard, Chromeleon
  - Generates an equilibration program and sequence.
  - ◆ Opens the equilibration control panel for the instruments in the timebase (→ Fig. 14, page 46).
  - Opens the **Start Batch on** dialog box.

Click Start to begin equilibration.

The equilibration panel shows the equilibration status of each instrument in the system.

| 📅 Equilibration                                                                                                |                                                                                                    |                                                                                                    |
|----------------------------------------------------------------------------------------------------|----------------------------------------------------------------------------------------------------|----------------------------------------------------------------------------------------------------|
| HPG-3200RS                                                                                                    | Ripple: 0.9 %<br>Limit: 3.0 %<br>Good                                                                                                    | 97.02<br>95.98<br>2.50<br>3.00<br>3.50<br>4.00<br>4.50<br>5.50<br>5.50<br>5.50<br>5.50<br>5.50<br>5.50<br>5.50<br>5.50<br>5.50<br>5.50<br>5.50<br>5.50<br>5.50<br>5.50<br>5.50<br>5.50<br>5.50<br>5.50<br>5.50<br>5.50<br>5.50<br>5.50<br>5.50<br>5.50<br>5.50<br>5.50<br>5.50<br>5.50<br>5.50<br>5.50<br>5.50<br>7.50<br>7.50 |
| WPS-3000<br>Ready                                                                                              | <b>Temp: 20.0 °C</b><br>Set: 20.0 °C +/- None                                                                                                  |                                                                                                    |
| TCC-3000<br>Ready                                                                                              | Temp: 80.0 °C           Set: 80.0 °C         +/- 1.0 °C           Cooler Temp: 40.0 °C         set: 40.0 °C                                    | 84.0<br>80.0<br>2.50 3.00 3.50 4.00 4.50 5.00 5.50 6.00 6.50 7.00 7.50                                                                                                    |
| DAD-3000RS           OK           Lamp Intensity:           50000         50000           UV On         VIS On | Noise: 0.01 mAU           Limit: 0.10 mAU         Good           Drift: 0.7 mAU/hours         Limit: 3.0 mAU/hours           Good         Good | -0.1935<br>-0.2200<br>-0.2504<br>-0.2504<br>-0.250<br>-0.250                                                                                                    |
| Time: 5.010 min                                                                                                | ▶_:_:_ Message "The sy                                                                                                    | /stem was equilibrated successfully."                                                                                                    |

Fig. 14: Equilibration window

#### To equilibrate the system from the front panel menus

Select and perform the operating commands and parameters on the front panel menus of the instruments. For information about the detector menus, see section 5.4.2.1 ( $\rightarrow$  page 59). For information about the menus of other system modules, see the *Operating Instructions* for the respective module.

# 4.5 General Guidelines for Detector Operation

The following sections offer general guidelines for detector operation. For information about how to optimize the detector performance, see section 5.6.1 ( $\rightarrow$  page 69).

## 4.5.1 Wavelength

There are two key criteria for determining the wavelength for an analysis:

- Sample components should absorb strongly at the selected wavelength. Preferably select a wavelength on the absorption maximum.
- The mobile phase should be "transparent", showing little or no absorption, at the selected wavelength.

### 4.5.2 Mobile Phases

Mobile phase quality significantly affects detection limits and instrument performance. To ensure optimal performance of the detector, observe the following guidelines:

- Prepare all mobile phases with HPLC-grade solvents, reagent-grade chemicals, and filter HPLC-grade water.
- Degas all mobile phases before use and maintain them in a degassed state.
- Strong bases can etch the silica windows of the flow cell. If the mobile phase is a base, make sure the mobile phase concentration does not exceed 0.1 M. If the concentration of the base is greater than 50 mM, disconnect the separation column and flush the system with HPLC-grade water for 5 minutes at 1.0 mL/min immediately after the analysis.
- Mobile phase pH affects not only the retention time of the separation, but the sample absorbance and the background absorbance of the mobile phase.
- When changing from a buffer to a different operating mobile phase, be sure the solvents are miscible and will not induce precipitation of the buffers. Flush the cell with a buffer-compatible solvent (in most cases, HPLC-grade water) immediately after the analysis. Do not allow buffers to remain in the cell for extended periods.

For information about the properties of commonly used mobile phases, see section 10 in Table 1 ( $\rightarrow$  page 127).

### 4.5.3 Mobile Phase Delivery System

The pumping system should deliver continuous flow while ensuring intermixing of the mobile phase (if gradient elution is used). Fluctuations in pump backpressure can cause baseline noise. If the noise is synchronized with the pump stroke, check your HPLC pump.

The plastics present in some solvent delivery systems are not fully compatible with the solvents commonly used in chromatography. Therefore, plastic components may dissolve, and thus impair UV detection.

For UV operation, these guidelines are recommended:

- The mobile phase reservoir should be glass.
- All tubing connections should be made of materials suitable for HPLC applications (for example, PTFE, ETFE, PEEK, stainless steel, or titanium), as required for the operating pressures and application.
- Some pump seals incorporate a band spring to preload the seal during the vacuum stroke of the piston. The band spring should be made of stainless steel, a fluoropolymer (perfluoroelastomer or fluorosilicone), or another material of known quality.

If you are working with an UltiMate 3000 system, using original Dionex parts only, all the above recommendations are met.

#### 4.5.4 Flow Cell

To ensure optimum performance of the flow cells, observe the following guidelines:

- All parts of the flow cell that are exposed to solvents are made of fused silica, PEEK (polyetheretherketone), stainless steel, or PTFE (polytetrafluorethylene). The chemical resistance of a flow cell depends on the solvents used for the analysis. This applies particularly to strongly acid solvents with high buffer concentrations and certain solvents, such as THF (tetrahydrofuran) and CHCl<sub>2</sub> (dichloromethane).
- When the detector is fitted with a PEEK flow cell, Thermo Fisher Scientific advises against operating the detector for longer periods (5 minutes or longer) without flow while a lamp is on. The heat from the lamp may damage the flow cell.
- For information about how to clean a flow cell, see page 108.

#### 4.5.5 Lamps

To achieve optimum results, allow 60 minutes for the lamps to stabilize before beginning operation.

# **5** Operation and Maintenance

For information about how to control the detector via the Chromeleon Chromatography Management System, see section 5.3 ( $\rightarrow$  page 51).

In addition, function keys and menus are available on the front panel display to facilitate initial installation of the detector. These keys and menus allow you to perform certain actions directly from the detector display:

- Turning the lamps on or off
- Performing autozero
- Clearing alarms
- Setting the display contrast and brightness

For details, see section 5.4 ( $\rightarrow$  page 57).

## 5.1 Power-Up

To start the detector for the first time, turn on the main power switch on the rear panel of the detector. The following sequence of events occurs when the detector is powered up

- For a short time, general information about the detector appears on the display: device type, firmware version, and serial number.
- The detector runs a series of internal tests. (The test takes about 30 seconds.) During these self-diagnostics, all of the main components are checked. When the self test was successful, the initial screen changes to the status screen ( $\rightarrow$  page 50).
- If an error is detected, the detector is not ready for analysis. The **Status** LED on the front panel is red and a message appears on the front panel display. If the detector is operated from Chromeleon, the message appears also in the Chromeleon Audit Trail. Turn off the detector, take appropriate remedial action (→ page 81), and turn on the detector again.

For routine operation, leave the main power switch on. For routine on/off control, use the standby button on the front of the detector ( $\rightarrow$  page 20). Press and hold the button for about one second to allow the detector to change the mode. Turn the main power switch off when instructed to do so, for example, before performing a service procedure.

# 5.2 Status Screen

When the self test was successful, the initial screen changes to the status screen.

| DAD-3000RS |                |         |               |  |  |
|------------|----------------|---------|---------------|--|--|
| 1:         | <b>220</b> nm  | 2:      | <b>254</b> nm |  |  |
| 3:         | <b>272</b> nm  | 4:      | <b>520</b> nm |  |  |
| 10 Hz      | UV: On VIS: On | Slit: N |               |  |  |

Fig. 15: Status screen (example)

The status screen shows the following information:

- Data collection rate
- Number of wavelengths
- Status of the lamps (on or off)

You can adjust the screen brightness or screen contrast to your requirements from Chromeleon or on the detector display ( $\rightarrow$  page 68).

# 5.3 Chromeleon Software

Before you begin, verify that

- 1. The Chromeleon software is installed on the computer and the license code is entered. The computer meets the system requirements ( $\rightarrow$  page 26).
- 2. The detector is connected to the Chromeleon computer via a USB connection.
  - **Tip:** Verify that Chromeleon is installed on the computer and that the license code is entered *before* you connect the detector to the USB port on the Chromeleon computer and turn on the detector power. Only then, the USB driver for the detector is automatically loaded and the Windows operating system can detect the detector when the power is turned on.
- 3. The detector is set up in Chromeleon, as described in section 3.5 ( $\rightarrow$  page 34).

Before you can operate the detector from Chromeleon, you have to connect the timebase in which the detector is installed to the Chromeleon client program ( $\rightarrow$  page 51).

Two modes of software control are available:

- **Direct control** with the parameters and commands from the **Commands** (F8) dialog box (→ page 52) or from a control panel (→ page 53).
- Automated control with a control program (PGM) ( $\rightarrow$  page 55).

#### 5.3.1 Connecting to Chromeleon

- 1. Start the Chromeleon Server Monitor and the Chromeleon server if they are not yet running ( $\rightarrow$  page 34).
- 2. Start the Chromeleon client by clicking the Chromeleon icon and the desktop. If the Chromeleon icon is not on the desktop, click **Start** on the taskbar, point to **Programs** (or **All Programs**, depending on the operating system), point to **Chromeleon**, and then click **Chromeleon**.
- 3. Connect the Chromeleon client program to the timebase in which the detector is installed. For details about how to do this from the **Commands** dialog box, see page 52. For details about how to do this on a control panel, see page 53.

When the detector is correctly connected to Chromeleon

- The **Connected** LED on the front panel is green.
- Front panel input related to the measurement is disabled.
- The **Standby** button on the front panel remains active.
- Functions for estimating the lifetime of consumables and monitoring and recording service and (re)qualification information are provided ( $\rightarrow$  page 75).
- Diagnostic tests are provided (Chromeleon 6.80 from SR10 on) to check the performance of certain detector components and the overall performance of the instrument (→ page 77).

Before turning off the detector by the main power switch, always **disconnect** the module in Chromeleon.

### 5.3.2 Direct Control

With direct control, you select operating parameters and commands in the **Commands** (F8) dialog box. Direct commands are executed as soon as they are entered. For routine operation, most parameters and commands are available also on a control panel.

#### To open the Commands dialog box for the detector

- 1. Open a control panel (any panel is possible). To open a control panel, open the Chromeleon Browser and double-click a control panel in the **Dionex Templates/Panels** folder.
- 2. Connect the control panel to the timebase in which the detector is installed. On the **Control** menu, select **Connect to Timebase**, and then select the timebase on the **Timebase** tab. (The **Control** menu is visible only when a control panel is open.) For information about the **Timebase** dialog, click **Help**.
- 3. Press the F8 key or select **Command** on the **Control** menu.
- 4. To see the parameters and commands that are available for the detector, click the plus sign next to UV.

The commands and parameters available in the dialog box vary, depending on the

- Chromeleon version
- Options selected for the detector in the **Properties** dialog ( $\rightarrow$  page 37).
- Display filter level (Normal, Advanced, or Expert)

5. Change the display filter level if necessary. Right-click in the commands list and select the filter level on the menu.

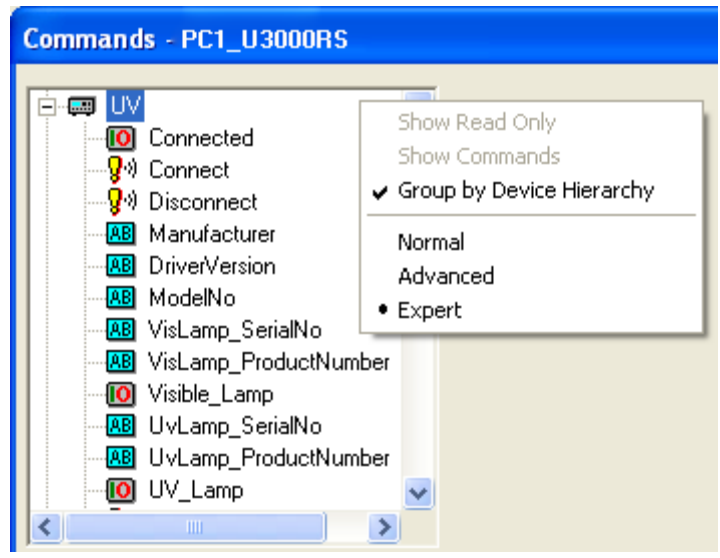

Fig. 16: Commands dialog box

6. Verify that the detector is connected to Chromeleon. If it is not, select **Connect** to connect the detector.

For a list of the commands and properties that are supported for the detector, see the Chromeleon Help. In addition to the detector commands and parameters, the **Commands** dialog box provides access to all of the commands and parameters available for all devices that are installed in the selected timebase.

#### To open a control panel

1. On the **View** menu, click **Default Panel Tabset** or click the corresponding icon on the toolbar **1**, and then connect to the Chromeleon server.

Chromeleon creates centralized control panels, called panel tabsets, for all timebases available on the Chromeleon server. A panel tabset provides control panels for the individual instruments in a timebase and, in addition, one or more panels for performing system-wide functions, for example, creating and running sequences. For more information about panel tabsets, see the Chromeleon Help.

- 2. On the Panel Tabset for your timebase, click the page for the detector.
- 3. Verify that the detector is connected to Chromeleon (the LED next to the Connect button is green). If it is not, click **Connect**.

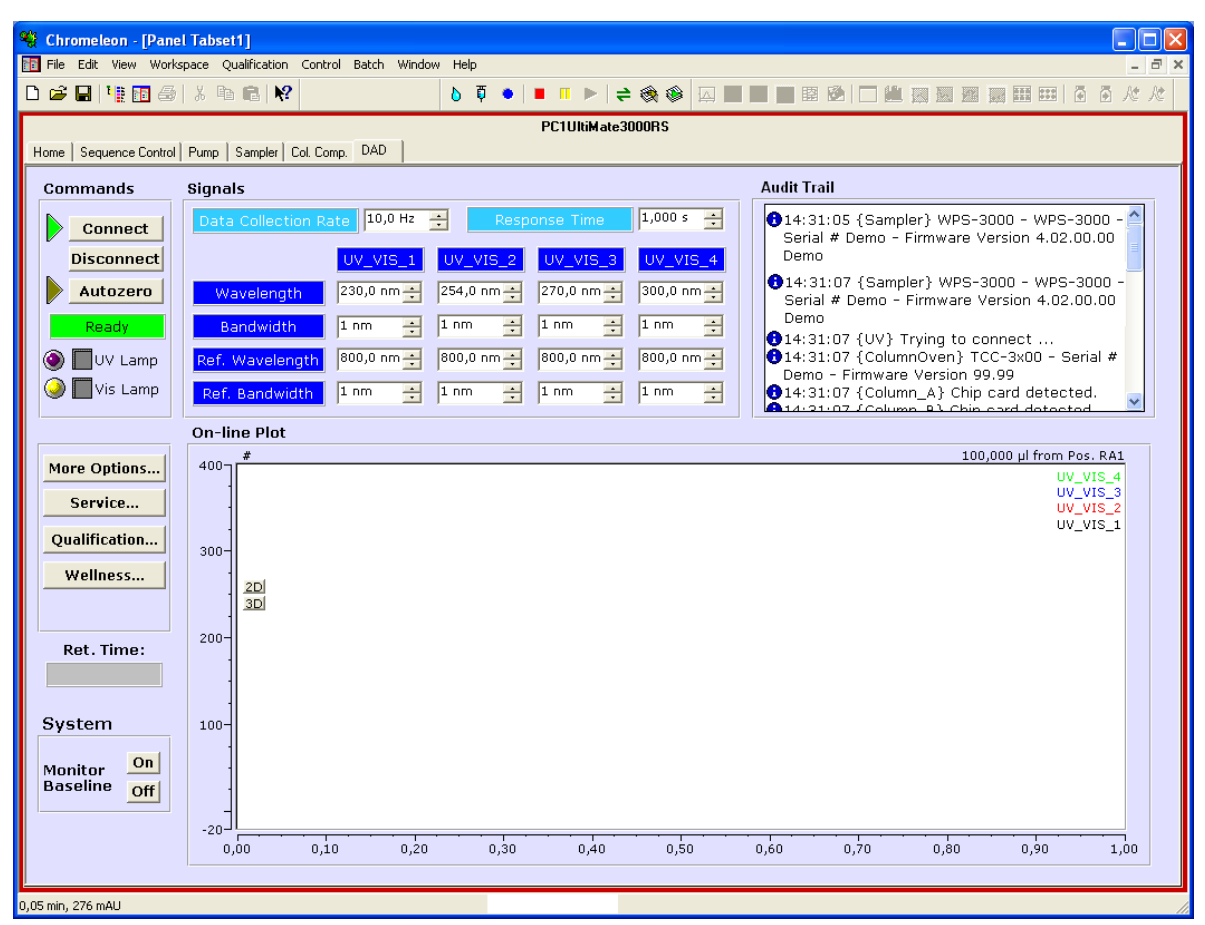

Fig. 17: Detector Control Panel on the Panel Tabset

The control panel provides access to the operating parameters and commands required for routine operation of the detector. Additional functions are available in the **Commands** dialog box. To open the **Commands** box from the panel tabset, select **Command** on the **Control** menu.

### 5.3.3 Automated Control

With automated control, you create a program file (PGM) for automated operation of the detector. Programs can be created automatically with the help of a software wizard or manually by editing an existing program.

In addition to programs for sample analysis, you can also create programs for special purposes, for example, to automate system shutdown ( $\rightarrow$  page 79) or to ensure that the system automatically restarts operation as desired after a power failure. For details, see the Chromeleon Help.

#### To create a program with the Program Wizard

- 1. Open the Program Wizard. On the File menu, select New, and then select Program File.
- 2. The wizard guides you through program creation. On each wizard page, make the desired settings or accept the default values. For additional information about a page, click **Help**.
- 3. After you finish the wizard, Chromeleon automatically creates the corresponding program.
- 4. To start the program, follow the steps below ( $\rightarrow$  page 56).

#### To create a program manually

1. Open an existing program.

Select and double-click the program you want to open.

- or -

On the **File** menu, select **Open**. In the dialog box, select **Program** on the **Object of Type** list and select the program.

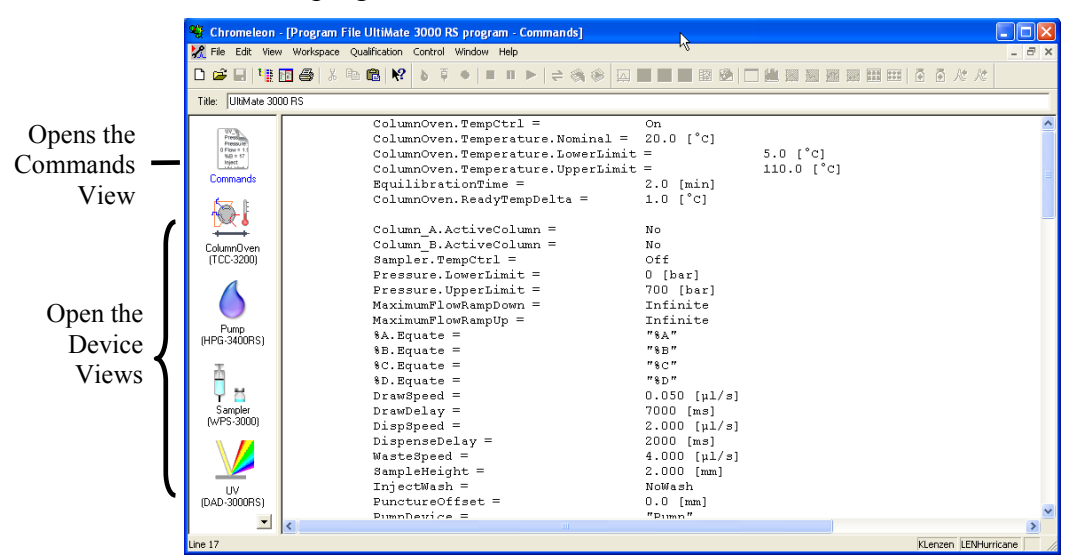

Fig. 18: Chromeleon program file (here program shown in the Commands view)

2. Change the settings in the program as desired.

The easiest way to edit a program is to do this in the Device Views ( $\rightarrow$  Fig. 18). Click a device icon and change the settings on the device pages. Editing the program in the Device Views ensures correct command syntax.

If you cannot edit a certain parameter in the Device View, click **Commands** to open the Commands View. The **Commands** view shows the entire program, listing the control commands in chronological order. For more information, see the Chromeleon Help.

3. To start the program, follow the steps below.

#### To start a program

Program for sample analysis

- 1. Create a sample list (sequence). A sequence must include the program and a method for evaluating the sample data (for example, for peak identification, area determination, and amount determination).
- 2. Assign the program and method to each sample on the list.
- 3. Add the sequence to the batch and start the batch.

For information about each of these steps, see the Chromeleon Help.

#### Other programs

Add the program to the batch and start the batch.

# 5.4 Display Screens (Function Keys and Menus)

Via the function keys and menus that are available on the front panel display, you can make several settings or access information directly from the detector.

For information about the function keys, see section 5.4.1 and page 59. For information about the menus, see section 5.4.2.1 ( $\rightarrow$  page 59).

#### 5.4.1 Showing the Function Keys

Four white spots on the front panel mark the positions of the function keys ( $\rightarrow$  table on page 58).

To show the keys, touch the position of the utmost left spot on the display with the menu pen (part no. 6300.0100). The menu pen is included in the accessories kit for the UltiMate 3000 autosampler.

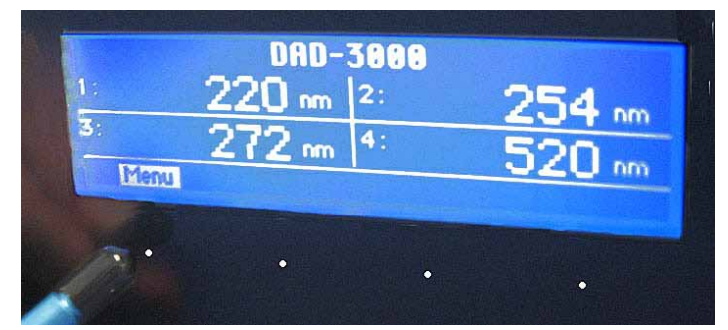

Fig. 19: Showing the function keys (here: under Chromeleon control)

The function keys replace the information in the bottom line of the status screen. If no key is selected, the bottom line of the status screen is restored after about 5 seconds.

| DAD-3000RS |               |    |               |  |
|------------|---------------|----|---------------|--|
| 1:         | <b>220</b> nm | 2: | <b>254</b> nm |  |
| 3:         | <b>272</b> nm | 4: | <b>520</b> nm |  |
| Menu       |               |    | AutoZero      |  |

Fig. 20: Function keys (here: not connected to Chromeleon)

| То                                                                                                    | Select                 |
|----------------------------------------------------------------------------------------------------|------------------------|
| Open the Main menu ( $\rightarrow$ page 61)                                                                                                    | Menu                   |
| <i>If a PCM-3000 is installed (firmware version 2.30 and later)</i><br>Switch between the display mode "Standard" and "pH/Cond" (two detector channels as well as pH and conductivity value)                                                        | pH/Cond or<br>Standard |
| Perform automatic null balancing<br>(= the current detector signal is interpreted as 0. Therefore, no absorbing sample<br>should be in the flow cell when AutoZero is performed; only available if the<br>detector is not connected to Chromeleon.) | AutoZero               |

When the detector is connected from Chromeleon, front panel input related to the measurement is disabled to prevent changes to the operating parameters. Parameters that do not interfere with the measurement, such as the screen brightness or contrast, can still be changed.

#### 5.4.2 Detector Menus

Fig. 21 shows an overview of the detector menus. For information about the general menu layout and structure, see page 59. For information about the commands and parameters that are supported by the menus, see sections 5.4.2.2 through 5.4.2.4 ( $\rightarrow$  page 61).

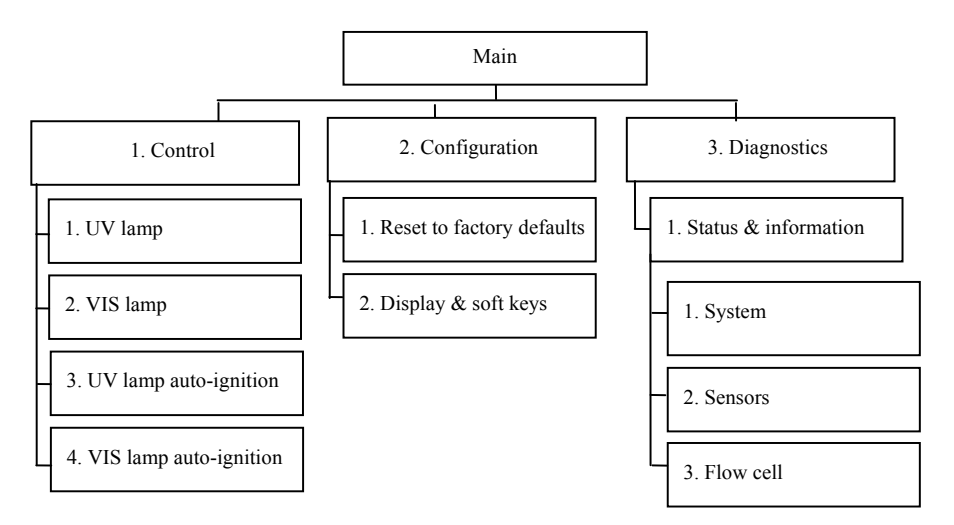

Fig. 21: Detector menus

### 5.4.2.1 General Menu Layout and Structure

In general, the menu layout is as follows:

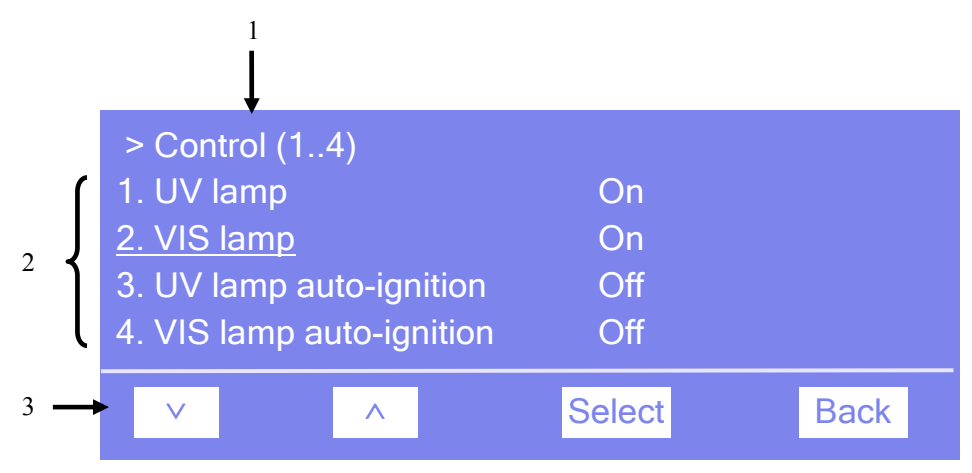

Fig. 22: Menu layout (here Control menu)

| No. | Description                                                                                         |
|-----|----------------------------------------------------------------------------------------------------|
| 1   | Reports the menu name and the number of items on the menu list.                                     |
| 2   | The menu items appear on a list and are numbered consecutively.<br>The selected item is underlined. |
| 3   | Navigation bar                                                                                      |

Select an item with the arrow up or down key—the selected item is underlined. Confirm your selection with **Select**. **Back** returns you to the previous menu level.

The selected menu item or parameter determines which function keys appear on the navigation bar:

| То                                                                                                    | Select |
|----------------------------------------------------------------------------------------------------|--------|
| Return to the previous entry on a list.<br>If the list contains 5 or more items, you can use the arrow up key to scroll up through the list, after reaching the first line ( $\rightarrow$ Key autorepeat, page 63).   | ^      |
| Increment numerical values.                                                                                                    | ~      |
| Proceed to the next entry on a list.<br>If the list contains 5 or more items, you can use the arrow down key to scroll down through the list, after reaching the fourth line ( $\rightarrow$ Key autorepeat, page 63). | ~      |
| Proceed to the next figure in a number. Any decimal point is skipped.                                                                                                    | >      |
| Confirm the selection and activate the input field if applicable.<br>Note: If an item is read-only, the <b>Select</b> key will not be available.                                                                       | Select |
| <ul> <li>Return to the previous menu level.</li> <li>Return to the status screen (from the Main menu).</li> </ul>                                                                                                    | Back   |
| Toggle between two operating states, for example, between lamp <b>On</b> and lamp <b>Off</b> .                                                                                                    | Toggle |

| То                                                                                                    | Select |  |
|----------------------------------------------------------------------------------------------------|--------|--|
| Confirm the selection and perform the action.<br>For example, if you change the operating status of a lamp from <b>Off</b> to <b>On</b> , you have<br>to select <b>OK</b> to confirm the change and turn on the lamp.           | ОК     |  |
| Cancel the action and restore the last value.<br>For example, if you change the operating status of a lamp from <b>Off</b> to <b>On</b> , select <b>Cancel</b> to undo this action and to restore the previous operating state. | Cancel |  |
| <b>Note:</b> Depending on the selected option, specific keys may replace these general keys.                                                                                                    |        |  |

If an error is found, one or more messages appear on the front panel display. In this case, the **Prev**, **Next**, and **Clear** keys appear on the navigation bar.

| То                                 | Select |
|------------------------------------|--------|
| Return to the previous message.    | Prev   |
| Proceed to the next message.       | Next   |
| Remove a message from the display. | Clear  |

### 5.4.2.2 Main Menu

The Main menu provides top-level access to the menu structure. To open the Main menu, show the function keys and select Menu ( $\rightarrow$  page 57).

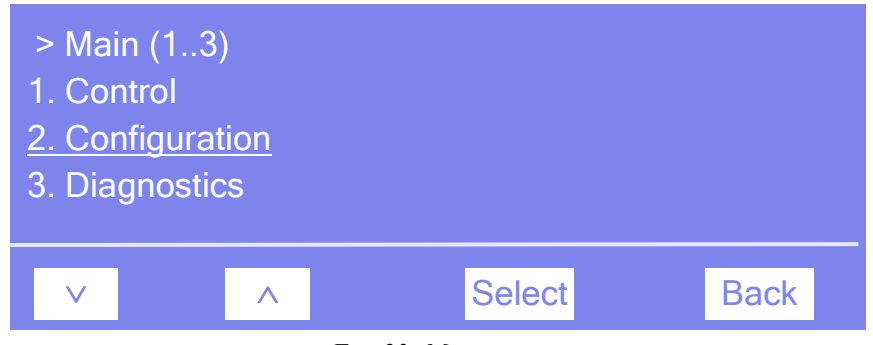

Fig. 23: Main menu

Select an item with the arrow up or down key—the selected item is underlined. Confirm your selection with **Select**. **Back** returns you to the status screen.

For information about the menus, see

- Control Menu ( $\rightarrow$  page 62)
- Configuration Menu ( $\rightarrow$  page 63)
- Diagnostics Menu ( $\rightarrow$  page 64)

## 5.4.2.3 Control Menu

On the **Control** menu, you can make the settings for the lamps.

| <ul> <li>&gt; Control (14)</li> <li>1. UV lamp</li> <li><u>2. VIS lamp</u></li> <li>3. UV lamp auto-ignition</li> <li>4. VIS lamp auto-ignition</li> </ul> | On<br>On<br>Off<br>Off |      |
|----------------------------------------------------------------------------------------------------|------------------------|------|
| × •                                                                                                    | Select                 | Back |

Fig. 24: Control menu

| То                                                                                                    | Select                 |
|----------------------------------------------------------------------------------------------------|------------------------|
| Turn the deuterium lamp on or off.                                                                                                 | UV lamp                |
| Turn the tungsten lamp <b>on</b> or <b>off</b> .                                                                                   | VIS lamp               |
| Turn on the deuterium lamp whenever the detector is powered up or when operation is resumed after standby mode has been cancelled. | UV lamp auto-ignition  |
| Turn on the tungsten lamp whenever the detector is powered up or when operation is resumed after standby mode has been cancelled.  | VIS lamp auto-ignition |

### 5.4.2.4 Configuration Menu

The **Configuration** menu provides information about the detector configuration and allows you to make the required settings or change the settings.

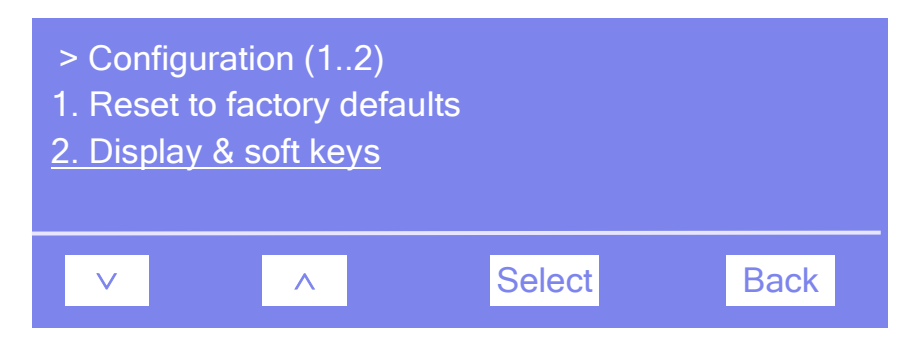

Fig. 25: Configuration menu

| То                                                                                                    | Select                    |
|----------------------------------------------------------------------------------------------------|---------------------------|
| Reset all important detector settings to the standard settings. In the Reset to factory defaults? dialog box, select <b>OK</b> to confirm the restore the factory settings or select <b>Cancel</b> to keep your settings.                                                                                                    | Reset to factory defaults |
| Set the display and function key parameters:<br>Brightness—sets the screen brightness.<br>Contrast—sets the screen contrast.<br>Key sound—sets whether a beep sounds when you select a function key:<br><b>On</b> —yes or <b>Off</b> —no.<br>Key autorepeat—sets whether the keystroke is automatically repeated<br>when you remain on the key for a longer period, for example, to change<br>a value quickly ( <b>On</b> = yes or <b>Off</b> = no). | Display & soft keys       |

### 5.4.2.5 Diagnostics Menu

The **Diagnostics** menu provides information for diagnostic purposes (read-only).

| > Diagn<br><u>1. Status</u> | ostics |        |      |
|-----------------------------|--------|--------|------|
| V                           | ~      | Select | Back |

Fig. 26: Diagnostics menu

| То                                                                                                    | Select               |
|----------------------------------------------------------------------------------------------------|----------------------|
| See general information about the detector (see the following table).<br>The information is read-only. | Status & information |

#### On the Status & Information menu, you can see the following information:

| То                                                                                     | Select    |
|----------------------------------------------------------------------------------------|-----------|
| The detector, such as detector type and firmware version.                              | System    |
| The status of the front door sensor (Open or Closed) and the leak sensor (Leak or OK). | Sensors   |
| The flow cell, such as, serial number, flow cell type, and flow cell material.         | Flow cell |
# 5.5 Operational Settings

This section provides information for operating the detector.

| To learn more about                         | See page   |
|---------------------------------------------|------------|
| Turning on the Lamps                        | See below. |
| Setting the Wavelength for UV_VIS Channels  | 66         |
| Setting the 3D Wavelength Range             | 66         |
| Starting and Stopping Data Acquisition      | 67         |
| Detecting Liquid Leaks                      | 68         |
| Adjusting the Screen Brightness or Contrast | 68         |

In addition, note the information about special functions that are available for the detector in Chromeleon ( $\rightarrow$  page 69).

### 5.5.1 Turning on the Lamps

**Tips:** To achieve optimum results, allow 60 minutes for the lamps to stabilize before beginning operation.

When the lamp was turned off, a cooling-off period of 5 minutes is required before the lamp can be ignited again. The detector monitors the cooling-off period. If the lamp is turned on again after less than 5 minutes, an error message appears on the front panel display and in the Chromeleon Audit Trail.

You can set that the lamps are turned on automatically whenever the detector is powered up or operation is resumed after standby mode has been cancelled. You can also turn on the lamps manually. It is not possible to turn a lamp on or off while data acquisition is running.

#### To turn on the lamps automatically

• From Chromeleon

Open the **Commands** dialog box for the detector. To have the deuterium lamp turned on automatically, select and set **AutoactivateUV\_Lamp** to **On**. To have the tungsten lamp turned on automatically, select and set **AutoactivateVisible\_Lamp** to **On**.

• From the front panel display Show the function keys and select **Menu**, select **Control**, and set **UV lamp autoignition** to **On** to automatically turn on the deuterium lamp. To have the tungsten lamp turned on automatically, select and set **VIS lamp auto-ignition** to **On**.

### To turn on the lamps manually

- From Chromeleon
   Open the Commands dialog box for the detector.
   Set UV\_Lamp to On, to turn on the deuterium lamp.
   Set Visible\_Lamp to On, to turn on the tungsten lamp.
- *From the front panel display* Show the function keys and select **Menu**, and then select **Control**. To turn on the deuterium lamp, set **UV lamp** to **On**. To turn on the tungsten lamp, set **VIS Lamp** to **On**.

For information about the wavelength verification, refer to page 99.

# 5.5.2 Setting the Wavelength for UV\_VIS channels

Set the wavelengths at which the analysis is performed in Chromeleon. Observe the general guidelines on pages 47 and 71.

### To set the wavelengths

On the **Signals** page in the detector **Properties** dialog box, verify that the signals you want to record were selected by the **Enabled** check box during the installation of the detector ( $\rightarrow$  page 40). If they were not, the detector cannot collect raw data only for these signals.

- 1. Open the **Commands** dialog box for the detector.
- 2. Select the signal you want to record (UV\_VIS\_1 through UV\_VIS\_8).
- 3. Enter the wavelength in the input field.

# 5.5.3 Setting the 3D Wavelength Range (DAD-3000(RS) only)

When recording 3D data, Chromeleon records all wavelengths between 190 and 800 nm by default. However, you can restrict the recorded range in Chromeleon to the wavelengths that are relevant for your analysis, thus reducing the amount of data that is recorded.

### To set the wavelength range

- 1. Open the **Commands** dialog box for the detector.
- 2. Select the **3DFIELD** signal.
- 3. Enter the start wavelength of the wavelength range in the MinWavelength field.
- 4. Enter the end wavelength of the wavelength range in the MaxWavelength field.

In addition to the wavelength range, you can select a reference wavelength, reference bandwidth and bunch width for the 3D field in the **Commands** dialog box. For information about these parameters, refer to section 'Optimizing Detector Performance' ( $\rightarrow$  page 69).

**Tip:** On the control panel for the detector, click **More Options** and execute the related commands.

### 5.5.4 Starting and Stopping Data Acquisition

You can start and stop data acquisition in Chromeleon. In addition, you can watch the progress of data acquisition on the display.

#### To start or stop data acquisition in Chromeleon

- 1. Open the **Commands** dialog box for the detector.
- 2. Select the signal for which you want to start or stop data acquisition (**3DFIELD**, UV\_VIS\_1 through UV\_VIS\_8).
- 3. Perform the **AcqOn** command to start data acquisition. Perform the **AcqOff** command to stop data acquisition.

#### Monitoring the progress of data acquisition on the detector display

You can watch the progress of data acquisition on the display. The display shows the absorbance in mAU at the selected wavelength.

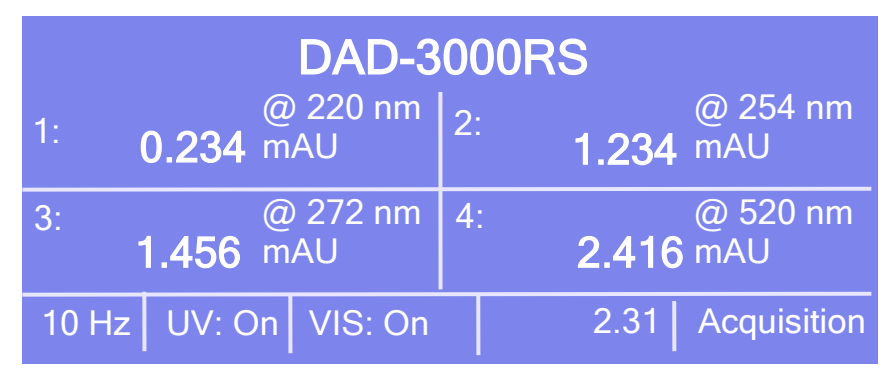

Fig. 27: Data acquisition screen (examples)

The status screen shows the following information:

- Measuring wavelength
- Measured value
- Data collection rate, lamp status, retention time

# 5.5.5 Detecting Liquid Leaks in the Detector

Leak detection is enabled as a standard when the detector is shipped. When leak detection is active and the leak sensor reports a leak

- The **Status** LED on the front panel door is red.
- A message appears in Chromeleon and on the detector display.
- The Leak property in Chromeleon is set to Leak.
- A beep alerts you.

When the leak sensor reports a leak, eliminate the cause for the leakage and dry the leak sensor ( $\rightarrow$  page 115). If the leak is not eliminated immediately, Chromeleon aborts the running batch.

You may disable leak detection permanently. (However, it is not recommended to do so.)

In Chromeleon, open the **Commands** dialog box for the detector and set **LeakSensorMode** to **Disabled**.

### 5.5.6 Adjusting the Screen Brightness or Contrast

You can adjust the screen brightness or screen contrast to your requirements from Chromeleon or on the front panel display.

### To adjust the settings from Chromeleon

- 1. Open the **Commands** dialog box for the detector.
- 2. Select **Brightness** and change the value for the screen brightness as appropriate. Select **Contrast** and change the value for the screen contrast as appropriate.

### To adjust the settings on the front panel display

- 1. Show the function keys and select Menu.
- 2. Select the Configuration menu and select Display & soft keys.
- 3. Select **Brightness** and change the value for the screen brightness as appropriate. Select **Contrast** and change the value for the screen contrast as appropriate.

# 5.6 Special Functions in Chromeleon

This section provides a short overview of some special functions that Chromeleon supports for the detector.

| To learn more about                                     | See page   |
|---------------------------------------------------------|------------|
| Optimizing Detector Performance                         | See below. |
| SmartStartup and SmartShutdown                          | 75         |
| Predictive performance                                  | 75         |
| Recording the lamp house temperature                    | 76         |
| Diagnostics Tests                                       | 77         |
| Operational Qualification and Performance Qualification | 77         |

All of these functions are available in the **Commands** dialog box (unless otherwise noted). In addition, some functions are available also on the control panel for the detector. For additional information about a function, see the Chromeleon Help.

# 5.6.1 Optimizing Detector Performance

The performance of the detector can be optimized by careful selection of key operating parameters. The table summarizes these parameters, indicates the performance characteristics affected, and offers guidelines for selecting the parameters. For more information, see the Chromeleon Help.

| Operating Parameter      | Performance Characteristics Affected            | Selection Guidelines  |
|--------------------------|-------------------------------------------------|-----------------------|
| Data Collection Rate     | Peak resolution and disk space                  | $\rightarrow$ page 70 |
| Response Time            | Sensitivity, baseline noise, peak width         | $\rightarrow$ page 71 |
| Wavelength               | Sensitivity and linearity                       | $\rightarrow$ page 71 |
| Bandwidth                | Baseline noise                                  | $\rightarrow$ page 72 |
| Reference Wavelength     | Baseline drift                                  | $\rightarrow$ page 72 |
| Reference Bandwidth      | Baseline noise and baseline drift               | $\rightarrow$ page 73 |
| Slit Width               | Baseline noise, spectral resolution, peak match | $\rightarrow$ page 74 |
| Bunch Width<br>(3D-Feld) | Spectral resolution, peak match, disk space     | $\rightarrow$ page 74 |

In Chromeleon, you can set the operating parameters manually in the **Commands** dialog box for the detector ( $\rightarrow$  page 52) and on the page for the detectors of the **Panel Tabset** ( $\rightarrow$  page 53).

When you create a program with the Program Wizard, the wizard automatically calculates the data collection rate and an appropriate response time, based on the value you enter for peak width at half-height.

| P | rogr                                       | am Wizard: UV                                                                       | Options                                  |                   |                                                             |                                                 |                                                         | ×          |
|---|--------------------------------------------|-------------------------------------------------------------------------------------|------------------------------------------|-------------------|-------------------------------------------------------------|-------------------------------------------------|---------------------------------------------------------|------------|
|   | Start settings and data acquisition times: |                                                                                     |                                          |                   |                                                             |                                                 |                                                         |            |
|   | No.                                        | Channel name                                                                        | AcqOn[min]                               | AcqOff[min]       | Wavel.[nm]                                                  | Bandw.[nm]                                      | RefWavel.[nm]                                           | Refl       |
|   | 1                                          | UV_VIS_1                                                                            | 0,000                                    | 30,000            | 230                                                         | 1                                               | 800                                                     |            |
|   | 2                                          | UV_VIS_2                                                                            | 0,000                                    | 30,000            | 254                                                         | 1                                               | 800                                                     |            |
|   | 3                                          | UV_VIS_3                                                                            | 0,000                                    | 30,000            | 270                                                         | 1                                               | 800                                                     |            |
|   | 4                                          | UV_VIS_4                                                                            | 0,000                                    | 30,000            | 300                                                         | 1                                               | 800                                                     |            |
|   | 5                                          | Temp_Lampho                                                                         | 0,000                                    | 30,000            |                                                             |                                                 |                                                         |            |
|   | 6                                          | G 3DFIELD                                                                           | 0,000                                    | 30,000            |                                                             |                                                 | 800                                                     |            |
|   | <                                          |                                                                                     |                                          |                   |                                                             |                                                 |                                                         | >          |
|   | Sign<br>Pli<br>thi<br>ch                   | al Parameter Assista<br>ease specify the pea<br>e narrowest expecte<br>rromatogram. | nt<br>ak width at half<br>d peak in your | height for        | 3D Min. Wave<br>3D Max. Wave<br>3D Bunchwidt<br>Slit Width: | elength: 190,<br>elength: 800,<br>h: 1<br>Narro | 0 [190,0800,0]<br>0 [190,0800,0]<br>[1400 nm]           | nm]<br>nm] |
|   | P<br>D                                     | eak Width<br>ata Collection Rate                                                    | 0,100 [0<br>0 [H                         | 1,002 min]<br>fz] |                                                             | ,                                               |                                                         | 1          |
|   | R                                          | esponse Time<br>Ap                                                                  | 0,000 [s<br>ply >>                       | ]                 | Data Collection<br>Response Tim                             | n Rate: 100<br>e: 1,000                         | <ul> <li>▼ [1100 Hz]</li> <li>▼ [0,00020,000</li> </ul> | ) s]       |

Fig. 28: UV Options page in the program wizard

# 5.6.1.1 Data Collection Rate

The data collection rate is the number of data points per second (Hz) that Chromeleon collects from the detector and stores as raw data. The maximum number of data points per second generated by the detector electronics depends on the detector version and the Chromeleon version. Data can be generated with a maximum collection rate of 100 Hz; when the DAD-3000RS or MWD-3000RS is operated from Chromeleon 7.1 or later, data can be generated with a maximum collection rate of 200 Hz.

- In general, each peak should be defined by at least 20 data points. This is especially required to achieve a good peak area precision. For chromatograms with co-eluting peaks or low signal-to-noise ratios, 40 data points per peak is recommended.
- If all peaks are relatively wide, select a slower data collection rate (for example, 1.0 Hz).
- If any peaks of interest are less than a few seconds, select a faster data collection rate (for example, 10.0 Hz).

- If the data collection rate is too slow, the start and end points of peaks are not accurately determined. If the collection rate is too fast, data files may occupy excessive disk space and post-run analyses may require more processing time.
- In multiple wavelength applications, baseline noise increases at higher data collection rates. This is especially the case of the data rate is set to the maximum or close to the maximum. To reduce noise, select a lower data collection rate.
- The data collection rate and response time settings should always be considered and set together to optimize the amount of data points collected and reduce short-term noise, while still maintaining peak height, symmetry, and resolution.
- The Program Wizard in Chromeleon automatically calculates the response time (and appropriate data collection rate), based on the value you enter for peak width at half-height (→ Fig. 28, page 70).

### 5.6.1.2 Response Time

The response time is a measure of how quickly the detector responds to a change in signal.

Select a response that is about 10% of the peak width at half-height of the narrowest peak of interest. A longer response time allows more averaging of the signal and results in less short-term noise. However, if the selected response time is too long, this can result in reduced peak heights and asymmetrical peak shapes. When set correctly, the response time significantly reduces baseline noise, but reduces peak height only slightly.

The Program Wizard in Chromeleon automatically calculates the response time (and appropriate data collection rate), based on the value you enter for peak width at half-height ( $\rightarrow$  Fig. 28, page 70).

### 5.6.1.3 Wavelength

Set the wavelength for recording the signal on the UV\_VIS channel to the wavelength with the absorbance maxima for the analytes of interest. For a list of the UV absorbance wavelengths of common chromophores, see Table 2 in section 10 ( $\rightarrow$  page 128).

# 5.6.1.4 Bandwidth

The Bandwidth specifies the optical bandwidth at which a chromatogram (UV\_VIS channel) is recorded. In general, this corresponds to the optical resolution of a detector.

You can set a wider bandwidth by averaging several single photodiode signals. This process is known as Photodiode Bunching. Averaging is performed symmetrically to the selected wavelength. Thus, at a bandwidth of 31 nm and a wavelength of 255 nm, the signals of all photodiodes between 240 and 270 nm are averaged.

Changing the bandwidth can often help to detect smaller amounts of a component. Quadrupling the bandwidth almost halves the noise. However, in this case, linearity usually decreases.

# 5.6.1.5 RefWavelength

In addition to the absorption of the sample that is measured, interfering substances can absorb. The absorption of the interfering substances is added to the measured signal from the sample and can lead to errors in the measurement of the sample concentration. The interfering absorption is frequently caused by a changing absorption of the eluent, for example, or refractive index effects (in particular with separations with gradients).

If the interfering substance absorbs over a wide spectrum range, the effect of the interfering absorption on the measured signal can be reduced mathematically. For this purpose, the absorption is measured at the measurement wavelength and at the same time at a reference wavelength (RefWavelength) over a period of time. To correct the signal, the absorption at the reference wavelength is deducted from the absorption at the measurement wavelength.

To reduce the interference effectively, select the reference wavelength so that

- the absorption of the interfering substance is approximately the same at the measurement wavelength and at the reference wavelength.
- the sample that is measured at the reference wavelength does not absorb.
- no other substances (e.g. co-eluting sample components) absorb at the reference wavelength.
- the measurement wavelength and the reference wavelength are approximately in the same spectrum range of the lamp. If you use both lamps, the two wavelengths should either be below 400 nm or above 350 nm.

If the height of the interfering absorption differs between the measurement wavelength and the reference wavelength, the interference is insufficiently compensated or overcompensated. If the sample also absorbs in the spectrum range of the reference wavelength, the measured peak height and peak area are reduced. The absorption of additional substances at the reference wavelength can lead to negative peaks in the measurement channel.

You can set the reference wavelength and the 3D field separately for each channel. If you set the RefWavelength function to Off in Chromeleon, the signal correction using the reference wavelength is turned off.

**i** Tip: The use of a reference wavelength can result in additional interference in the chromatogram. Use the reference wavelength carefully and only in special cases. In most cases, measurement without a reference will provide better results.

### 5.6.1.6 RefBandwidth

The reference bandwidth serves to average several photodiode signals of the Reference Wavelength (also see Bandwidth). It can be selected for each channel separately, including the 3D field. It is not necessary to select a reference bandwidth unless you enter a reference wavelength.

Select a reference bandwidth that is as broad as possible (e.g., 30 - 100 nm) and narrow enough to ensure that the reference range does not to interfere with the absorbance spectrum of the compounds.

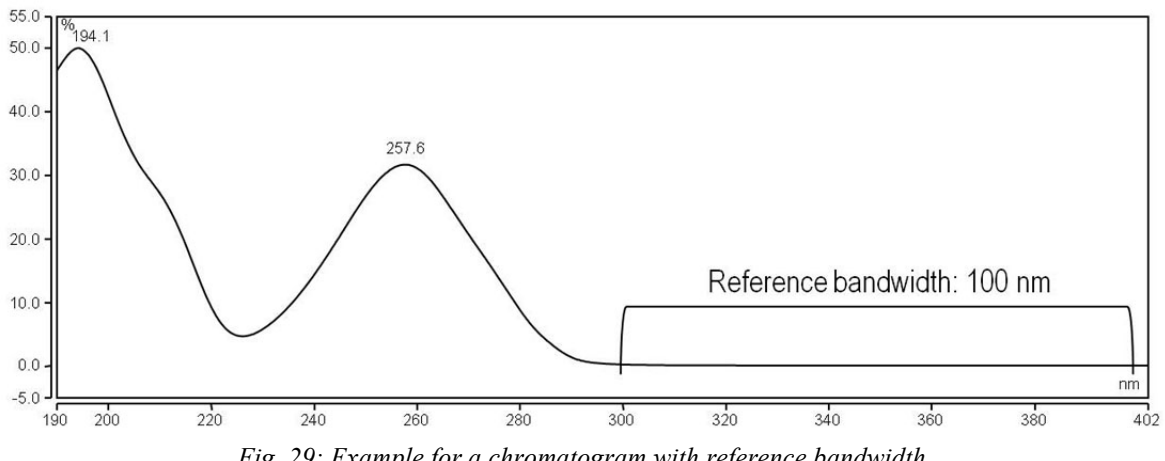

Fig. 29: Example for a chromatogram with reference bandwidth

# 5.6.1.7 Slit width (MWD-3000RS and DAD-3000RS only)

The detectors in an UltiMate3000 Rapid Separation system are equipped with a variable slit. You can select between two different slit widths: A narrow slit results in a smaller optical bandwidth, but provides a better optical resolution (the ability of the detector to distinguish between single wavelengths), which is required for analytes with fine spectral structures (such as benzene). As more light is available for the measurement, the baseline noise is minimized. However, the optical resolution diminishes.

- Use the wide slit for "normal" applications and for low concentrations.
- Use the narrow slit for high concentrations and for analytes with narrow absorption bands.

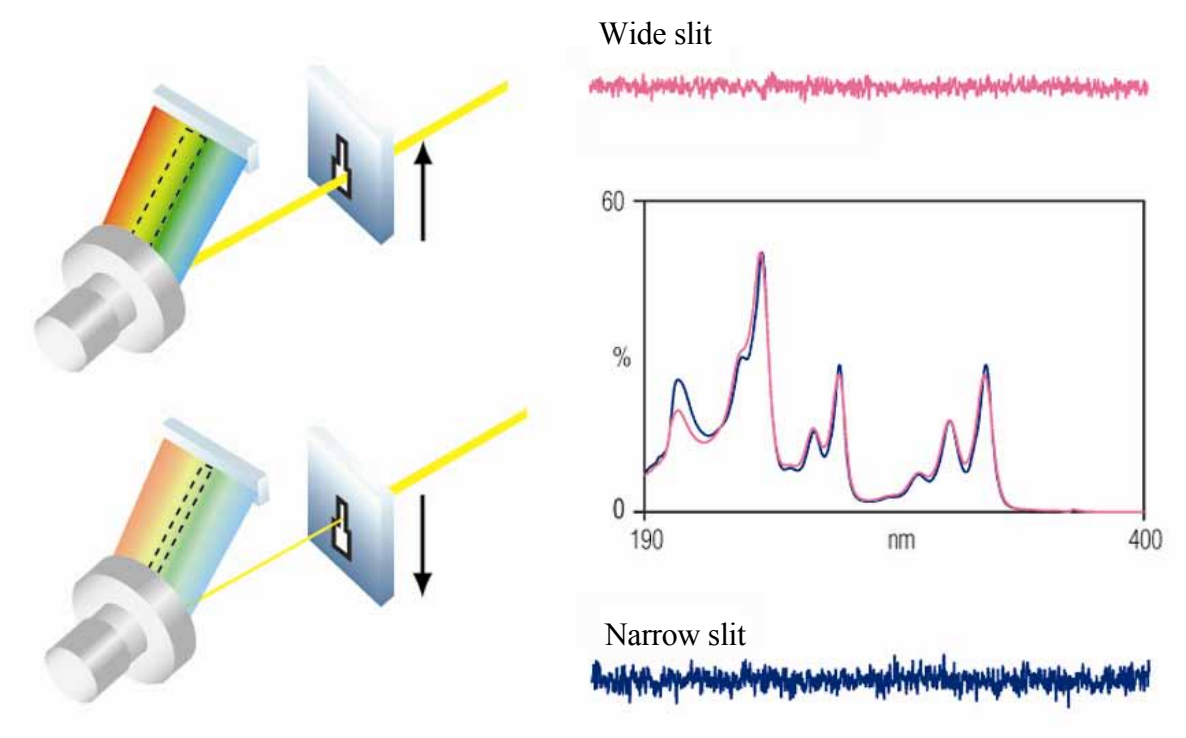

Fig. 30: Effects of the slit width on baseline noise

# 5.6.1.8 BunchWidth (DAD-3000(RS only))

The bunch width setting determines the range that is averaged when collecting 3D data (analogous to the Bandwidth of a UV\_VIS channel). Selecting a higher BunchWidth will reduce the required data storage and improve the signal-noise-ratio, but will also reduce the spectral resolution.

### 5.6.2 SmartStartup and SmartShutdown

The **SmartStartup** wizard assists you in automating regular routine tasks ( $\rightarrow$  page 46). With SmartStartup, the different modules of the UltiMate 3000 system are turned on automatically and in a controlled manner. For the detector, for example, SmartStartup turns the lamps on. In addition, SmartStartup can purge the pump of the HPLC system automatically, flush the column, and perform system equilibration. Important module parameters are monitored. When the modules operate within these limits, the sample sequence, which was set up before, can be started automatically. SmartStartup can be used at any time.

If you have to interrupt system operation, use the SmartShutdown wizard to create a program to set the HPLC system into standby mode or to automate shutdown of the system ( $\rightarrow$  page 79).

### 5.6.3 Predictive Performance

Predictive Performance provides various functions for estimating the lifetime of consumables and for monitoring and recording service and (re)qualification information.

### **Commands Dialog Box**

Open the **Commands** dialog box and enter the limits for the predictive performance parameters. For a complete list of available commands and parameters, see the Chromeleon Help. To keep the predictive performance information up-to-date, the following counters are updated automatically after the related component has been exchanged:

| After you have replaced the | The following counter is updated automatically                            |
|-----------------------------|---------------------------------------------------------------------------|
| Deuterium lamp              | LastUVLampChangeDate                                                      |
|                             | UVLampOperationTime (is reset to the value stored on the lamp chip card)  |
| Tungsten lamp               | LastVISLampChangeDate                                                     |
|                             | VISLampOperationTime (is reset to the value stored on the lamp chip card) |

In addition, Thermo Fisher Scientific recommends the following actions:

| After you have                                            | Perform the following command |
|-----------------------------------------------------------|-------------------------------|
| Serviced the instrument (for example, annual maintenance) | ServiceDone                   |
| Performed instrument qualification                        | QualificationDone             |

These commands reset the related counters and update the information when the action was performed.

### **Control Panel**

On the control panel for the detector, click **Wellness**, **Qualification**, and **Service** to see the related predictive performance commands and parameters on separate panels. On these panels, you can enter the limits and reset the counters. In addition, wellness bars provide visual indicators of qualification and service periods.

| Color  | Description                                                                                                    |
|--------|----------------------------------------------------------------------------------------------------|
| Green  | OK.                                                                                                    |
| Yellow | The value will soon reach the specified limit and/or the related component needs servicing or should be replaced soon.                                                                                |
| Orange | (Only for monitoring Qualification properties.) The value has reached the specified limit. However, a Grace Period has been specified during which the component may still be operated.               |
| Red    | The value has reached the specified limit. Replacement, servicing, or qualification of the detector is overdue. The detector can no longer be operated. Besides, it is not possible to start a batch. |

In addition, a message appears in the Chromeleon Audit Trail when a limit has been reached.

### 5.6.4 Recording the Lamp House Temperature

On the **Signals** page, the **Temp\_Lamphouse** check box is selected by default when the detector is installed and configured in Chromeleon ( $\rightarrow$  page 40). With this setting, Chromeleon generates the appropriate channel for recording the lamp house temperature. The channel is then available in the **Commands** dialog box for the detector.

The deuterium lamp of the detector is very sensitive to changes in temperature. In case of a long-term drift of the baseline, the lamp house temperature signal can help to find the reason for the problem. Therefore, always record this channel in the Chromeleon program.

### 5.6.5 Detector Diagnostics

From Service Release 10 on, Chromeleon 6.80 supports Diagnostics functions for checking the performance of the detector and certain detector components.

- 1. On the **Control** menu, select **Diagnostics**. (The **Control** menu is visible only when a control panel is open.)
- 2. The **Diagnostics** dialog box lists all tests that are available for the devices in the current timebase. Select a test for the detector. For information about how to run the tests, see the Chromeleon Help.

| То                                                                                                    | Select                                                    |
|----------------------------------------------------------------------------------------------------|-----------------------------------------------------------|
| Perform wavelength verification (quality assurance or suspected wavelength inaccuracy)                                                                                             | Holmium Oxide Test <sup>1</sup>                           |
| Check the intensity of the lamps and detect impurities in the flow cell<br>and/or solvent (quality assurance or noisy baseline)                                                    | Intensity Test <sup>1</sup> (with flow cell installed)    |
| Check the intensity of the deuterium and/or tungsten lamp without<br>the influence of the currently installed flow cell and the solvent<br>(quality assurance or noisy baseline)   | Intensity Test <sup>2</sup> (without flow cell)           |
| Determine the dark current signal (stray light) of the detector in the currently used system (noisy baseline, high drift, poor linearity)                                          | Dark Current Test <sup>1</sup> (with flow cell installed) |
| Determine the dark current signal (stray light) of the detector without<br>the influence of the currently installed fluidic system (noisy baseline,<br>high drift, poor linearity) | Dark Current Test <sup>2</sup> (without flow cell)        |
| Check the mechanism for changing the slit width for correct functioning (DAD-3000RS and MWD-3000RS only) (quality assurance)                                                       | Slit Test <sup>1</sup>                                    |

<sup>1</sup> For these tests, the pump of the UltiMate 3000 system is required as the tests are run with a flow cell installed. Note that the LPG-3400XRS pump does not support detector diagnostics. Use degassed water (HPLC grade).

 $^{2}$  The test is run without a flow cell installed, no pump is required. Remove the flow cell before you start the test.

For this test, you will have to adapt the upper and lower pressure limits. Thus, to avoid damage to the column, Thermo Fisher Scientific recommends replacing the column with a restrictor capillary. (An appropriate capillary is included, for example, in the Diagnostics Tool Kit for the detectors.)

If a test fails, check the 'Diagnostics Tests in Chromeleon' section for recommended courses of action ( $\rightarrow$  page 85).

### 5.6.6 Operational Qualification and Performance Qualification

Operational Qualification and Performance Qualification allow you to check and document the performance of the HPLC system. All materials required for performing qualification and detailed instructions are available on request.

# 5.7 Shutting Down the Detector

Observe the following precautions before interrupting the operation or before shipping the detector:

- Even during periods of detector inactivity, the flow cell cover must be installed. This is to prevent that dust particles cause damage to the detector optics.
- If you want to move or ship the detector, retighten the locks on the bottom of detector to secure the optics during shipment (→ Fig. 7, page 30). Reinstall the cardboard with the notice about the shipping locks that was shipped with the detector. To do so, push the cardboard under the orange shipping locks on the detector bottom as shown and fold the other end of the cardboard around the front panel door.
- Rinse out any solvents from the flow cell, for example, using isopropanol. You can flush the flow cell by using the optional syringe injection/flushing kit (part no. 6078.4200).
- Ship the module only in the original shipping container and observe the packing instructions. Shipping the unit in any other packaging automatically voids the warranty. If the original shipping container is not available, appropriate shipping containers and packing material can be ordered from Thermo Fisher Scientific sales organization for Dionex HPLC products. The packing instructions are included in the "Installation and Qualification Documents for Chromatography Instruments" binder and are also available on request.

If you are running Chromeleon, you can set the detector and HPLC system into the standby mode or automate system shutdown, as described in the sections below.

### **Standby Program**

A standby program sets the HPLC system into standby mode. The application can be reactivated very quickly afterward. The main program steps:

- The pump flow is automatically reduced at the end of the program.
- The temperature of all temperature-controlled modules in the system is reduced.

### **Shutdown Program**

A shutdown program automates shutdown of the HPLC system. The main program steps are:

- The pump flow is automatically stopped at the end of the program.
- Certain system components and functions are turned off (for example, detector lamps, temperature control).

### To create a standby or shutdown program

Select one of the following alternatives:

- Select and perform the operating commands and parameters from the **Commands** dialog box.
- Create and run a corresponding program to automate the process ( $\rightarrow$  page 55).
- Use the SmartShutdown Wizard to create and run the program (see below).

### To create the program with the SmartShutdown wizard

- 1. To open the wizard, click **SmartShutdown** on the **Batch** menu.
- 2. Follow the instructions as they appear on each page of the wizard. For additional information about a page, click **Help**.
- 3. After you finish the wizard, Chromeleon
  - creates the program and saves it in the timebase for which you create the program.
  - Opens the **Start Batch on** dialog box.

Select the program and click **Start** to run the program.

For more information about the SmartShutdown wizard, see the Chromeleon Help.

# **5.8 Routine and Preventive Maintenance Intervals**

The detector is made of high-quality components and materials to minimize maintenance requirements. All surfaces are well resistant to weak acids, alkali, and organic solvents. Nevertheless, immediately wipe up all liquids spilled onto the detector surface, using lint-free cloth or paper. If surfaces are exposed for longer periods, these liquids can cause damage.

Perform the maintenance procedures listed in the table at regular intervals to ensure optimum performance and maximum uptime of the detector. The exact maintenance schedule for the detector will depend on a number of factors.

| Frequency | What you should do                                                                                                    |
|-----------|----------------------------------------------------------------------------------------------------|
| Daily     | Inspect the fluid connections for indications of leakage or restrictions.                                                                                                    |
|           | When using buffer solutions, flush the system thoroughly after use.<br>Use a solvent that does not contain buffers or salts                                                                                                    |
| Regularly | Check the drain tube connected to the drain port on the bottom right of the detector ( $\rightarrow$ page 45). Verify that the tubing is unclogged and is routed below the drain port. Check the volume of the liquid in the waste container and empty as needed. |
|           | Monitor the lamps ( $\rightarrow$ page 102). Replace the lamps if necessary ( $\rightarrow$ page 103).                                                                                                    |
| Annually  | Have a service representative check the detector once a year to prevent contamination and excessive wear.                                                                                                    |

**i** Tip: Chromeleon supports functions for estimating the lifetime of consumables and diagnostic tests to check the performance of certain detector components  $(\rightarrow \text{ pages 75 and 77})$ .

# 6 Troubleshooting

# 6.1 Overview

The following features help you to identify and eliminate the source for problems that may occur during the operation of the detector or UltiMate 3000 system.

### **Status Screens**

The status indicators on the front panel provide a quick visual check of the operational status of the detector. They indicate whether the detector is turned on, connected in Chromeleon, and operating properly ( $\rightarrow$  page 20).

### **Error Messages**

If a fault or error is detected during the operation of the detector, a message appears on the detector display. Check the 'Messages on the Detector Display' section for recommended courses of action ( $\rightarrow$  page 82). If the detector is operated by Chromeleon, a message is also displayed in the Chromeleon Audit Trail.

**1** Tip: For information about operating problems that might occur during the operation of an UltiMate 3000 system, see the 'Operating Problems' section  $(\rightarrow page 89)$ .

### **Diagnostics** Tests

If the detector is connected in Chromeleon, Chromeleon provides several diagnostic tests allowing you to check the performance of certain detector components ( $\rightarrow$  page 77). If a test fails, check the 'Diagnostics Tests in Chromeleon' section for recommended courses of action ( $\rightarrow$  page 85).

If you are unable to eliminate a problem following the instructions given here, contact Thermo Fisher Scientific Service for Dionex HPLC Products.

# 6.2 Messages on the Detector Display

Each time a fault or error occurs during the operation of the detector, the **Status** LED on the front panel door changes to red (or orange) and a message appears on the detector display. In this case, the **Prev**, **Next**, and **Clear** keys appear on the navigation bar.

| То                                 | Select |
|------------------------------------|--------|
| Return to the previous message.    | Prev   |
| Proceed to the next message.       | Next   |
| Remove a message from the display. | Clear  |

These keys are active also when the detector is connected from Chromeleon.

If the detector is connected from Chromeleon

- The message is also displayed in the Chromeleon Audit Trail.
- Messages on the front panel display can be removed also by performing the **ClearDisplayError** command in Chromeleon.

The following table lists the most important detector-related messages along with recommended remedial actions. In addition to the messages in the table, other messages may appear. In this case, note the exact wording of the message and contact Thermo Fisher Scientific Service for Dionex HPLC Products if you are unable to eliminate the problem.

For a list of messages which can appear during operation of the pH and conductivity monitor, see the operating instructions of the monitor.

| Message                                        | Remedial Action                                                                                                    |
|------------------------------------------------|----------------------------------------------------------------------------------------------------|
| ADC operation failure.                         | Turn the detector off and on again by pressing the power switch on the rear of the detector.                                                                                                    |
| ID bus short circuit detected.                 | Remove the flow cell. Turn the detector off and on again by pressing<br>the power switch on the rear of the detector.                                                                                                    |
| Internal hardware configuration failure        | Turn the detector off and on again by pressing the power switch on the rear of the detector.                                                                                                    |
| Lamp cooling down -<br>reignition after x min. | (with $x = 1$ through 5)<br>The deuterium lamp was turned off and on again before the lamp could<br>sufficiently cool down. However, the lamp cannot ignite before the<br>cooling-off period of 5 minutes has passed. Wait until the cooling-off<br>period has passed. The remaining time is shown in the message. |
| Lamp house fan operation failure.              | Turn the detector off and on again by pressing the power switch on the rear of the detector.                                                                                                    |
| Lamp house temperature sensor failure.         | Turn the detector off and on again by pressing the power switch on the rear of the detector. Verify that the firmware version is $> 1.09$ and update the firmware if necessary.                                                                                                    |

| Message                                                                     | Remedial Action                                                                                                    |
|-----------------------------------------------------------------------------|----------------------------------------------------------------------------------------------------|
| Leak detected.                                                              | The leak sensor has reported a leak. Check the flow cell for indications of leakage. Retighten leaking connections if necessary. Dry the leak sensor ( $\rightarrow$ page 114).                                           |
| Leak detected - eliminate within approx. x seconds.                         | The leak sensor has reported a leak. Check the flow cell for indications of leakage. Retighten leaking connections if necessary. Dry the leak sensor ( $\rightarrow$ page 114).                                           |
| Missing xxx temperature                                                     | (where xxx=Supply, Optics, Ambient).                                                                                                    |
| sensor.                                                                     | Open and close the front panel door. Turn the detector off and on again<br>by pressing the power switch on the rear of the detector.                                                                                      |
| Slit width change failed                                                    | (DAD/MWD-3000RS only) Check the flow cell. Perform the Slit Test ( $\rightarrow$ page 77).                                                                                                    |
| System fan operation failure.                                               | Turn the detector off and on again by pressing the power switch on the rear of the detector.                                                                                                    |
| System operation failure.                                                   | Turn the detector off and on again by pressing the power switch on the rear of the detector.                                                                                                    |
| System overtemperature detected.                                            | Verify that the ventilation slots on the side panels are not obstructed,<br>and that there is sufficient clearance behind and to the sides of the<br>detector for ventilation. Reduce the room temperature, if necessary. |
| xxx temperature sensor failure.                                             | (where xxx=Supply, Lamphouse, Optics, Ambient).<br>Open and close the front panel door. Turn the detector off and on again<br>by pressing the power switch on the rear of the detector.                                   |
| Transfer bandwidth too low.                                                 | Verify that the detector is connected to the PC via an USB 2.0 port.<br>Reduce the data collection rate, if necessary.                                                                                                    |
|                                                                             | Remove any unnecessary USB devices.                                                                                                    |
| Unexpected high dark<br>current spectral intensity -<br>check flow cell.    | There may be too much stray light. Turn the detector off and on again<br>by pressing the power switch on the rear of the detector.                                                                                        |
| Unexpected low autozero<br>spectral intensity - check<br>flow cell and lamp | Clean the flow cell ( $\rightarrow$ page 108). If necessary, replace the flow cell ( $\rightarrow$ page 109).                                                                                                    |
| F                                                                           | Replace the lamp ( $\rightarrow$ pages 103 and 106).                                                                                                    |
| UV lamp high-voltage failure.                                               | The deuterium lamp may be defective. Turn the lamp off and on again.<br>Replace the lamp if necessary ( $\rightarrow$ page 103).                                                                                          |
| UV lamp ignition failure.                                                   | The deuterium lamp does not ignite. The lamp may be defective. Turn the lamp off and on again. Replace the lamp if necessary ( $\rightarrow$ page 103).                                                                   |
| UV lamp operation failure.                                                  | The deuterium lamp may be defective. Turn the lamp off and on again.<br>Replace the lamp if necessary ( $\rightarrow$ page 103).                                                                                          |
| UV lamp voltage pre-set failed.                                             | Turn the lamp off and on again. Turn the detector off and on again by pressing the power switch on the rear of the detector.                                                                                              |
| VIS lamp failure - current breakdown.                                       | The tungsten lamp is not on. The lamp may be defective. Turn the lamp off and on again. Replace the lamp if necessary ( $\rightarrow$ page 106).                                                                          |

| Message                               | Remedial Action                                                                                                    |
|---------------------------------------|----------------------------------------------------------------------------------------------------|
| VIS lamp failure - voltage breakdown. | The tungsten lamp is not on. The lamp may be defective. Turn the lamp off and on again. Replace the lamp if necessary ( $\rightarrow$ page 106). |

When the detector is operated from Chromeleon and if communication between Chromeleon and the detector cannot be established, related messages may appear in the Chromeleon Audit Trail.

| Message                                                                                | Remedial Action                                                                                                    |
|----------------------------------------------------------------------------------------|----------------------------------------------------------------------------------------------------|
| DAD-3000@USB-1610103 -<br>Device not found on the USB.                                 | The USB connection between the detector and the Chromeleon server<br>may be interrupted. Check the USB connection.<br>The power supply to the detector may be interrupted. Check the power<br>supply connection of the detector.                                                                                                    |
| Error opening DAD-3000<br>@USB-1610103 – The System<br>cannot find the file specified  | The USB connection between the detector and the Chromeleon server<br>may be interrupted. Check the USB connection.<br>The power supply to the detector may be interrupted. Check the<br>power supply connection of the detector.                                                                                                    |
| Error issuing control request to DAD-3000@USB-1610103                                  | The USB connection between the detector and the Chromeleon server<br>may be interrupted. Check the USB connection. Check the power<br>supply connection of the detector.<br>Remove the detector specified in the message from the server<br>configuration or else, select a different detector from the list of<br>available detectors in the server configuration program. |
| Error reading from DAD-3000<br>@USB-1610103<br>Data error (cyclic redundancy<br>check) | Check the USB connection. The connection to the next hub must not<br>exceed 5 m. The overall connection length, including the hub<br>connections must not exceed 30 m.<br>Replace any defective USB cable or hub.                                                                                                    |
| Error reading from DAD-3000<br>@USB-1610103                                            | The USB connection between the detector and the Chromeleon server<br>may be interrupted. Check the USB connection.<br>The power supply to the detector may be interrupted. Check the power<br>supply connection of the detector.                                                                                                    |

# 6.3 Diagnostics Tests in Chromeleon

If the detector fails a diagnostics test ( $\rightarrow$  page 77), follow the instructions below in the given order and repeat the test after each action. If the detector still fails the test, note the exact wording of the test result and contact Thermo Fisher Scientific Service for Dionex HPLC Products.

**1** Tip: To perform diagnostic tests, Chromeleon 6.80 SR10 or later is required. For details, see section 5.6.5 (→ page 77). Chromeleon 7 does currently not support any diagnostic functions.

# 6.3.1 Dark Current Test

The Dark Current Test tests the measured signal while the photodiode array is darkened. During the simple Dark Current Test **without Stray Light Test**, the light path is blocked by a light shade. If the test fails, this may be due to the following causes:

- Humidity in the measuring electronics may falsify the measured signal. Check the humidity in the room and follow the remedial actions for high humidity, if necessary (→ page 86).
- 2. External light passes through the flow cell opening past the light shade and reaches the photodiode array. Verify that the flow cell cover is installed and the front panel door is closed.
- 3. If the actions described under 1 and 2 do not improve the result, there may be a defect in the optics (filter motor) or electronics of the detector. In this case, contact Service.

During the Dark Current Test **with Stray Light Test**, the light path is not blocked by a light shade. The test helps to determine if external light penetrates the optics and/or if the optical grating is damaged.

**Tips:** This test can be performed only if all lamps are turned off at the beginning of the test. The lamps are turned on and off during the test, such that a longer stabilization phase may be required after the diagnostic test before you can perform an analysis.

If you are performing the test with a flow cell, make sure that you use pure water as an eluent and that the flow cell is not contaminated with fluorescing substances.

If the Dark Current Test with stray light test fails, this may be due to the following causes (in addition to the causes outlined above):

- 1. *Only if the test is performed with a flow cell:* There may be fluorescing substances in the flow cell and/or in the eluent. To check this, perform the test again without flow cell.
- 2. External light reaches the photodiode array. Verify that the flow cell cover and lamp cover are installed, and that the front panel door is closed. In very bright rooms (direct sunlight), consider reducing the brightness.
- 3. If the actions described here do not improve the result, but the Dark Current Test without Stray Light Test is passed, there may be a defect in the optics. In this case, contact Service.

### Influence of high humidity on dark current and remedial actions

High humidity often causes an unusually high dark current, or even a failure of the Dark Current Test. A further indication of increased humidity is a continuous decrease of the dark current over time when the Dark Current Test is run repeatedly. To solve the problem, follow these steps:

- 1. Turn both lamps on to accelerate the warm-up of the detector.
- 2. Wait for a sufficient period of time, repeating the Dark Current Test approx. every half hour. Check the stability of the values.

Problems caused by high humidity can be compensated for by extending equilibration time. If problems occur frequently, use air dehumidifiers to reduce the humidity in the room and thus to avoid unnecessary wait times.

### 6.3.2 Holmium Oxide Test

For information about the declaration of conformity for the holmium oxide filter, see section 10.2 ( $\rightarrow$  page 129).

### Holmium Oxide Test fails

- **Tip:** Holmium oxide filters are slightly hygroscopic. High air humidity is likely to impair filter transmission over time, in which case the test may fail.
- 1. Perform a wavelength calibration ( $\rightarrow$  page 100).
- 2. Verify that the flow cell is correctly installed and reinstall the flow cell if necessary ( $\rightarrow$  page 109).
- Check the optical path of the flow cell, making sure that it is neither contaminated or obstructed nor damaged in any other way. Clean the flow cell if necessary (→ page 108).
- 4. If a lamp was replaced, verify that the new lamp is correctly installed and reinstall the lamp if necessary ( $\rightarrow$  page 101).

If the Holmium Oxide Test permanently fails, there may be an issue with the filter (filter transmission) or the filter motor. Contact Service.

### 6.3.3 Intensity Test

### Intensity Test with flow cell fails

- 1. Verify that the flow cell is correctly installed and reinstall the flow cell if necessary ( $\rightarrow$  page 109).
- 2. Verify that the lamps are installed properly and seated firmly. In particular, if a lamp was replaced, verify that the new lamp is correctly installed and reinstall the lamp if necessary (→ page 101).
- Check the optical path of the flow cell, making sure that it is neither contaminated or obstructed nor damaged in any other way. Clean the flow cell if necessary (→ page 108).
- 4. Repeat the test without the flow cell installed.

If the test is passed without flow cell, install a different flow cell ( $\rightarrow$  page 109). Repeat the test with the other flow cell installed.

### Intensity Test without flow cell fails

Install a new lamp:

- *Message UV ... range (...) spectral intensity failed:* Install a new deuterium lamp (→ page 103).
- *Message VIS* ... *range* (...) *spectral intensity failed*: Install a new tungsten lamp (→ page 106).

If the Intensity Test permanently fails, there may be a defect in the optics/sensor electronics. If the detector was subject to strong vibration, the optics may have been damaged. Contact Service.

# 6.3.4 Slit Test (DAD-3000RS and MWD-3000RS only)

### Slit Test fails

- Run the Intensity Test to check the lamps.
- Verify that the flow cell is correctly installed and reinstall the flow cell if necessary (→ page 109).
- Check the optical path of the flow cell, making sure that it is neither contaminated or obstructed nor damaged in any other way.

If the Slit Test permanently fails, there may be an issue with the slit change mechanism or the filter motor. Contact Service.

# 6.4 Operating Problems

The following table provides information about common operating problems that might occur with an UltiMate 3000 system and lists probable causes, as well as remedial actions. For more information, also see the manuals for the other modules of the UltiMate 3000 system.

| Problem                                                                                                  | Probable Cause                                                                 | Remedial Action                                                                                                    |
|----------------------------------------------------------------------------------------------------|--------------------------------------------------------------------------------|----------------------------------------------------------------------------------------------------|
| No information appears on the detector display.                                                          | The instrument is not connected to the mains.                                  | Connect the power cord.                                                                                                    |
|                                                                                                    | The power is turned off.                                                       | Turn on the detector power.                                                                                                    |
|                                                                                                    | The instrument is in standby mode.                                             | Press the <b>Standby</b> button on the front panel.                                                                                  |
|                                                                                                    | The screen brightness or contrast is not adjusted correctly.                   | Adjust the brightness or contrast in Chromeleon ( $\rightarrow$ page 68).                                                            |
|                                                                                                    | The fuses blow.                                                                | Replace the fuses ( $\rightarrow$ page 116).                                                                                         |
|                                                                                                    | Replacement fuse blows immediately.                                            | Contact Service.                                                                                                    |
|                                                                                                    | An error occurred in the electronic system.                                    | Contact Service.                                                                                                    |
| Problems during control<br>under Chromeleon                                                              | There is no connection between<br>the detector and the Chromeleon<br>computer. | Check the USB cable and connection to the computer.                                                                                  |
|                                                                                                    | The USB port on the computer is not ready for operation.                       | Check the USB port on the computer. It must comply to the USB 2.0 standard.                                                          |
|                                                                                                    | The Chromeleon PC is very slow.                                                | Verify that the system requirements are met ( $\rightarrow$ page 26).                                                                |
| Chromeleon reports the<br>error "[Abort]<br>TimeStamp {3DFIELD}<br>Internal spectra buffer<br>overflow!" | Buffer Overflow                                                                | Verify that the system requirements<br>are met ( $\rightarrow$ page 26) and that the<br>detector operates on a local data<br>source. |
|                                                                                                    |                                                                                | Increase the spectra buffer capacity $(\rightarrow page 36)$ .                                                                       |
|                                                                                                    |                                                                                | Operate the detector at a lower data collection rate and/or restrict the wavelength range ( $\rightarrow$ page 66).                  |

| Problem                                | Probable Cause                                                                                                    | Remedial Action                                                                                                    |
|----------------------------------------|----------------------------------------------------------------------------------------------------|----------------------------------------------------------------------------------------------------|
| No flow                                | The system is leaking.                                                                                                    | Find and eliminate the leak.                                                                                                    |
|                                        | There is a gas bubble in the flow path.                                                                                                  | Perform a wash cycle<br>$(\rightarrow Autosampler manual)$ . Non-<br>degassed wash solution is used.<br>Degas the wash solution<br>$(\rightarrow Autosampler manual)$ .                                     |
|                                        | For further causes, refer to the Operating Instructions of your pump.                                                                    |                                                                                                    |
| The system has very high backpressure. | Fluidic parts in the system<br>(capillaries, filter, column) are<br>blocked by precipitate, or<br>capillaries are damaged by<br>bending. | Check the capillaries in the system<br>step by step from the detector to the<br>pump, remove the blockage, or<br>replace the capillaries.                                                                   |
| High baseline drift                    | The shipping locks for the optics have not been loosened.                                                                                | Verify that the shipping locks for<br>the optics have been loosened<br>$(\rightarrow$ Fig. 7, page 30).                                                                                                    |
|                                        | The column is contaminated.                                                                                                    | Clean or replace the column.                                                                                                    |
|                                        | The system is not sufficiently equilibrated.                                                                                             | Flush the system until equilibration.                                                                                                    |
|                                        | The eluents are dirty or not homogeneous.                                                                                                | Before you start an analysis,<br>homogenize eluents already in their<br>reservoir. Use fresh solvent and<br>check the eluent filter frits. In<br>aqueous solvents, growth of<br>microorganisms is possible. |
|                                        | The detector has not yet reached the operating temperature.                                                                              | Allow the full detector warm-up time (at least 60 minutes).                                                                                                    |
|                                        | The environmental conditions are unstable.                                                                                               | Make sure that the temperature and the humidity are constant. Avoid draft.                                                                                                    |
|                                        |                                                                                                    | Record temperature fluctuations with the help of the temperature channels ( $\rightarrow$ page 76).                                                                                                    |
|                                        |                                                                                                    | Verify that the lamp and flow cell<br>covers are in their proper position<br>and that the front panel door is<br>closed.                                                                                    |
|                                        | The mobile phase is delivered in circles.                                                                                                | Direct the mobile phase to waste.                                                                                                    |

| Problem                                                | Probable Cause                                       | Remedial Action                                                                                                    |
|--------------------------------------------------------|------------------------------------------------------|----------------------------------------------------------------------------------------------------|
| High baseline drift<br>(Cont'd)                        | The flow cell may be dirty.                          | Clean the flow cell ( $\rightarrow$ page 108).<br>If necessary, replace the flow cell<br>( $\rightarrow$ page 109).                                   |
|                                                        | The lamp is too old.                                 | Replace the lamp ( $\rightarrow$ pages 103 and 106).                                                                                                  |
|                                                        | The lamp is new.                                     | Allow the new lamp to run for at least 24 hours before the first analysis.                                                                            |
| Strong noise, non-<br>periodic baseline<br>fluctuation | There are pressure fluctuations from the pump.       | Purge the pump; check general function ( $\rightarrow$ <i>Pump manual</i> ).                                                                          |
|                                                        | There are air bubbles in the system.                 | Purge the system $(\rightarrow Pump \ manual).$                                                                                                    |
|                                                        | The eluent is dirty or their purity is insufficient. | Use fresh solvent. Use HPLC-grade eluents only.                                                                                                    |
|                                                        | The gas content of the eluent is too high.           | Degas the eluent and/or install a restrictor at the flow cell outlet.                                                                                 |
|                                                        | The detector is defective.                           | Contact Service.                                                                                                    |
|                                                        | The lamp is too old.                                 | Replace the lamp ( $\rightarrow$ pages 103 and 106).                                                                                                  |
|                                                        | The wrong reference wavelength was selected.         | The sample must not absorb in the range of the reference wavelength. If possible, use a method without reference wavelength.                          |
|                                                        | The selected response time is too small.             | Select a suitable response time,<br>e.g., using the Program Wizard<br>$(\rightarrow$ Fig. 28).                                                        |
|                                                        | The wavelength is wrong.                             | Select an appropriate wavelength.                                                                                                    |
|                                                        | The selected optical bandwidth is too small.         | Select a higher bandwidth $(\rightarrow \text{ page 72})$ . In particular with critical conditions (low absorption, few light) this may reduce noise. |

| Problem                                     | Probable Cause                                                                                                    | Remedial Action                                                                                                    |
|---------------------------------------------|----------------------------------------------------------------------------------------------------|----------------------------------------------------------------------------------------------------|
| Periodic baseline<br>fluctuation, pulsation | There are pressure fluctuations from the pump.                                                                                  | Purge the pump; check general function ( $\rightarrow$ <i>Pump manual</i> ).                                                            |
|                                             | There are air bubbles in the system.                                                                                            | Purge the system $(\rightarrow Pump \ manual).$                                                                                         |
|                                             | The wrong reference wavelength was selected.                                                                                    | The sample must not absorb in the<br>range of the reference wavelength.<br>If possible, use a method without<br>reference wavelength.   |
|                                             | The UV lamp is defect or not installed correctly.                                                                               | Verify that the lamp is installed<br>correctly. If the problem continues<br>to exist, replace the UV lamp<br>$(\rightarrow page 103)$ . |
| Peak Tailing                                | Too large extra column volume                                                                                                   | Use short capillary connections with a suitable inner diameter.                                                                         |
|                                             | There are bad capillary connections.                                                                                            | Use different capillaries, for example, Viper capillaries.                                                                              |
| Peak Broadening,<br>increased dead time     | The inner diameter of the capillary to the detector is too large.                                                               | Change the capillary.                                                                                                    |
|                                             | The filter frits on the solvent lines are clogged.                                                                              | Check the filter for permeability.<br>Replace the filter frit if necessary<br>$(\rightarrow Pump manual).$                              |
|                                             | The capillaries are clogged, or capillary connections bad.                                                                      | Replace the capillaries. Use<br>different capillaries, for example,<br>Viper capillaries.                                               |
|                                             | Too large detector cell. The<br>volume of the detector cell<br>should not exceed the smallest<br>peak volume by more than 1/10. | Use a smaller volume flow cell.                                                                                                    |
|                                             | The sample loop is clogged.                                                                                                    | Replace the needle $(\rightarrow Autosampler\ manual).$                                                                                 |
|                                             | The proportioning valve is defective.                                                                                           | Contact Service.                                                                                                    |
|                                             | The column is overloaded or contaminated.                                                                                       | Clean or replace the column.                                                                                                    |
|                                             | The eluent has changed.                                                                                                    | Use fresh solvent.                                                                                                    |
|                                             | The selected response time is too large.                                                                                        | Select a suitable response time,<br>e.g., using the Program Wizard<br>$(\rightarrow$ Fig. 28).                                          |

| Problem                                             | Probable Cause                                                                   | Remedial Action                                                                                                    |
|-----------------------------------------------------|----------------------------------------------------------------------------------|----------------------------------------------------------------------------------------------------|
| Reproducible ghost<br>peaks in the<br>chromatogram. | The degassing channels are contaminated.                                         | Rinse the degassing channels<br>( $\rightarrow$ Solvent Rack or Pump<br>manual).                                                                                 |
|                                                     | The solvents are degraded or dirty or their purity is insufficient.              | Use fresh and appropriate solvents.                                                                                                    |
|                                                     | Contamination occurs somewhere in the system.                                    | Flush the system using an appropriate solvent.                                                                                                    |
|                                                     | The wrong reference wavelength was selected.                                     | The sample must not absorb in the range of the reference wavelength. If possible, use a method without reference wavelength.                                     |
|                                                     | The tungsten lamp is too old.                                                    | Replace the tungsten lamp $(\rightarrow page \ 106).$                                                                                                    |
| Some broad ghost peaks in the chromatogram.         | Late eluting peak from previous analysis.                                        | Extend the run time. Increase the<br>elution strength of the gradient<br>(higher organic content). At the end<br>of the run, flush column with<br>strong eluent. |
| Spikes                                              | There are air bubbles in the flow cell.                                          | Check all fluid connections for<br>tightness. Degas the mobile phase<br>and/or install a restrictor at the flow<br>cell outlet.                                  |
|                                                     | The lamp is old or not properly installed.                                       | Check if the lamps are properly seated. Replace the lamp $(\rightarrow \text{ pages } 103 \text{ and } 106).$                                                    |
|                                                     | Electrical interferences from other instruments.                                 | Isolate the electrical circuit from<br>strong current consumers. Consider<br>using an UPS (Uninterruptible<br>Power Supply) to filter current<br>fluctuations.   |
|                                                     | The column temperature is significantly above boiling point of the mobile phase. | Install a restrictor at the flow cell outlet. Install a post-column cooler $(\rightarrow TCC-3000RS manual)$ .                                                   |
| Negative Peaks                                      | Sample solvent and mobile phase differ in composition.                           | Dissolve the sample in the mobile phase.                                                                                                    |
|                                                     | The absorption of the solute is<br>lower than the absorption of<br>mobile phase. | Select a different wavelength. Use<br>a mobile phase with less UV<br>background absorption.                                                                      |

| Problem                    | Probable Cause                                                                    | Remedial Action                                                                                                    |
|----------------------------|-----------------------------------------------------------------------------------|----------------------------------------------------------------------------------------------------|
| Negative peaks<br>(Cont"d) | The wrong reference wavelength was selected.                                      | The sample must not absorb in the<br>range of the reference wavelength.<br>If possible, use a method without<br>reference wavelength.                                                                                                  |
|                            | Wrong polarization of the analog output interface.                                | Check the analog output polarization.                                                                                                    |
| Poor peak area precision   | The autosampler draws air from the vial.                                          | There is not enough amount of<br>sample in the vial, the needle<br>height setting is incorrect<br>$(\rightarrow Autosampler manual)$ , or there<br>are too many replicates.                                                            |
|                            | There are air bubbles in the syringe or the autosampler                           | Flush the syringe ( $\rightarrow$ Autosampler manual).                                                                                                    |
|                            | fluidics.                                                                         | Non-degassed wash solution is used. Degas the wash solution $(\rightarrow Autosampler\ manual)$ .                                                                                                    |
|                            | There is a gas bubble in the flow path.                                           | Perform a wash cycle $(\rightarrow Autosampler manual).$                                                                                                    |
|                            | The draw speed is too high.                                                       | Reduce the draw speed $(\rightarrow Autosampler manual).$                                                                                                    |
|                            | The gas content of the sample is too high or saturated.                           | Reduce the draw speed $(\rightarrow Autosampler manual)$ .<br>Degas the sample if possible.                                                                                                    |
|                            | The needle is clogged or the needle tip is deformed.                              | Replace the needle $(\rightarrow Autosampler manual).$                                                                                                    |
|                            | The autosampler, the injection valve, or the syringe valve is not tight.          | $\rightarrow$ Autosampler manual                                                                                                    |
|                            | Carry-over occurs in the system.                                                  | Flush the needle using an appropriate solvent $(\rightarrow Autosampler\ manual)$ .                                                                                                    |
|                            | The capillary connections are not<br>installed properly or they are not<br>tight. | Check and tighten the capillary<br>connections.<br>Exchange the needle seat if<br>necessary ( $\rightarrow$ <i>Autosampler</i><br><i>manual</i> ).<br>Exchange the needle if necessary<br>( $\rightarrow$ <i>Autosampler manual</i> ). |

| Problem                           | Probable Cause                                                   | Remedial Action                                                                                                    |
|-----------------------------------|------------------------------------------------------------------|----------------------------------------------------------------------------------------------------|
| Poor peak area precision (Cont'd) | There are dead volumes in the capillary connections.             | Replace the fittings. Make sure that<br>the capillaries are installed<br>correctly. Thermo Fisher Scientific<br>recommends using Viper capillary<br>connections whenever possible. |
|                                   | The piston seals are not tight.                                  | Replace the seals ( $\rightarrow Pump$ manual).                                                                                                    |
|                                   | There is air in the working head.                                | Purge the pump; check general function ( $\rightarrow$ <i>Pump manual</i> ).                                                                                                    |
|                                   | There is pump pulsation.                                         | Use degassed solvents.                                                                                                    |
|                                   | The gradient is irreproducible.                                  | Change the gradient.<br>Check the pump function and<br>degassing.                                                                                                    |
|                                   |                                                                  | Check the filter frits in the solvent<br>supply line filters for<br>contamination. Replace the frits as<br>necessary.                                                              |
|                                   | The sample is unstable and decomposes.                           | Use new sample or change the conditions. Cool the sample in the autosampler.                                                                                                    |
|                                   | Baseline fluctuations                                            | see "baseline fluctuations"                                                                                                    |
|                                   | The wrong wavelength was selected, e.g., in a UV spectrum flank. | Choose a detection wavelength<br>which is located near the apex of<br>the spectrum. A wavelength switch<br>might be required.                                                      |
|                                   | The selected response time is too small.                         | Select a suitable response time,<br>e.g., using the Chromeleon<br>Program Wizard ( $\rightarrow$ Fig. 28).                                                                         |
|                                   | The environmental conditions are unstable.                       | Make sure that the temperature and<br>air humidity are constant. Use<br>column thermostatting. Avoid<br>draft.                                                                     |
|                                   | Contamination occurs somewhere in the system.                    | Flush the system using an appropriate solvent.                                                                                                    |

# 7 Service

# 7.1 General Notes and Safety Precautions

The following sections describe all service and repair procedures that the user may perform. All other maintenance and service procedures must be performed only by Thermo Fisher Scientific service personnel.

| STOP | Warning:           | The fluid components of the device may be filled with solvents that<br>are harmful to health. Wear appropriate personal protective<br>equipment. Rinse the fluid components with an appropriate solvent<br>to remove harmful substances.                                                                        |
|------|--------------------|----------------------------------------------------------------------------------------------------|
|      |                    | For information about the proper handling of a particular substance<br>and for advice on specific hazards, refer to the material safety data<br>sheet for the substance you are using. Observe the guidelines of<br>Good Laboratory Practice (GLP).                                                             |
| STOP | Avertissement:     | Les composants fluidiques de l'instrument peuvent être remplis de<br>solvants nocifs. Portez l'équipement de protection personnel<br>approprié. Rincez les composants fluidiques avec un solvant<br>approprié afin d'éliminer les substances nocives.                                                           |
|      |                    | Pour les informations sur la manipulation correcte des composés et<br>des recommandations pour les situations de risque spécifiques,<br>veuillez consulter la fiche de données de sécurité des substances que<br>vous utilisez. Veuillez respecter des directives des Bonnes Pratiques<br>de Laboratoire (BPL). |
| Befo | re starting mainte | nance or service procedures, observe the following precautions:                                                                                                    |

- For all service and repair procedures, observe all precautionary statements provided in these operating instructions.
- During operation, the lamps and the surrounding parts become extremely hot and remain so for some time after the detector is turned off. To avoid possible injury, allow sufficient time for the lamp to cool before performing any maintenance or repair work.
- Use only the original spare parts and accessories authorized for the device by Thermo Fisher Scientific.
- Before returning the detector for repair, contact Thermo Fisher Scientific Service for Dionex HPLC Products. An RMA (Return Material Authorization) number is required to track your instrument. Always use the original packaging and observe the packing instructions when shipping the module. Shipping the module in anything other than the original packaging voids the warranty.

If the original shipping container is not available, appropriate shipping containers and packing material can be ordered from Thermo Fisher Scientific sales organization for Dionex HPLC products. The packing instructions are included in the "Installation and Qualification Documents for Chromatography Instruments" binder and are available on request.

For instructions on shutting down the detector, see page 78.

# 7.2 Wavelength Verification

Wavelength accuracy is verified during power-up of the detector. It can be verified by the user at any time. The wavelength accuracy is verified via the holmium oxide filter that is installed in the beam path of the lamp. The maxima are determined from the resulting transmission spectrum and compared to the holmium oxide values stored in the detector firmware.

Wavelength verification can be performed also with an external standard, for example, a pyrene solution. In this case, an accuracy of  $\pm 1$  nm can be achieved.

Before verifying the wavelengths, observe the following precautions:

- Make sure that the baseline is sufficiently stable. The baseline may become unstable, for example, if the solvent composition has been modified or if air bubbles exist in the light path.
- Verify that the solvent flowing through the cell is not strongly absorbing in the wavelength range to be verified. This problem occurs, for example, if the cell is filled with a mixture of 96% hexane and 4 % ethyl acetate. Thermo Fisher Scientific recommends using degassed water (HPLC grade).
- Allow enough time (typically about 15 minutes) to ensure that the lamps have reached the operating temperature. A lamp spectrum changes significantly during the first few minutes after the lamp is turned on.

You can perform wavelength verification in Chromeleon.

The accuracy is verified for the following wavelengths (the exact reference wavelengths are stored in the detector firmware and may differ depending on the instrument): 361.42 nm, 446.36 nm, 536.81 nm, and 637.60 nm (wide slit, also MWD-3000 and DAD-3000) or

287.26 nm, 360.94 nm, 445.89 nm, 536.52 nm and 637.60 nm (narrow slit).

Wavelength verification can take up to 2 minutes. During this time, data acquisition is not possible.

For information about the declaration of conformity for the holmium oxide filter, see section 10.2 ( $\rightarrow$  page 129).

### To perform wavelength verification

- **Tip:** You can test and verify the wavelength accuracy also by running the Holmium Oxide diagnostics test ( $\rightarrow$  page 77).
- 1. Open the **Commands** dialog box for the detector.
- 2. Select WavelengthValidation to start the verification.

The measured and theoretical wavelengths are displayed in the Chromeleon Audit Trail. The difference between the two values should not exceed 1.5 nm.

- 3. If wavelength accuracy is not sufficient, perform wavelength calibration manually:
  - a) Verify that the deuterium lamp is turned on.
  - b) Open the Commands dialog box for the detector if it is not already open.
  - c) Select the WavelengthCalibration command to start wavelength calibration.
# 7.3 Lamps

#### **Safety Guidelines**

**Warning:** The deuterium lamp emits UV radiation that is harmful to the eyes and skin. The deuterium lamp can emit UV radiation from the rear side of the lamp (side of the connection wires) when it is installed in the detector. Therefore, avoid looking directly into the light source. Operate the lamp only in the detector with the lamp cover installed and never outside the instrument. Always turn off the detector and disconnect the power cord from its source before exchanging the deuterium or tungsten lamp.

To avoid possible injury to the skin, do not reach inside the lamp house. Insert only the tungsten lamp and no other parts into the lamp house of the detector.

Warning: During operation, the lamps and the surrounding parts become extremely hot and remain so for some time after the detector is turned off. To avoid possible injury, allow sufficient time for the lamp to cool down after turning off the detector. Only then start with the maintenance and repair work.

#### Consignes de Sécurité

Avertissement: La lampe au deutérium émet des rayonnements UV nocifs pour les yeux et la peau. Par conséquent, évitez de regarder directement dans la source de lumière. La lampe au deutérium peut émettre des rayonnements UV de l'arrière de la lampe (côté avec les câbles de raccordement) lorsqu'il est installé dans le détecteur. Exploiter la lampe uniquement dans le détecteur avec le coffret de la lampe installé et jamais à l'extérieur de l'instrument. Arrêtez le détecteur. Assurez-vous de bien débrancher le cordon d'alimentation de la source secteur, si vous voulez remplacer la lampe au deutérium et la lampe au tungstène. Pour éviter d'éventuelles blessures sur la peau, ne touchez pas à l'intérieur du le logement de la lampe au tungstène. Insérez

l'intérieur du le logement de la lampe au tungstène. Insérez seulement la lampe au tungstène dans le logement de la lampe. N'insérez aucune autre pièce.

Avertissement: Lampes et les parties environnantes deviennent très chaudes pendant le fonctionnement. Pour éviter toute blessure, vous attendez après mise hors tension jusqu'à ce que les lampes soient refroidies. Commencer seulement alors les travaux d'entretien.

For information about how to replace the deuterium lamp, refer to page 103. For information about how to replace the tungsten lamp, refer to page 106.

## 7.3.1 Diagnostic Functions for the Lamps

You can monitor the number of hours the lamps have been in operation, as well as the lamp intensity. These functions can help to decide when a lamp is due to be replaced.

#### To check the operating hours of the lamps

Check the total number of hours that the lamp was turned on. The typical lifetime of a deuterium lamp is approximately 2000 hours. If you define an upper limit, a warning appears when the limit is exceeded.

- 1. Open the **Commands** dialog box for the detector.
- 2. Select UVLampOperationTime. If the deuterium lamp was operated for more than 2000 hours, it should be replaced ( $\rightarrow$  page 103).
- 3. Select **VisLampOperationTime**. If the tungsten lamp was operated for more than 2000 hours, it should be replaced ( $\rightarrow$  page 106).
- **Tips:** When a lamp is replaced, the operation time counter is automatically reset to the value stored on the chip card. When the detector power is initially turned on, the counter already indicates some elapsed time. This is the time that was required for factory calibration and test procedures.

Frequent ignition will also reduce the lamp life.

### To check the lamp intensity

Check the intensity of the deuterium lamp at 254 nm in counts per second and for the intensity of the visible lamp at 700 nm in counts per seconds. Check the deuterium lamp intensity approximately every 6 months.

- **Tip:** You can test the lamp intensity also by running the **Intensity** diagnostics test  $(\rightarrow page 77)$ .
- 1. Verify that the lamp is turned on and that water flows through the cell (recommended flow rate 1 ml/min).
- 2. Open the **Commands** dialog box for the detector.

3. Select **UVLampIntensity** or **VISLampIntensity**. The reading is normally above 3 million counts for the UV lamp for an analytical SST cell, and should be above 1 million counts at least. Refer to the table below for Operational Qualification (OQ) and Performance Qualification (PQ) limits for all flow cells. For the visible lamp, the reading should be above 2 million counts. Note that a lamp with less intensity may work sufficiently, depending on the noise level required for the application.

| Flow cell       | OQ limit                   | PQ limit                                 |
|-----------------|----------------------------|------------------------------------------|
| Analytical      | $> 2 \times 10^6$ counts/s | $> 1 \times 10^6$ counts/s               |
| Semi-analytical | $> 2 \times 10^6$ counts/s | $> 1 \times 10^6$ counts/s               |
| Semi-micro      | $> 1 \times 10^6$ counts/s | $> 0,5 \text{ x } 10^6 \text{ counts/s}$ |
| Semipräparative | $> 3 \times 10^6$ counts/s | > 1,5 x 10 <sup>6</sup> counts/s         |

### 7.3.2 Replacing the Deuterium Lamp

| Description    | Part no.  |
|----------------|-----------|
| Deuterium lamp | 6074.1110 |

- 1. Observe the general precautions on page 101 before you start the replacement procedure.
- 2. Loosen the screws that hold the lamp cover and remove the lamp cover.

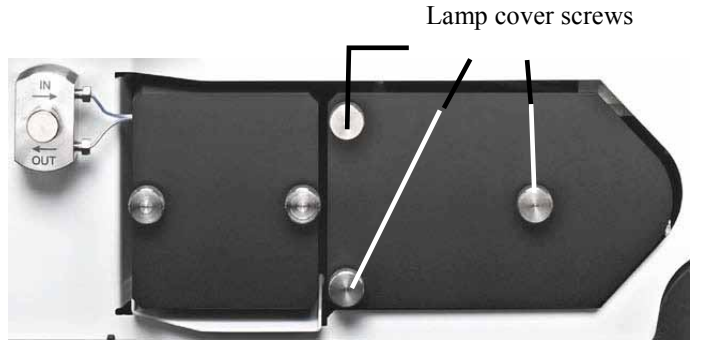

Fig. 31: Lamp housing cover

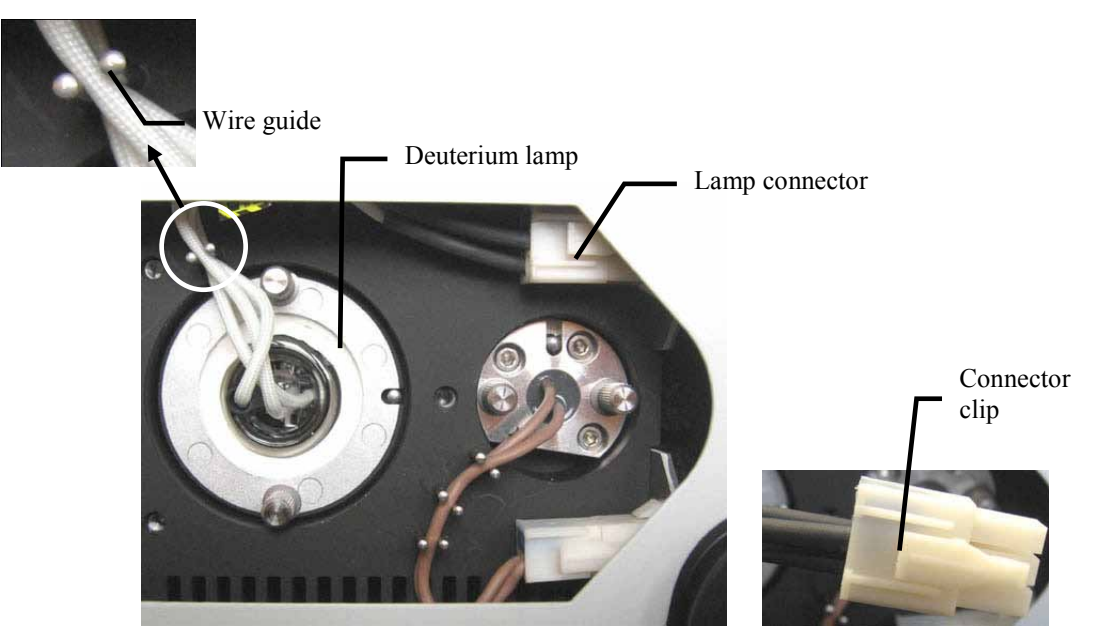

3. Carefully remove the lamp wire from its guide.

Fig. 32: Deuterium lamp connector

- 4. Squeeze the clip on the lamp connector and disconnect the connector from its source.
- 5. Loosen the two screws in the lamp flange and pull out the lamp.

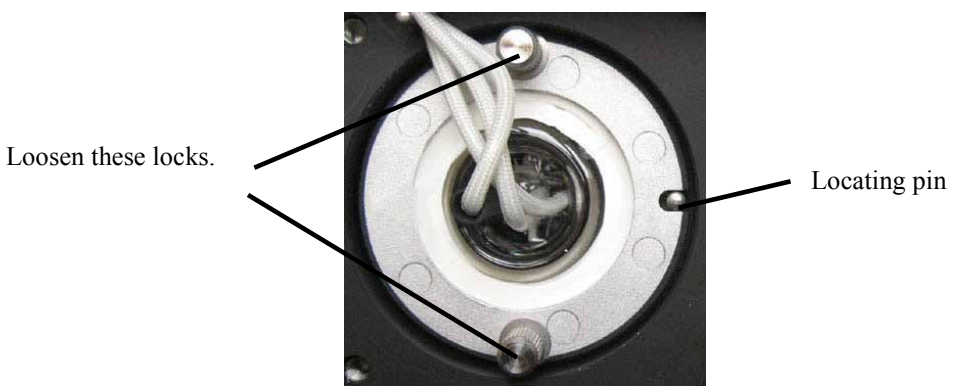

Fig. 33: Deuterium lamp screws

- 6. Inspect the new lamp for fingerprints and dust. If necessary, clean the lamp with isopropanol.
- 7. Align the (new) lamp with the locating pin ( $\rightarrow$  Fig. 33), and then gently push the lamp into the lamp housing. Be careful not to tilt the lamp and be sure that the lamp flange is in a level position with the lamp housing. When the lamp is seated, tighten the screws in the flange.
- 8. Reconnect the lamp connector ( $\rightarrow$  Fig. 32).
- 9. Route the lamp wire through the wire guide ( $\rightarrow$  Fig. 32).

- 10. Reinstall the lamp house cover ( $\rightarrow$  Fig. 31). Route the wires through the guides on the lamp cover inside to prevent them from being pinched under the lamp cover.
- 11. Perform a wavelength verification ( $\rightarrow$  page 99).

The lamp age counter is automatically reset to the value stored on the chip card.

**Tips:** Allow the new deuterium lamp to run for at least 24 hours before the first analysis. During this period, strong baseline fluctuations and increased noise may occur.

The typical lifetime of a deuterium lamp is approximately 2000 hours.

### 7.3.3 Replacing the Tungsten Lamp

| Description   | Part no.  |
|---------------|-----------|
| Tungsten lamp | 6074.2000 |

- 1. Observe the general precautions on page 101 before you start the replacement procedure.
- 2. Loosen the screws that hold the lamp cover and remove the lamp cover.

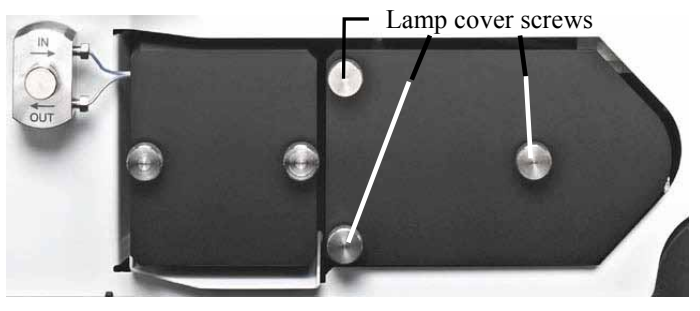

Fig. 34: Lamp housing cover

3. Carefully remove the lamp wire from its guide.

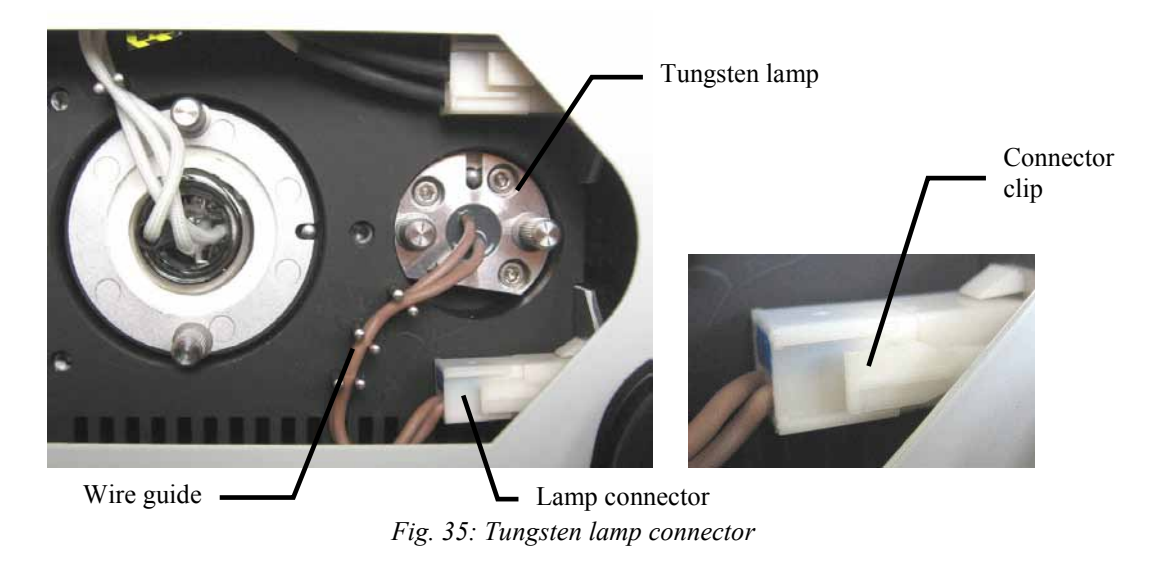

4. Squeeze the clip on the lamp connector and disconnect the connector from its source.

5. Loosen the two lamp cover screws ( $\rightarrow$  Fig. 36) and remove the lamp from the lamp housing.

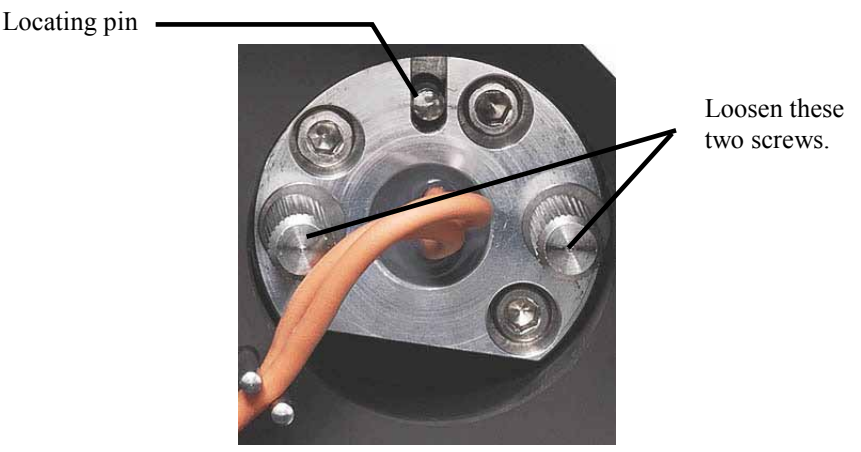

Fig. 36: Tungsten lamp screws

- 6. Align the (new) lamp with the locating pin ( $\rightarrow$  Fig. 36), and then gently push the lamp into the lamp housing. Be careful not to tilt the lamp and be sure that the lamp flange is in a level position with the lamp housing. When the lamp is properly seated, tighten the screws in the flange.
- 7. Reconnect the lamp connector ( $\rightarrow$  Fig. 35).
- 8. Route the lamp wire through the wire guide ( $\rightarrow$  Fig. 35).
- 9. Reinstall the lamp house cover ( $\rightarrow$  Fig. 34). Route the wires through the guides on the lamp cover inside to prevent them from being pinched under the lamp cover.
- 10. Perform a wavelength verification ( $\rightarrow$  page 99).

The lamp age counter is automatically reset to the value stored on the chip card.

**I** Tip: After replacing the lamp, increased noise and strong baseline fluctuations may occur. Before beginning an analysis, allow the new lamp to run until the noise is reduced and the baseline is stable.

# 7.4 Flow cell

## 7.4.1 Cleaning the Flow Cell

Occasionally, eluent or sample compounds may deposit on the cell walls or windows, thus increasing the detector noise level. In many cases, cleaning the flow cell significantly improves the performance of the detector and thus the resulting values.

**1** Tip: You can flush the flow cell using the optional syringe injection/flushing kit (part no. 6078.4200).

Complete the following steps:

- 1. Flush the flow cell with HPLC-grade methanol and observe the baseline.
- 2. If this procedure does not solve the problem, flush the cell with 0.1M nitric acid.

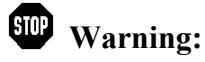

To avoid damage to the skin and eyes, wear appropriate protective clothing and glasses when cleaning the flow cell with nitric acid.

Avertissement: Afin d'éviter des brûlures cutanées ou oculaires, portez des vêtements de protection appropriés et des lunettes de protection lorsque vous utilisez de l'acide nitrique.

- 3. Flush the flow cell with HPLC-grade water until the solvent leaving the cell is neutral (pH 7).
- 4. If cleaning the flow cell does not eliminate the problem, install a new flow cell  $(\rightarrow page 109)$ .

## 7.4.2 Exchanging the Flow Cell

### **Safety Precautions**

| STOP | Warning: | When the flow cell is removed and the lamps are turned on, light<br>emits in the flow cell opening from the opening on the right of the<br>flow cell. The UV radiation is harmful to the eyes and skin. To avoid<br>possible damage to the eyes and skin, turn off the detector before<br>replaing the flow cell or wear UV glasses and appropriate protective<br>clothing. |
|------|----------|----------------------------------------------------------------------------------------------------|
|      |          | To avoid possible injury to the skin, do not reach inside the flow cell<br>opening. Insert only the flow cell and no other parts into the flow<br>cell opening of the detector.                                                                                                    |

**STOP** Warning: Flow cells can become extremely hot during operation. To avoid possible injury, allow sufficient time for the flow cell to cool down before replacing the cell.

#### **Consignes de Sécurité**

Avertissement: Lorsque la cellule est retirée et les lampes sont allumées, le faisceau de lumière monochromatique émis par l'optique devient visible dans le logement de la cellule par l'ouverture sur la droite de la cellule. Le rayonnement UV peut causer des dommages aux yeux et peau. Afin d'éviter de possibles dommages aux yeux et peau, coupez l'alimentation électrique du détecteur, ou bien portez des lunettes de protection contre les UV et vêtements de protection. Pour éviter d'éventuelles blessures sur la peau, ne touchez pas à l'intérieur du le logement de la cellule. Insérez seulement la cellule dans le logement de la cellule. N'insérez aucune autre pièce.

STOP

Avertissement: Au cours du fonctionnement, les cellules peuvent être extrêmement chaudes. Afin d'éviter de possibles brûlures, laissez la cellule refroidir pendant une période suffisamment longue.

Observe the following when removing or installing a flow cell:

- Observe the precautionary statements in section 7.1 ( $\rightarrow$  page 97).
- Semipreparative flow cells are not fitted with an adapter block; all other flow cell types are. Therefore, the removal and installation procedures are different.
- No tools are required to remove and install a flow cell. ٠
- The contacts for the flow cell identification chip are located on the rear of the flow cell. . To ensure optimum performance of the chip, be careful not to touch the contacts.

- Tubing connections between the adapter block and the flow cell are installed at the factory and should not be opened by the user.
- Capillary connections between the column and flow cell should be as short as possible to avoid peak broadening effects due to excessive dead volume.

| Part no.  | Description                                                                                                    |
|-----------|----------------------------------------------------------------------------------------------------|
| 6082.0100 | Analytical flow cell<br>(cell volume: 13 µL, cell material: steel, path length: 10 mm, pressure limit: 120 bar)          |
| 6082.0200 | Semi-analytical flow cell (cell volume: 5 $\mu$ L, cell material: steel, path length: 7 mm, pressure limit: 120 bar)     |
| 6082.0300 | Semi-micro flow cell<br>(cell volume: 2.5 µL, cell material: steel, path length: 7 mm, pressure limit: 120 bar)          |
| 6082.0400 | Analytical flow cell<br>(cell volume: 13 μL, cell material: PEEK, path length: 10 mm, pressure limit: 50 bar)            |
| 6082.0500 | Semi-micro flow cell<br>(cell volume: 2.5 µL, cell material: PEEK, path length: 7 mm, pressure limit: 50 bar)            |
| 6082.0600 | Semipreparative flow cell<br>(cell volume: 0.7 µL, cell material: PEEK, path length: 0.4 mm, pressure limit:<br>100 bar) |

The following flow cells are available for the detector:

### 7.4.2.1 Removing a Flow Cell with Adapter Block

- 1. Disconnect the capillaries from the adapter block in and out connection ports. However, do not disconnect the tubing from the adapter block to the flow cell.
- 2. Loosen the screw that holds the adapter block in position ( $\rightarrow$  Fig. 37).
- 3. Remove the two screws on the flow cell cover, and then remove the cover ( $\rightarrow$  Fig. 37).

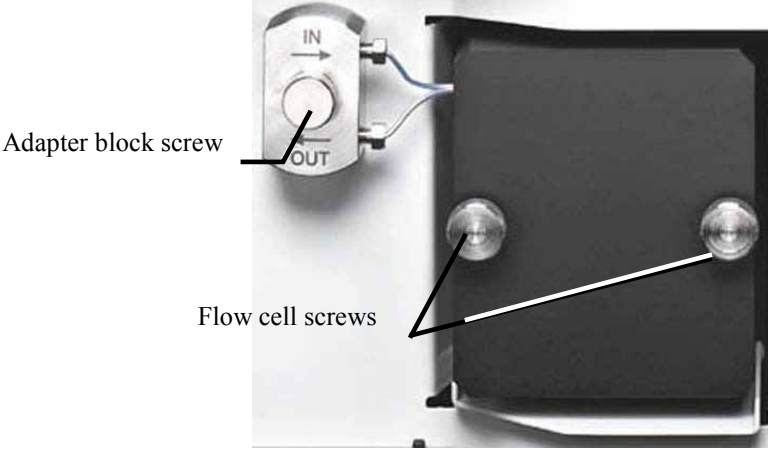

Fig. 37: Flow cell with adapter block

4. Squeeze the handle of the flow cell and pull it out of the optical bench ( $\rightarrow$  Fig. 38).

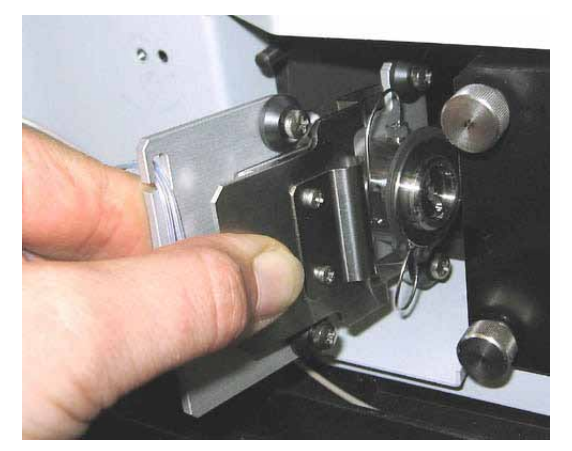

Fig. 38: Removing the flow cell

### 7.4.2.2 Removing a Flow Cell without Adapter Block

- 1. Disconnect the capillaries from the cell inlet and outlet connection ports if applicable.
- 2. Remove the two screws on the flow cell cover ( $\rightarrow$  Fig. 37), and then remove the flow cell.

## 7.4.2.3 Installing a Flow Cell with Adapter Block

- **Tip:** The contacts for the flow cell identification chip are located on the rear of the flow cell. To ensure optimum performance of the chip, be careful not to touch the contacts.
- 1. Firmly squeeze the handle of the new flow cell and insert it straight into the optical bench. Release the handle. If there is a click, the cell is properly mounted. If there is no click, rotate the handle slightly just until the cell clicks into place.
- 2. Press the locating pin for the adapter block into the slot provided on the interior front panel.
- 3. Loosen the screw that holds the adapter block in position.
- 4. Replace the flow cell cover. There is a recess at the top left of the cover that receives the locating pin. Make sure to thread the capillaries from the adapter block to the flow cell through the slot in the flow cell cover.

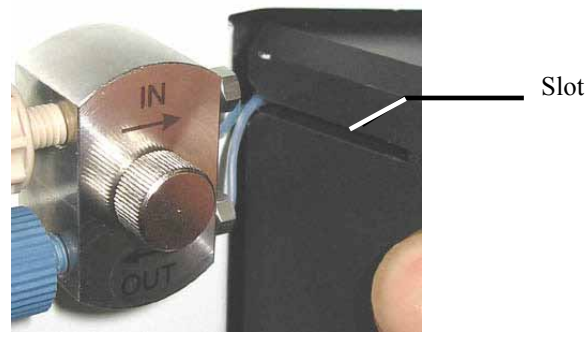

Fig. 39: Replacing the flow cell cover

5. *Analytical 13 μl PEEK flow cell only (6082.0400)*:

Place the heat exchanger onto the flow cell cover as shown in Fig. 40. Be careful not to bend and/or pinch or squeeze the capillaries.

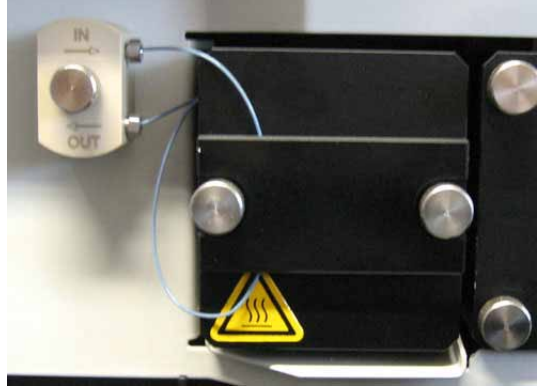

Fig. 40: Installed PEEK flow cell

6. Tighten the flow cell screws hand-tight.

- 7. Remove the dummy plugs on the adapter block in and out connection ports. Connect the capillaries and route them to the outside through the slots provided in the detector enclosure.
- 8. Close the front panel door to allow the firmware detect the new flow cell.
- 9. Perform a wavelength verification ( $\rightarrow$  page 99).
- **I** Tips: Tubing connections between the adapter block and the flow cell are installed at the factory and should not be opened by the user.

Capillary connections between the column and flow cell should be as short as possible to avoid peak broadening effects due to excessive dead volume.

## 7.4.2.4 Installing a Flow Cell without Adapter Block

- **1 Tip:** The contacts for the flow cell identification chip are located on the rear of the flow cell. To ensure optimum performance of the chip, be careful not to touch the contacts.
- 1. Firmly squeeze the handle of the new flow cell and insert it straight into the optical bench. Release the handle. If there is a click, the cell is properly mounted. If there is no click, rotate the handle slightly just until the cell clicks into place.
- 2. Replace the flow cell cover. There is a recess at the top left of the cover that receives the locating pin. Tighten the flow cell screws hand-tight.
- 3. Connect the capillaries shipped with the flow cell to the cell if applicable.
- 4. Route the capillaries to the outside through the slots provided in the enclosure as required by your application.

**1** Tip: Capillary connections between the column and flow cell should be as short as possible to avoid peak broadening effects due to excessive dead volume.

- 5. Close the front panel door to allow the firmware detect the new flow cell.
- 6. Perform a wavelength verification ( $\rightarrow$  page 99).

# 7.5 Drying the Leak Sensor

A leak sensor is installed inside the detector for the automatic sensing of fluid leaks. Eliminate the cause for the leakage and dry the leak sensor.

- 1. Turn off the detector.
- 2. Inspect the flow cell for signs of leakage. If the flow cell is leaking, tighten the connections to the flow cell. If necessary, replace the flow cell ( $\rightarrow$  page 109).
- 3. With a cloth or tissue, absorb all liquid that has collected in the tray.

**Important:** Make sure that you do not bend or damage the sensor.

**A** Important:

Assurez-vous que vous ne tordez, ni n'endommagez le capteur.

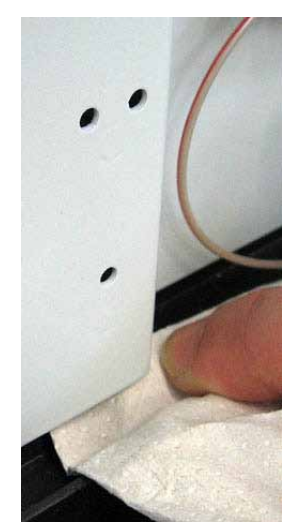

Fig. 41: Drying the leak sensor

- 4. Allow the sensor to adjust to the ambient temperature for a few minutes.
- 5. Turn on the detector.
- 6. If no error is reported after turning on the detector, operation can be resumed.
- **1** Tip: If the sensor is not dry, the Status LED remains red. If a message appeared on the front panel display, select Clear on the navigation bar to remove the message from the display ( $\rightarrow$  page 60).

# 7.6 Replacing the Main Power Fuses

**Warning:** Turn off the main power switch. Disconnect the power cord from its source.

Avertissement: Avant de remplacer les fusibles, arrêtez le détecteur. Assurez-vous de bien débrancher le cordon d'alimentation de la source secteur.

1. Remove the fuse cartridge, using a small screwdriver.

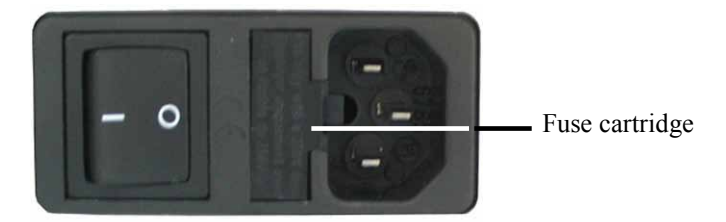

Fig. 42: Fuse cartridge

2. Replace the fuses.

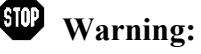

Always install two new fuses. Use only the fuses indicated in the following table.

Avertissement:

t: Installez toujours deux nouveaux fusibles. Utilisez uniquement les fusibles indiqués ci-dessous.

| Description                     | Part no.                                                                                                    |
|---------------------------------|----------------------------------------------------------------------------------------------------|
| Fuse, 2A, slow-blow (5 x 20 mm) | Included in Fuses Kit (part no. 6074.0005)<br>For information about the kit, see section 9.3<br>( $\rightarrow$ page 124). |

- 3. Reinstall the fuse cartridge.
- 4. Reconnect the power cord to its source. Turn on the detector power.

# 7.7 Updating the Detector Firmware

The detector is shipped with the most recent firmware version. The detector firmware is also included in Chromeleon.

To check which firmware version is installed in the detector and which version is included in Chromeleon:

- Firmware version installed in the detector
   Turn on the detector by pressing the power switch on the rear of the detector. General
   information about the detector appears on the display, including the firmware version.
   On the detector display, select the **Diagnostics** menu (→ page 64). Select **System**, and
  - On the detector display, select the **Diagnostics** menu ( $\rightarrow$  page 64). Select **System**, and then select **Firmware version**.
- Firmware version in Chromeleon
  - In the Server Configuration program, open the configuration pages for the detector ( $\rightarrow$  page 37). On the General page, the firmware version is displayed.
  - In the Windows Explorer, locate the **IQReport.log** file in the **IQ** folder of your Chromeleon installation. In the file, search for DAD3000.hex or MWD3000.hex, depending on the detector type.

**Tip:** When updating the firmware via Chromeleon, this information will also be provided during the download (see below).

Whenever a new firmware version is released for the detector, the new version will be provided with the next Chromeleon Service Release and described in the related release notes.

The new firmware will not be downloaded automatically to the detector when you install a Chromeleon Service Release. To update the firmware, follow these steps:

| Δı         | mportant:       | To ensure that the download is successful, make sure that the communication between the detector and Chromeleon is <i>not</i> interrupted during the download. Do <i>not</i> turn off the detector.                      |
|------------|-----------------|----------------------------------------------------------------------------------------------------|
| <u>∧</u> 1 | mportant:       | Au cours du téléchargement, assurez-vous que la communication<br>entre le detecteur et Chromeleon n'est pas interrompue et n'arrêtez<br>pas l'instrument. Ceci peut entraîner des dysfonctionnements de<br>l'instrument. |
| I B        | efore you begin | verify that                                                                                                    |

- . Before you begin, verify that
  - The detector is connected from Chromeleon.
  - The Chromeleon server is in *running idle* mode. This means that all processes on the Chromeleon server PC and in Chromeleon have been stopped.
- 2. Start the Server Configuration program ( $\rightarrow$  page 36).

- 3. Right-click the detector in the timebase and select **Properties** on the menu.
- 4. On the **General** page ( $\rightarrow$  page 37), the firmware version provided by Chromeleon for the detector is displayed in the Firmware field. If more than one firmware version is available for the detector in Chromeleon, select the version from the firmware list.
- 5. Click **Download**. A message displays the firmware version that is currently installed in the detector and the version that will be downloaded from Chromeleon.
  - **1 Tip:** If the detector comes with a newer firmware than the version included in Chromeleon, do *not* downgrade the firmware. Older firmware may be incompatible with new hardware revisions.
- 6. Click **Yes** to start the download. (Click **No** to cancel the action.)

The download may take several minutes. The download is complete when **Download finished successfully** appears in the **Messages Server** window in the Chromeleon Server Configuration program. The message appears also in the Chromeleon Audit Trail.

If the download is not successful, the related messages appear in the Audit Trail. In this case, turn off the detector. Repeat the download as described above. If the download fails again, contact Service.

# 8 Technical Information

| Optical Design:           | Single-beam, reverse-optics design with concave holographic grating.                                                                                                    |  |  |
|---------------------------|----------------------------------------------------------------------------------------------------|--|--|
| Light source:             | Deuterium lamp (30W) and tungsten lamp (20W)<br>temperature control for both lamps                                                                                                    |  |  |
| Wavelength range:         | 190 to 800 nm                                                                                                    |  |  |
| Noise:                    | Analytical flow cell (cell volume: 13 $\mu$ L, cell material: steel, path length: 10 mm, pressure limit: 120 bar)                                                                                                    |  |  |
|                           | All values reached within 60 minutes of warm-up (typical).                                                                                                    |  |  |
|                           | $\begin{array}{llllllllllllllllllllllllllllllllllll$                                                                                                    |  |  |
|                           | wavelength: 254 nm, response time: 2 seconds (according to AS1M time constant $\sim$ 1 s), 4 nm bandwidth, deionized water at 1.0 mL/min                                                                                                    |  |  |
|                           | $<\pm$ 15 $\mu AU$ :<br>wavelength: 520 nm, response time: 2 seconds (according to ASTM time constant ~1s), 10 Hz data collection rate, 10 nm bandwidth, deionized water at 1.0 mL/min                                                                                                    |  |  |
|                           | $<\pm$ 100 µAU (typically):<br>wavelength: 254 nm, response time: 0.02 seconds (according to ASTM time constant ~1s), 100 Hz data collection rate, 4 nm bandwidth, deionized water at 1.0 mL/min                                                                                             |  |  |
| Drift:                    | < 1 x 10-3 AU/hour, (typically < 0.5 x 10-3 AU/hour)<br>analytical SST cell, wavelength 254 nm, only UV lamp on, flowing DI<br>water 1.0 mL/min, 70 bar (restrictor), constant ambient conditions<br>(temperature, humidity)                                                                 |  |  |
|                           | < 1 x $10^{-3}$ AU/hour, (typically < 0.5 x $10^{-3}$ AU/hour):<br>analytical SST cell, wavelength 520 nm, only Vis lamp on, flowing DI<br>water 1.0 mL/min, 70 bar (restrictor), constant ambient conditions<br>(temperature, humidity)                                                     |  |  |
|                           | All values reached within 60 minutes of warm-up (typical).                                                                                                    |  |  |
| Linearity:                | < 3% RSD and corr. coeff. > 0.9995 up to 1.5 A U<br>Typically < 5% RSD and corr. coeff. <sup>3</sup> 0.999 up to 2.0 AU                                                                                                    |  |  |
| Wavelength accuracy:      | $\pm$ 1.0 nm (over detector lifetime)                                                                                                    |  |  |
| Wavelength repeatability: | ± 0.1 nm                                                                                                    |  |  |
| Wavelength calibration:   | Internal calibration with D-alpha line of the deuterium lamp                                                                                                    |  |  |
| Wavelength verification:  | Internal verification with holmium oxide filter                                                                                                    |  |  |
| Slit width:               | Wide or narrow slit selectable for DAD-3000RS and MWD-3000RS                                                                                                    |  |  |
| Pixel resolution:         | < 1 nm                                                                                                    |  |  |
| Data collection rate      | Selectable (for all absorption channels and spectra acquisition, incl. the entire spectral range from 190 to 800 nm);<br>0.2 Hz, 0.5 Hz, 1 Hz, 2 Hz, 4 Hz, 5 Hz, 10 Hz, 20 Hz, 50 Hz, 100 Hz, for DAD-3000RS and MWD-3000RS additionally 200 Hz (if controlled from Chromeleon 7.1 or later) |  |  |

| Spectra scan:                         | 3D data acquisition with DAD-3000RS and DAD-3000                                                                                                    |                                                                                       |  |
|---------------------------------------|----------------------------------------------------------------------------------------------------|---------------------------------------------------------------------------------------|--|
| Flow cells:                           | Analytical standard flow cell:<br>Path length: 10 mm; cell volume: 13 μL;<br>pressure limit: 120 bar (stainless steel), 50 bar (PEEK)                                                                   |                                                                                       |  |
|                                       | Semi-analytical flow cell<br>Path length: 7 mm, cell volume: 5 $\mu$ L, pressure limit: 120 bar (stainless steel)                                                                                       |                                                                                       |  |
|                                       | Semi-micro flow cell<br>Path length: 7 mm, cell volume: 2.5 μL,<br>pressure limit: 120 bar (stainless steel), 50 bar (PEEK)                                                                             |                                                                                       |  |
|                                       | Semipreparative flow cell<br>Path length: 0.4 mm, cell volume: 0.7 μL, pressure limit: 100 bar<br>(PEEK)                                                                                                |                                                                                       |  |
|                                       | Identification of flow cell type                                                                                                    | and serial number via built-in ID chip                                                |  |
| Control:                              | All parameters and functions software controlled, USB 2.0, 3 LEDs (Power, Connected, Status) for status monitoring                                                                                      |                                                                                       |  |
| Analog outputs:                       | 2 analog outputs via optional plug-in board (6082.0305 DAC board DAD/MWD) to output absorption channels                                                                                                 |                                                                                       |  |
|                                       | Resolution 20 Bit, maximum data rate 50 Hz, outputs can be configured via software (output voltage range 0 to 1 V or 0 to 10 V, sensitivity and offset)                                                 |                                                                                       |  |
| GLP features:                         | In Chromeleon: Full support of automatic equipment qualification (AutoQ <sup>TM</sup> ) and system performance monitoring. All system parameters are logged in the Audit Trail.                         |                                                                                       |  |
| User input/display:                   | LCD indicating system parameters; standby button (with LED)<br>3 LEDs (Power, Connected, and Status) for status monitoring<br>4 function keys for operation during initial installation and maintenance |                                                                                       |  |
| Safety features:                      | Power-up diagnostics of optics, cooling fans, motors, and electronics<br>Leak sensor                                                                                                    |                                                                                       |  |
| Power requirements:                   | 85-260 V AC, 50/60 Hz, max. 150 W                                                                                                    |                                                                                       |  |
| Emission sound pressure level:        | < 70 dB(A), typically 50 db(A)                                                                                                    |                                                                                       |  |
| Wetted parts:                         | PEEK, quartz glass, stainless steel                                                                                                    |                                                                                       |  |
| Environmental conditions:             | Range of use:<br>Temperature:<br>Air humidity:                                                                                                    | Indoor use<br>10 °C to 35 °C (50 to 95°F)<br>80% relative humidity,<br>non-condensing |  |
|                                       | Overvoltage category:<br>Pollution degree:                                                                                                    | II<br>2                                                                               |  |
| Dimensions (h $\times$ w $\times$ d): | $16 \times 42 \times 51 \text{ cm} (6.3 \times 16.5 \times 20 \text{ in.})$                                                                                                    |                                                                                       |  |
| Weight:                               | Approx. 17 kg (approx. 37.5 lbs)                                                                                                    |                                                                                       |  |

Technical information: September 2013 All technical specifications are subject to change without notice.

# 9 Accessories, Consumables, and Spare Parts

Accessories, spare parts, and consumables for the detector are always maintained at the latest technical standard. Therefore, part numbers are subject to alteration. However, updated parts will always be compatible with the parts they replace.

# 9.1 Standard Accessories

The following standard accessories are shipped with the instrument (subject to change without notice).

The part number always refers to the packing unit. Unless otherwise stated, the packing unit is 1 unit. For more information, contact the Thermo Fisher Scientific sales organization for Dionex HPLC Products.

| Description                                               | Part no.                                    | Quantity in<br>the<br>accessories<br>kit |
|-----------------------------------------------------------|---------------------------------------------|------------------------------------------|
| Accessories for DAD-3000(RS) and MWD-3000(RS), including: |                                             |                                          |
| Fuses kit for DAD<br>(10 fuses, 2A, slow-blow, 5 x 20 mm) | 6074.0005                                   | 1                                        |
| Tee piece for drainage system                             | Included in 6040.0005<br>(drain system kit) | 1                                        |
| USB cable type A to type B, 5m                            | 6911.0002                                   | 1                                        |

# 9.2 Optional Accessories

| Description                                                                                                    | Part no.               | Remarks                                                                                                    |
|----------------------------------------------------------------------------------------------------|------------------------|----------------------------------------------------------------------------------------------------|
| Analytical flow cell<br>(cell volume: 13 μL, cell material: steel, path<br>length: 10 mm, pressure limit: 120 bar)       | 6082.0100              |                                                                                                    |
| Semi-analytical flow cell<br>(cell volume: 5 µL, cell material: steel, path<br>length: 7 mm, pressure limit: 120 bar)    | 6082.0200              |                                                                                                    |
| Semi-micro flow cell<br>(cell volume: 2.5 µL, cell material: steel, path<br>length: 7 mm, pressure limit: 120 bar)       | 6082.0300              | For information about how to install the flow cell, refer to page 109.                                                                                   |
| Analytical flow cell<br>(cell volume: 13 μL, cell material: PEEK,<br>path length: 10 mm, pressure limit: 50 bar)         | 6082.0400              |                                                                                                    |
| Semi-micro flow cell<br>(cell volume: 2.5 µL, cell material: PEEK,<br>path length: 7 mm, pressure limit: 50 bar)         | 6082.0500              |                                                                                                    |
| Semipreparative flow cell<br>(cell volume: 0.7 µL, cell material: PEEK,<br>path length: 0.4 mm, pressure limit: 100 bar) | 6082.0600              |                                                                                                    |
| Drain system kit for UltiMate 3000 systems                                                                               | 6040.0005              | Includes all required components and detailed installation instructions for the drain system.                                                            |
| Flow cell syringe injection/flushing kit                                                                                 | 6078.4200              | Includes a syringe and capillaries for direct injection into a flow cell.                                                                                |
| Diagnostics Tool Kit for<br>UltiMate 3000 pumps<br>UltiMate 3000 RS and SD pumps                                         | 6035.3000<br>6040.3099 | Includes the restrictor capillary that is<br>required for performing some<br>diagnostics tests for the detector from<br>Chromeleon.                      |
| Capillary kit, Viper, for UltiMate 3000 RSLC system with LPG or DGP pumps                                                | 6040.2301              | Includes 2 capillaries with 0.13 mm ID<br>and 1 capillary with 0.18 mm ID for<br>connections in an HPLC RS system with<br>LPG-3400RS or DGP-3600RS pump. |
| Capillary kit, Viper, for UltiMate 3000<br>standard (SD) system with ISO, LPG or DGP<br>pumps                            | 6040.2302              | Includes 3 capillaries with 0.18 mm ID<br>for connections in an HPLC SD system<br>with ISO-3100SD, LPG-3400SD or<br>DGP-3600SD pump.                     |
| Capillary kit, Viper, for UltiMate 3000 RSLC system with HPG pumps                                                       | 6040.2308              | Includes 2 capillaries with 0.13 mm ID<br>and 1 capillary with 0.18 mm ID for<br>connections in an HPLC RS system with<br>HPG-3x00RS pump.               |
| Capillary kit, Viper, for UltiMate 3000<br>standard (SD) system with HPG pumps                                           | 6040.2309              | Includes 3 capillaries with 0.18 mm ID<br>for connections in an HPLC SD system<br>with HPG-3x00SD pump.                                                  |

| Description                                                                                      | Part no.  | Remarks                                                                                                    |
|--------------------------------------------------------------------------------------------------|-----------|----------------------------------------------------------------------------------------------------|
| Capillary kit, Viper, for UltiMate 3000 XRS<br>system with LPG-3400XRS pump                      | 6043.2301 | Includes 3 Viper capillaries<br>(2 capillaries, one each of SST,<br>0.1 x 350 mm and 0.13 x 550 mm ID x<br>L, and 1 capillary, PEEK, 0.065 x 250<br>mm I.D. x L) for connections in an XRS<br>system with LPG-3400XRS pump. |
| Capillary kit, Viper, for UltiMate 3000 BioRS system                                             | 6841.2301 | Includes 3 Viper capillaries, MP35N<br>(one each of 0.10 x 250 mm, 0.10 x 350<br>mm, and 0.18 x 550 mm (I.D. x L)) for<br>connections in a BioRS systems with<br>UltiMate 3000 RS pump.                                     |
| DAC board                                                                                        | 6082.0305 | Provides two analog outputs on the rear panel.                                                                                                    |
| PCM-3000 pH and Conductivity Monitor for<br>DAD and MWD detectors of the<br>UltiMate 3000 series | 6082.2000 | Measures the pH value and conductivity of a flow of liquid.                                                                                                    |
| MWD-3000 to DAD-3000 upgrade kit                                                                 | 6082.3035 | Includes all components for upgrading<br>an MWD-3000 to a DAD-3000. The kit<br>must be installed by authorized service<br>personnel.                                                                                        |
| MWD-3000RS to DAD-3000RS upgrade kit                                                             | 6082.3045 | Includes all components for upgrading<br>an MWD-3000RS to a DAD-3000RS.<br>The kit must be installed by authorized<br>service personnel.                                                                                    |
| Menu pen                                                                                         | 6300.0100 |                                                                                                    |

# 9.3 Consumables and Spare Parts

The part number always refers to the packing unit. Unless otherwise stated, the packing unit is 1 unit. For more information, contact the Thermo Fisher Scientific sales organization for Dionex HPLC Products.

| Description                                                                                                    | Part no.  |
|----------------------------------------------------------------------------------------------------|-----------|
| Capillary (PEEK, 1/16" x 0.25 mm OD x ID, 1 m)                                                                                                    | 6251.6001 |
| Capillary (PEEK, 1/16" x 0.50 mm O.D. x I.D., 1 m)                                                                                                    | 2251.6002 |
| Capillary from TCC to DAD (0.13 mm x 250 mm ID x L, SST, Viper) to be used with<br>an SST semi-analytical or semi-micro flow cell, including appropriate fitting<br>connections | 6040.2325 |
| Capillary from TCC to DAD (0.13 mm x 250 mm ID x L; to be used with a micro PEEK flow cell) including appropriate fitting connections                                           | 6074.2415 |
| Capillary from TCC to DAD (0.18 mm x 250 mm ID x L, SST, Viper) to be used with an analytical stainless steel flow cell, including appropriate fitting connections              | 6040.2385 |
| Capillary from TCC to DAD (0.25 mm x 250 mm ID x L; to be used with an analytical PEEK flow cell) including appropriate fitting connections                                     | 6074.2405 |
| Capillary from TCC to DAD (0.5 mm x 250 mm ID x L; to be used with a semipreparative flow cell) including appropriate fitting connections                                       | 6074.2425 |
| Capillary from TCC-3000RS to DAD-3000RS/MWD-3000RS (0.10 x 250 mm (ID x L), MP35N, Viper) for use with an UltiMate 3000 Bio RS system.                                          | 6042.2330 |
| Capillary kit, Viper, for BioRS system with UltiMate 3000 RS pump                                                                                                    | 6841.2301 |
| Capillary kit, Viper, for RSLC system with HPG-3200RS or HPG-3400RS pump                                                                                                    | 6040.2308 |
| Capillary kit, Viper, for RSLC system with LPG-3400RS or DGP-3600RS pump                                                                                                    | 6040.2301 |
| Capillary kit, Viper, for standard system including ISO-3100SD, LPG-3400SD, or DGP-3600SD pump                                                                                  | 6040.2302 |
| Capillary kit, Viper, for standard system with HPG-3200SD or HPG-3400SD pump                                                                                                    | 6040.2309 |
| Capillary kit, Viper, for UltiMate 3000 XRS system with LPG-3400XRS pump                                                                                                    | 6043.2301 |
| DAC board                                                                                                    | 6082.0305 |
| Deuterium lamp                                                                                                    | 6074.1110 |
| Drain system kit for UltiMate 3000 systems                                                                                                    | 6040.0005 |
| Flow cell syringe injection/flushing kit                                                                                                    | 6078.4200 |
| Flow cell, analytical (cell volume: 13 $\mu$ L, cell material: PEEK, path length: 10 mm, pressure limit: 50 bar)                                                                | 6082.0400 |
| Flow cell, analytical (cell volume: 13 $\mu$ L, cell material: steel, path length: 10 mm, pressure limit: 120 bar)                                                              | 6082.0100 |
| Flow cell, semi-analytical (cell volume: 5 µL, cell material: steel, path length: 7 mm, pressure limit: 120 bar)                                                                | 6082.0200 |

| Description                                                                                                    | Part no.  |
|----------------------------------------------------------------------------------------------------|-----------|
| Flow cell, semipreparative (cell volume: 0.7 µL, cell material: PEEK, path length: 0.4 mm, pressure limit: 100 bar) | 6082.0600 |
| Fuses kit for DAD (10 fuses, 2A, slow-blow, 5 x 20 mm)                                                              | 6074.0005 |
| Menu pen                                                                                                    | 6300.0100 |
| MWD-3000 to DAD-3000 upgrade kit                                                                                    | 6082.3035 |
| MWD-3000RS to DAD-3000RS upgrade kit                                                                                | 6082.3045 |
| One-piece fitting, fingertight                                                                                      | 6200.5502 |
| PCM-3000 pH and Conductivity Monitor for DAD and MWD detectors of the UltiMate 3000 series                          | 6082.2000 |
| Power cord, Australia, China                                                                                        | 6000.1060 |
| Power cord, Denmark                                                                                                 | 6000.1070 |
| Power cord, EU                                                                                                    | 6000.1000 |
| Power cord, India/SA                                                                                                | 6000.1090 |
| Power cord, Italy                                                                                                   | 6000.1040 |
| Power cord, Japan                                                                                                   | 6000.1050 |
| Power cord, Switzerland                                                                                             | 6000.1030 |
| Power cord, UK                                                                                                    | 6000.1020 |
| Power cord, US                                                                                                    | 6000.1001 |
| Semi-micro flow cell (cell volume: 2.5 µL, cell material: PEEK, path length: 7 mm, pressure limit: 50 bar)          | 6082.0500 |
| Semi-micro flow cell<br>(cell volume: 2.5 µL, cell material: steel, path length: 7 mm, pressure limit: 120 bar)     | 6082.0300 |
| Tungsten lamp                                                                                                    | 6074.2000 |
| USB cable, type A to type B, high speed USB 2.0 (cable length: 1 m)                                                 | 6035.9035 |
| USB cable, type A to type B, high speed USB 2.0 (cable length: 5 m)                                                 | 6911.0002 |

# 10 Appendix

# 10.1 Common Mobile Phases

The mobile phase composition affects its UV cutoff, that is, the minimum effective wavelength for the measurement. In general, mobile phases are solvents, such as, water, acetonitrile, methanol, or other substances. They may also contain salts, such as NaOH.

The UV cutoff wavelengths of these solvents may differ from those predicted by Table 1. Among other factors, the degassing quality and purity grade of the solvent affect the UV cutoff. Therefore, the values listed below are approximate values only. The cutoffs listed in the table apply to HPLC-grade solvents.

| Solvent                                | UV Cutoff<br>(nm) | Refractive<br>Index | Selectivity<br>Group |
|----------------------------------------|-------------------|---------------------|----------------------|
| Acetic acid                            | 208               | 1.37                | IV                   |
| Acetone                                | 330               | 1.356               | Via                  |
| Acetonitrile                           | 190               | 1.341               | Vib                  |
| Dioxane                                | 215               | 1.42                | Via                  |
| Ethanol                                | 210               | 1.359               | II                   |
| Ethyl acetate                          | 256               | 1.37                | Via                  |
| Hexane sulfonic acid (0.005 M)         | 230               |                     |                      |
| Methanol                               | 205               | 1.326               | II                   |
| Methylene chloride                     | 233               | 1.421               | V                    |
| n-Hexane                               | 190               | 1.372               | VII                  |
| Octane sulfonic acid                   | 230               |                     |                      |
| Sodium carbonate (0.01 M)              | 210               |                     |                      |
| Sodium hydroxide (0.1 M)               | 217               |                     |                      |
| Tetrabutylammonium hydroxide (0.005 M) | 215               |                     |                      |
| Tetrahydrofuran                        | 212               | 1.405               | III                  |
| Tetrapropylammonium hydroxide          | 195               |                     |                      |
| Toluene                                | 285               | 1.494               | VII                  |
| Triethylamine                          |                   | 1.398               | Ι                    |
| Water                                  |                   | 1.333               | VIII                 |

For a list of the UV absorbance wavelengths of common chromophores, see Table 2 ( $\rightarrow$  page 128).

Table 1: Properties of frequently used mobile phases

| Functional Group | Chromophore | Wavelength (nm) |
|------------------|-------------|-----------------|
| Aldehyde         | -СНО        | 280-300         |
| Amine            | -NH2        | 195             |
| Anthracene       |             | 252             |
|                  |             | 375             |
| Azido            | >C=N-       | 190             |
| Azo              | -N=N-       | 285-400         |
| Benzene          |             | 202             |
|                  |             | 255             |
| Bromide          | -Br         | 208             |
| Carboxyl         | -СООН       | 200-210         |
| Diphenyl         |             | 246             |
| Disulfide        | -S-S-       | 194             |
|                  |             | 255             |
| Esters           | -COOR       | 205             |
| Ether            | -0-         | 185             |
| Iodide           | I–          | 260             |
| Isoquinoline     |             | 218             |
|                  |             | 266             |
|                  |             | 317             |
| Ketone           | >C=O        | 270-280         |
| Naphthalene      |             | 220             |
|                  |             | 275             |
|                  |             | 312             |
| Nitrate          | -ONO2       | 270 (Schulter)  |
| Nitrite          | -ONO        | 220-230         |
|                  |             | 300-400         |
| Nitroso          | -N=O        | 302             |
| Olefins          | C=C-        | 185             |
| Oxalic Acid      | HOOC-COOH   | 250             |
| Pyridine         |             | 195             |
|                  |             | 251             |
| Quinoline        |             | 227             |
|                  |             | 270             |
| This other       | С<br>С      | 341             |
| Intoether        | -5-         | 215             |
| Thickstone       | <u> </u>    | 213             |
| This             | -U-9        | 203             |
| 1 1101           | -SH         | 195             |

Table 2: UV absorption wavelengths of various chromophores

# **10.2 Declaration of Conformity for Holmium Oxide Filters**

# Declaration of Conformity for Holmium Oxide Glass Filter

The holmium oxide glass filters that are used in the Thermo Scientific Dionex detectors listed in the table below meet the requirements of the National Institute of Standards and Technology (NIST).

This declaration refers to the publication of the Journal of Research of the National Institute of Standards and Technology, Volume 112, issue 6 (2007), p. 303-306. According to this publication, holmium oxide glass filters are inherently stable with respect to the wavelength standards. A recertification of the holmium oxide filters is not required. The expanded uncertainty of the certified wavelength values is 0.2 nm. These requirements of the NIST are to be referred to as certified wavelength standard.

The wavelength verification filters are made of holmium oxide glass. Thermo Fisher Scientific declares, as required by the NIST, that these filters represent the inherently existent holmium oxide absorption bands.

| Detector   | Measured wavelength*                                  |
|------------|-------------------------------------------------------|
| MWD-3000   | Wide slit:                                            |
| MWD-3000RS | 361.42 nm, 446.36 nm, 536.81 nm, 637.60 nm            |
| DAD-3000   | Narrow slit (MWD-3000RS and DAD-3000RS only):         |
| DAD-3000RS | 287.26 nm, 360.94 nm, 445.89 nm, 536.52 nm, 637.60 nm |
| VWD-3100   | 260.0 nm 418.0 nm 526.5 nm                            |
| VWD-3400RS | 500.9 mil, 418.0 mil, 550.5 mil                       |

Reference wavelengths:

\* The exact reference wavelengths may differ depending on the detector type and the slit width.

September 2, 2013

Issued by

Klaus Rohm, Director HPLC Engineering, and Burkhard Seitz, Quality Control Manager

# 11 Index

### A

| Accessories   |  |
|---------------|--|
| Optional      |  |
| Standard      |  |
| Analog Output |  |
| Autozero      |  |
|               |  |

### B

| Back            |    |
|-----------------|----|
| Bandwidth       |    |
| Baseline noise  |    |
| Batch           |    |
| Buffer Overflow |    |
| Bunch Width     |    |
| BunchWidth      | 74 |
|                 |    |

## С

| Cancel                       | 60      |
|------------------------------|---------|
| Chromeleon                   | 51      |
| Automated Control            | 55      |
| Connect                      | 51      |
| Create Program               | 55      |
| Detector Configuration       |         |
| Detector Installation        |         |
| Direct Control               | 52      |
| Installation Program         | 34      |
| License                      | 51      |
| Operation                    | 69      |
| Predictive Performance       | 75      |
| Program Wizard               | 55      |
| Server Configuration Program | .34,36  |
| Server Monitor               | .34, 36 |
| USB Driver                   |         |
| Chromeleon Dialog            |         |
| Detector                     |         |
| General                      |         |
| Signals                      | 40      |
| Commands (Dialog Box)        | 52      |
| Commands (Display)           | 57      |
| Commands Dialog Box          | 52      |
| Configuration                | 63      |
| Connection                   |         |
| Chromeleon Computer          | 33      |
| Fluid                        | 23      |
| Power Cord                   | 33      |
| USB                          | 33      |
| Consumables                  | 124     |
| Control                      | 62      |
| Automated                    | 55      |
| Chromeleon                   | 51      |

| Direct        | 52 |
|---------------|----|
| Control Panel | 53 |

### D

| DAC Board               |  |
|-------------------------|--|
| Data Acquisition        |  |
| Data Acquisition Rate   |  |
| Data Collection Rate    |  |
| DCMSLink                |  |
| Detector (Dialog Box)   |  |
| Detector Configurations |  |
| Detector Drainage       |  |
| Deuterium lamp          |  |
| Device View             |  |
| Diagnostics             |  |
| Diagnostics Tests       |  |
| Disk Space              |  |
| Display                 |  |
| Brightness              |  |
| Contrast                |  |
| Function Keys           |  |
| Power-Up                |  |
| Drain Port              |  |
| Drain System            |  |
| Drift                   |  |
|                         |  |

## E

| Entrance Slit                       |    |
|-------------------------------------|----|
| Equilibration                       |    |
| Equilibration (SmartStartup Wizard) |    |
| Equilibration Program               |    |
| Error Messages                      | 82 |

#### F

| Firmware Download         |                 |
|---------------------------|-----------------|
| Firmware Update           |                 |
| Firmware Version          |                 |
| Flow Cell                 |                 |
| Clean                     |                 |
| General                   |                 |
| No Adapter Block          | . 111, 112, 114 |
| Order Information         |                 |
| Replace                   |                 |
| With Adapter Block        |                 |
| Flow Cell Types           |                 |
| Fluid Connections         |                 |
| Found New Hardware Wizard |                 |
| Function Key              |                 |
| Arrow Down                |                 |
| Arrow Up                  |                 |
| Autozero                  |                 |

| Back                             | 59  |
|----------------------------------|-----|
| Cancel                           | 60  |
| Clear                            |     |
| Menu                             |     |
| Next                             |     |
| Ok                               |     |
| Prev                             |     |
| Select                           |     |
| Toggle                           | 59  |
| Function Key pH/Cond or Standard |     |
| Fuse Cartridge                   | 21  |
| Fuse Replacement                 | 116 |
| 1                                |     |

## G

| General (Dialog Box) |    |
|----------------------|----|
| Grating (optical)    | 16 |

### Η

| Holmium Oxide Filter      |     |
|---------------------------|-----|
| Declaration of Conformity | 129 |
| Holmium Oxide Test        |     |

### I

| Installation        |    |
|---------------------|----|
| Connect             |    |
| In Chromeleon       |    |
| in DCMSLink         | 41 |
| Site                |    |
| Intended Use        |    |
| Intensity (Lamp)    |    |
| Intensity Test      |    |
| Interior Components | 19 |
| -                   |    |

### L

| Lamp                     | 25 48 101 |
|--------------------------|-----------|
| Lamp Intensity           |           |
| Operating Hours          |           |
| Replace                  |           |
| Turn on                  |           |
| Lamp Housing Temperature |           |
| Lamp Intensity           |           |
| Lamp Replacement         |           |
| Leak Detection           |           |
| Leak Sensor              |           |
| Leak Sensor Mode         |           |
| Lenses                   |           |
| Linearity                | 69        |
|                          |           |

### Μ

| Main (Menu)           | 61 |
|-----------------------|----|
| Maintenance           |    |
| Maintenance Intervals |    |
| Menu                  |    |
| Configuration         |    |

| Control        |  |
|----------------|--|
| Diagnostics    |  |
| Layout         |  |
| Main           |  |
| Overview       |  |
| Messages       |  |
| Mobile Phase   |  |
| Module Address |  |
|                |  |

### Ν

| Null Balancing | 8 |
|----------------|---|
|----------------|---|

### 0

| OK                        |   |
|---------------------------|---|
| Operating Hours (Lamp)    |   |
| Operating Instructions    | 1 |
| Operating Principle       |   |
| Operating Problems        |   |
| Operation                 |   |
| Chromeleon                |   |
| Control Elements          |   |
| Display                   |   |
| Function Keys             |   |
| General                   |   |
| Menu                      |   |
| Power-Up                  |   |
| Safety Precautions        |   |
| Operational Qualification |   |
| Optimization              |   |
|                           |   |

#### Р

| Panel Tabset                |        |
|-----------------------------|--------|
| PCM-3000                    |        |
| Performance Optimization    | 66, 69 |
| Performance Qualification   |        |
| pH and Conductivity Monitor |        |
| Photodiode Array            |        |
| Power Connection            |        |
| Power Switch                |        |
| Power-Up                    | 49     |
| Predictive Performance      |        |
| Preparation                 |        |
| Actions                     | 43     |
| System Equilibration        | 45     |
| Program                     |        |
| Create                      | 55     |
| Equilibration               |        |
| Shutdown                    |        |
| Standby                     |        |
| Program Start               |        |
| Program Wizard              |        |
| -                           |        |
| R                           |        |

Rear Panel ...... 21, 22, 33

| Reference Bandwidth       | 73 |
|---------------------------|----|
| Reference Wavelength      | 72 |
| Reset to Factory Defaults | 63 |
| Resolution                | 69 |
| Response Time             | 71 |
| RMA Number                | 97 |

## S

| Safety                       | 3      |
|------------------------------|--------|
| Safety Precautions           | 5      |
| Select                       | 59     |
| Sensitivity                  | 69     |
| Server Configuration Program | 36     |
| Server Monitor               | 36     |
| Service                      |        |
| Deuterium Lamp               | 103    |
| Firmware Update              | 117    |
| Flow Cell                    | 109    |
| Fuse Replacement             | 116    |
| General Notes                | 97     |
| Leak Sensor                  | 115    |
| Safety Precautions           | 97     |
| Tungsten Lamp                | 106    |
| Shut Down                    | 78     |
| Shutdown Program             | 78     |
| Signals (Dialog Box)         | 40     |
| Slit Test                    | 88     |
| Slit Width                   | 74     |
| SmartShutdown                | .75,79 |
| SmartStartup                 | .46,75 |
| Soft Keys                    | 57     |
| Solvent Delivery System      | 48     |
| Spare Parts                  | 124    |
| Specification                | 119    |
| Standby Program              | 78     |
| Startup                      |        |
| Actions                      | 43     |
| System Equilibration         | 45     |
| Status Screen                | 50     |
| Symbols                      | 3      |
| System Drainage              | 45     |

#### Т

| 76 |
|----|
| 59 |
|    |
|    |
| 89 |
|    |
|    |

### U

| Unit Description        |  |
|-------------------------|--|
| Detector Configurations |  |
| Flow Cells              |  |
| Overview                |  |
| Unpacking               |  |
| USB                     |  |
| USB Configuration File  |  |
| USB Connector           |  |
| UV Lamp                 |  |
| Intensity               |  |
| Operating Hours         |  |
| Replace                 |  |
| UV Lamp Auto-Ignition   |  |
|                         |  |

#### V

| Virtual Mode           |  |
|------------------------|--|
| VIS Lamp               |  |
| Intensity              |  |
| Operating Hours        |  |
| Replace                |  |
| VIS Lamp Auto-Ignition |  |

#### W

| Wavelength              | 47, 71 |
|-------------------------|--------|
| Calibrate               |        |
| Set                     | 66     |
| Verify                  |        |
| Wavelength Calibration  |        |
| Wavelength verification |        |
| Wellness                |        |